# Sure Cross<sup>®</sup> Wireless I/O Networks

Instruction Manual

Original Instructions 132607 Rev. K 17 February 2016

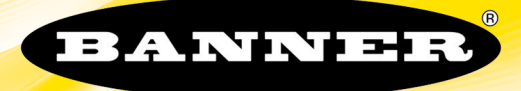

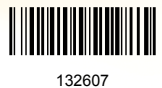

# Contents

| 1 The Sure Cross <sup>®</sup> Performance Wireless Network                                                                                                    | 5                 |
|----------------------------------------------------------------------------------------------------|-------------------|
| 1.1 Sure Cross <sup>®</sup> Performance Gateways and Nodes                                                                                                    | 5                 |
| 1.2 Sure Cross <sup>®</sup> Performance GatewayPro                                                                                                    | 5                 |
| 1.3 DX83 Ethernet Bridge Overview                                                                                                    | 5                 |
| 1.4 Host Controller Systems                                                                                                    | 6                 |
| 1.5 What is FlexPower®?                                                                                                    | 6                 |
| 1.6 Sure Cross® User Configuration Tool                                                                                                    | 7                 |
| 2 Features                                                                                                    |                   |
| 2.1 DX80 Gateway and Node Components                                                                                                    | 8                 |
| 2.2 DX80 Gateway and Node Wiring Chamber                                                                                                    | 8                 |
| 2.3 DX80 GatewayPro                                                                                                    |                   |
| 2.4 DX83 Ethernet Bridge                                                                                                    |                   |
| 2.5 Wiring Diagrams                                                                                                    |                   |
| 2.5.1 5-pin M12/Euro-style Wing for Gateways and DX85s                                                                                                    |                   |
| 2.5.2 5-Pin M12/EUro-style Male Quick Disconnect                                                                                                    | IU<br>11          |
| 2.5.3 DA80C WITIN                                                                                                    | ۱۱<br>11          |
| 2.5.4 must fai Etternet Wing                                                                                                    |                   |
| 2.6 Dimensions<br>2.6 L Cateways and Nodes                                                                                                    |                   |
| 2.6.1 OatewayBro                                                                                                    | 11<br>12          |
| 2.6.2 Odeway 10                                                                                                    | 12                |
| 2.6.4 DX80 E Housings                                                                                                    | 13<br>13          |
| 3 Setting In Your Wireless Network                                                                                                    | 14                |
| 3.1 Ising Evanded Address Mode                                                                                                    | + ۲<br>1 <i>1</i> |
| 3.2 Using Performance and Non-Performance Radios in the Same Network                                                                                                    | 14                |
| 3.3 Applying Power to the Gateway or Node                                                                                                    |                   |
| 3.4 Bind Radios to Form Networks                                                                                                    |                   |
| 3.5 LED Behavior for the Gateways                                                                                                    |                   |
| 3.6 LED Behavior for the Nodes                                                                                                    |                   |
| 3.7 Conducting a Site Survey (Gateway and Nodes)                                                                                                    |                   |
| 3.7.1 Conducting a Site Survey Using the Menu System                                                                                                    |                   |
| 3.7.2 Interpreting the Site Survey Results                                                                                                    |                   |
| 3.7.3 Site Survey Troubleshooting                                                                                                    |                   |
| 3.7.4 Conduct a Site Survey Using Modbus Commands                                                                                                    |                   |
| 4 Installing Your SureCross <sup>®</sup> Radios                                                                                                    | 21                |
| 4.1 Mounting SureCross Devices Outdoors                                                                                                    | 21                |
| 4.1.1 Watertight Glands and NPT Ports                                                                                                    | 21                |
| 4.2 Other Installation Requirements                                                                                                    | 22                |
| 4.3 Installation Quick Tips                                                                                                    |                   |
| 4.3.1 Create a Clear Communication Path                                                                                                    | 22                |
| 4.3.2 Increase the Height of the Antennas                                                                                                    |                   |
| 4.3.3 Collocated Radios                                                                                                    |                   |
| 4.3.4 Be Aware of Seasonal Changes                                                                                                    |                   |
| 4.4 Basic Remote Antenna Installation                                                                                                    | 23                |
| 4.4.1 Weather proof Remote Antenna Installations                                                                                                    |                   |
| 4.4.2 AITETHIA HISTAHALIOH<br>1.4.3 Mount a Dome Antenna to the Enclosure                                                                                                    |                   |
| 4.4.4 Lise an N-Type Pole-Mounted Antenna                                                                                                    | 20<br>26          |
|                                                                                                    | 20<br>ົງຊ         |
| 5 Advanced Setup Instructions and Additional Information                                                                                                    | ∠O<br>2Q          |
| 5 Advanced Setup Instructions and Additional Information                                                                                                    |                   |
| 5 Advanced Setup Instructions and Additional Information<br>5.1 DX80 Menu Structure<br>5.1 1 RUN Menu                                                                                                    | 21                |
| 5 Advanced Setup Instructions and Additional Information<br>5.1 DX80 Menu Structure<br>5.1.1 RUN Menu<br>5.1.2 DINEO (Device Information) Menu                                                                                                    | 31<br>32          |
| 5 Advanced Setup Instructions and Additional Information<br>5.1 DX80 Menu Structure<br>5.1.1 RUN Menu<br>5.1.2 DINFO (Device Information) Menu<br>5.1.3 FCTRY (Factory) Menu                                                                                                    |                   |
| 5 Advanced Setup Instructions and Additional Information<br>5.1 DX80 Menu Structure<br>5.1.1 RUN Menu<br>5.1.2 DINFO (Device Information) Menu<br>5.1.3 FCTRY (Factory) Menu<br>5.1.4 SITE (Site Survey) Menu                                                                                                    |                   |
| 5 Advanced Setup Instructions and Additional Information<br>5.1 DX80 Menu Structure<br>5.1.1 RUN Menu<br>5.1.2 DINFO (Device Information) Menu<br>5.1.3 FCTRY (Factory) Menu<br>5.1.4 SITE (Site Survey) Menu<br>5.1.5 DVCFG (Device Configuration) Menu                                                                                                    |                   |
| 5 Advanced Setup Instructions and Additional Information<br>5.1 DX80 Menu Structure<br>5.1.1 RUN Menu<br>5.1.2 DINFO (Device Information) Menu<br>5.1.3 FCTRY (Factory) Menu<br>5.1.4 SITE (Site Survey) Menu<br>5.1.5 DVCFG (Device Configuration) Menu<br>5.1.6 DERR (Device Error) Menu                                                                                                    |                   |
| 5 Advanced Setup Instructions and Additional Information<br>5.1 DX80 Menu Structure<br>5.1.1 RUN Menu<br>5.1.2 DINFO (Device Information) Menu<br>5.1.3 FCTRY (Factory) Menu<br>5.1.4 SITE (Site Survey) Menu<br>5.1.5 DVCFG (Device Configuration) Menu<br>5.1.6 DERR (Device Error) Menu<br>5.2 Web-based Configuration                                                                                                    |                   |
| 5 Advanced Setup Instructions and Additional Information<br>5.1 DX80 Menu Structure<br>5.1.1 RUN Menu<br>5.1.2 DINFO (Device Information) Menu<br>5.1.3 FCTRY (Factory) Menu<br>5.1.4 SITE (Site Survey) Menu<br>5.1.5 DVCFG (Device Configuration) Menu<br>5.1.6 DERR (Device Error) Menu<br>5.2 Web-based Configuration<br>5.2.1 Accessing the Web-based Configuration Screens                                                                                                    |                   |
| 5 Advanced Setup Instructions and Additional Information<br>5.1 DX80 Menu Structure<br>5.1.1 RUN Menu<br>5.1.2 DINFO (Device Information) Menu<br>5.1.3 FCTRY (Factory) Menu<br>5.1.4 SITE (Site Survey) Menu<br>5.1.5 DVCFG (Device Configuration) Menu<br>5.1.6 DERR (Device Error) Menu<br>5.2 Web-based Configuration<br>5.2.1 Accessing the Web-based Configuration Screens<br>5.2.2 Changing the IP Address                                                                                                    |                   |
| <ul> <li>5 Advanced Setup Instructions and Additional Information</li> <li>5.1 DX80 Menu Structure</li> <li>5.1.1 RUN Menu</li> <li>5.1.2 DINFO (Device Information) Menu</li> <li>5.1.3 FCTRY (Factory) Menu</li> <li>5.1.4 SITE (Site Survey) Menu</li> <li>5.1.5 DVCFG (Device Configuration) Menu</li> <li>5.1.6 DERR (Device Error) Menu</li> <li>5.2 Web-based Configuration</li> <li>5.2.1 Accessing the Web-based Configuration Screens</li> <li>5.2.2 Changing the IP Address</li> <li>5.3 Binding Mode: What does it do?</li> </ul>                                                                                                    |                   |
| <ul> <li>5 Advanced Setup Instructions and Additional Information</li> <li>5.1 DX80 Menu Structure</li> <li>5.1.1 RUN Menu</li> <li>5.1.2 DINFO (Device Information) Menu</li> <li>5.1.3 FCTRY (Factory) Menu</li> <li>5.1.4 SITE (Site Survey) Menu</li> <li>5.1.5 DVCFG (Device Configuration) Menu</li> <li>5.1.6 DERR (Device Error) Menu</li> <li>5.2 Web-based Configuration</li> <li>5.2.1 Accessing the Web-based Configuration Screens</li> <li>5.2.2 Changing the IP Address</li> <li>5.3 Binding Mode: What does it do?</li> <li>5.4 More Details About Extended Address Mode</li> </ul>                                                                            |                   |
| <ul> <li>5 Advanced Setup Instructions and Additional Information</li> <li>5.1 DX80 Menu Structure</li> <li>5.1.1 RUN Menu</li> <li>5.1.2 DINFO (Device Information) Menu</li> <li>5.1.3 FCTRY (Factory) Menu</li> <li>5.1.4 SITE (Site Survey) Menu</li> <li>5.1.5 DVCFG (Device Configuration) Menu</li> <li>5.1.6 DERR (Device Error) Menu</li> <li>5.2 Web-based Configuration</li> <li>5.2.1 Accessing the Web-based Configuration Screens</li> <li>5.2.2 Changing the IP Address</li> <li>5.3 Binding Mode: What does it do?</li> <li>5.4 More Details About Extended Address Mode</li> <li>5.4.1 Manually Choosing an Extended Address Code - Gateway</li> </ul>        |                   |
| <ul> <li>5 Advanced Setup Instructions and Additional Information</li> <li>5.1 DX80 Menu Structure</li> <li>5.1.1 RUN Menu</li> <li>5.1.2 DINFO (Device Information) Menu</li> <li>5.1.3 FCTRY (Factory) Menu</li> <li>5.1.4 SITE (Site Survey) Menu</li> <li>5.1.5 DVCFG (Device Configuration) Menu</li> <li>5.1.6 DERR (Device Error) Menu</li> <li>5.2 Web-based Configuration</li> <li>5.2.1 Accessing the Web-based Configuration Screens</li> <li>5.2.2 Changing the IP Address</li> <li>5.3 Binding Mode: What does it do?</li> <li>5.4 More Details About Extended Address Mode</li> <li>5.4.1 Manually Choosing an Extended Address (Binding) Code - Node</li> </ul> |                   |

| 5.4.4 Automatic Binding Using the Menu Navigation                                                                                                    | 42                                           |
|----------------------------------------------------------------------------------------------------|----------------------------------------------|
| 5.5 Setting the Maximum System Devices                                                                                                    | 43                                           |
| 5.6 Storage and Sleep Modes                                                                                                    | 43                                           |
| 5.7 Modbus Communication Parameters                                                                                                    | 43                                           |
| 5.7.1 Setting the Slave ID on a DX80 Gateway                                                                                                    | 43                                           |
| 5.7.2 Setting the Baud Rate                                                                                                    | 44                                           |
| 5.7.3 Setting Parity                                                                                                    | 44                                           |
| 5.8 Default Output Conditions                                                                                                    | 44                                           |
|                                                                                                    | 44                                           |
| 5.8.2 Gateway Link Fallure                                                                                                    | 45                                           |
| 5.0.5 NOUE LINK FAIRURE                                                                                                    | 40                                           |
| 5.9 Units Definited                                                                                                    | 40                                           |
| 5.7.1 Interpreting Register values in the balmer whereas system                                                                                                    | 50                                           |
| 5 10 Detring up the whereas Network Osing the Rotary Dials                                                                                                    | 50                                           |
| 5 10 2 Setting the Network ID Using the Rotary Dials                                                                                                    | 50                                           |
| 5 10 3 Setting the Device Address Using the Rotary Dials                                                                                                    | 51                                           |
| 5 10 4 Setting I/o Channel Search Mode                                                                                                    |                                              |
| 6 System Lavouts                                                                                                    | 53                                           |
| 6 1 Stand-Alone Systems                                                                                                    | 53                                           |
| 6.1.1 Manped Pairs (DX70)                                                                                                    | 53                                           |
| 6.1.2 Gateway with Multiple Nodes (DX80)                                                                                                    | 54                                           |
| 6.1.3 Gateway Configured as a Modbus Master                                                                                                    | 55                                           |
| 6.2 Modbus RTU                                                                                                    | 56                                           |
| 6.2.1 Modbus RTU Host Controlled Operation                                                                                                    |                                              |
| 6.2.2 Modbus RTU with Multiple Slave Devices                                                                                                    | 57                                           |
| 6.2.3 Modbus RTU with Multiple Slave Devices - Lavout 2                                                                                                    | 58                                           |
| 6.3 Modbus/TCP and EtherNet/IP                                                                                                    | 59                                           |
| 6.3.1 Host Connected - DX80 GatewayPro                                                                                                    | 59                                           |
| 6.4 Data Radios                                                                                                    | 60                                           |
| 6.4.1 Data Radios                                                                                                    | 60                                           |
| 6.4.2 Data Radios with DX85 Modbus RTU Remote I/O Devices                                                                                                    | 60                                           |
| 6.4.3 Data Radios with a Gateway as the Modbus Master                                                                                                    | 61                                           |
| 7 Sensor Connections                                                                                                    | . 62                                         |
| 7.1 Discrete Inputs                                                                                                    | 62                                           |
| 7.1.1 Discrete Inputs, Sourcing                                                                                                    | 62                                           |
| 7.1.2 Discrete Inputs, Sinking                                                                                                    | 62                                           |
| 7.1.3 Discrete Inputs, MINI-BEAM                                                                                                    | 63                                           |
| 7.2 Discrete Outputs                                                                                                    | 63                                           |
| 7.2.1 Discrete Outputs                                                                                                    | 63                                           |
| 7.3 Analog Inputs                                                                                                    | 63                                           |
| 7.3.1 Analog inputs, Powered using Surechoss Device Terminals                                                                                                    | 03                                           |
| 7.3.2 Analog Inputs, Powered From Switch Power                                                                                                    | 04                                           |
| 7.3.4 Analog Inputs, Fowered Externally                                                                                                    | 04<br>64                                     |
| 7.3.5 Apalog Inputs, Temperature Sensors                                                                                                    | 04                                           |
| 7 A Analog Outouts                                                                                                    | 05                                           |
| 7 4 1 Analog Outputs Three-Wire Sensors                                                                                                    | 65                                           |
| 7.4.2 Analog Outputs, Drive Motor Controllers                                                                                                    | 65                                           |
| 8 SureCross Power Solutions                                                                                                    | 66                                           |
| 8 1 10 to 30 V dc Power                                                                                                    | 66                                           |
| 8.2 What is FlexPower®?                                                                                                    | 66                                           |
| 8 2 1 Switch Power (with ElexPower)                                                                                                    | 66                                           |
| 8.2.2 FlexPower with Integrated Battery                                                                                                    | 67                                           |
| 8.2.3 FlexPower® Solar Supply                                                                                                    |                                              |
| 8.3 Battery Life Calculations                                                                                                    | 67                                           |
| 8.3.1 Analog Configuration                                                                                                    | 67                                           |
| 8.3.2 Discrete Configuration                                                                                                    | 68                                           |
| 8.3.3 Temperature and Humidity Sensor                                                                                                    | 69                                           |
| 8.3.4 Calculating Battery Life                                                                                                    | 70                                           |
|                                                                                                    | 71                                           |
| 8.4 Example Solar Powered Systems                                                                                                    |                                              |
| 8.4 Example Solar Powered Systems<br>8.4.1 Parallel Solar Systems                                                                                                    | 72                                           |
| 8.4 Example Solar Powered Systems<br>8.4.1 Parallel Solar Systems<br>8.4.2 Battery Backup Feature                                                                                                    | 72<br>73                                     |
| <ul> <li>8.4 Example Solar Powered Systems</li> <li>8.4.1 Parallel Solar Systems</li> <li>8.4.2 Battery Backup Feature</li> <li>8.4.3 Autonomous Process Monitoring with Continuous Sensor Operation</li> </ul>                                                                                                    | 72<br>73<br>73                               |
| <ul> <li>8.4 Example Solar Powered Systems</li> <li>8.4.1 Parallel Solar Systems</li> <li>8.4.2 Battery Backup Feature</li> <li>8.4.3 Autonomous Process Monitoring with Continuous Sensor Operation</li> <li>8.4.4 Wireless Network Range Extension</li> </ul>                                                                                                    | 72<br>73<br>73<br>73                         |
| <ul> <li>8.4 Example Solar Powered Systems</li> <li>8.4.1 Parallel Solar Systems</li> <li>8.4.2 Battery Backup Feature</li> <li>8.4.3 Autonomous Process Monitoring with Continuous Sensor Operation</li> <li>8.4.4 Wireless Network Range Extension</li> <li>9 Maintenance</li> </ul>                                                                                                    | 72<br>73<br>73<br>73<br>75                   |
| <ul> <li>8.4 Example Solar Powered Systems <ul> <li>8.4.1 Parallel Solar Systems</li> <li>8.4.2 Battery Backup Feature</li> <li>8.4.3 Autonomous Process Monitoring with Continuous Sensor Operation</li> <li>8.4.4 Wireless Network Range Extension</li> </ul> </li> <li>9 Maintenance <ul> <li>9.1 Replacing the Main Body Gasket</li> </ul> </li> </ul>                                                                                      | 72<br>73<br>73<br>73<br>75<br>75             |
| <ul> <li>8.4 Example Solar Powered Systems <ul> <li>8.4.1 Parallel Solar Systems</li> <li>8.4.2 Battery Backup Feature</li> <li>8.4.3 Autonomous Process Monitoring with Continuous Sensor Operation</li> <li>8.4.4 Wireless Network Range Extension</li> </ul> </li> <li>9 Maintenance <ul> <li>9.1 Replacing the Main Body Gasket</li> <li>9.2 Replacing the Rotary Dial Access Cover</li> </ul> </li> </ul>                                  | 72<br>73<br>73<br>75<br>75<br>75             |
| <ul> <li>8.4 Example Solar Powered Systems <ul> <li>8.4.1 Parallel Solar Systems</li> <li>8.4.2 Battery Backup Feature</li> <li>8.4.3 Autonomous Process Monitoring with Continuous Sensor Operation</li> <li>8.4.4 Wireless Network Range Extension</li> </ul> </li> <li>9 Maintenance <ul> <li>9.1 Replacing the Main Body Gasket</li> <li>9.2 Replacing the Rotary Dial Access Cover</li> <li>9.3 Battery Replacement</li> </ul> </li> </ul> | 72<br>73<br>73<br>73<br>75<br>75<br>75<br>75 |

| 9.3.2 Replacing the Integrated Battery (DX80 Models)                               |            |
|------------------------------------------------------------------------------------|------------|
| 9.3.3 Replacing the Battery (DX99D Models)                                         |            |
| 10 Iroubleshooting                                                                 |            |
| 10.1 Startup Problems                                                              |            |
| 10.2 LED Message Codes                                                             |            |
| 10.3 LCD Message Codes                                                             |            |
| 10.3.1 Modbus Message Codes for Register 8                                         | 80         |
| 10.4 Inputs and Outputs                                                            |            |
| 10.5 Radio Link Time-Out and Recovery (Non-Host Connected Systems)                 |            |
| 1 T Accessories                                                                    | 83         |
| 11.1 Selecting an Enclosure                                                        |            |
| 11.1.1 Enclosures                                                                  |            |
| 11.2 Selecting an Antenna                                                          |            |
| 11.2.1 Antennas: Rubber RP-SMA                                                     |            |
| 11.2.2 Antennas: Dome                                                              |            |
| 11.2.3 Antennas: Other                                                             |            |
| 11.2.4 Antennas: Fiberglass N-Type                                                 |            |
| 11.2.5 Antennas: Yagi N-Type                                                       |            |
| 11.2.6 Antenna Cables: RP-SMA to RP-SMA                                            |            |
| 11.2.7 Antenna Cables: RP-SMA to N-Type                                            |            |
| 11.2.8 Antenna Cables: N-Type                                                      |            |
| 11.2.9 Surge Suppressors                                                           |            |
| 11.3 Power Supplies                                                                | 88         |
| 11.3.1 DC POWEI Supplies                                                           | 00         |
| 11.3.2 Hexpower Supplies and Replacement Batteries                                 |            |
| 11.4 Kelays                                                                        |            |
| 11.5 Brackets and Mounting Options                                                 |            |
| 11.6 Other Accessories                                                             |            |
| 11.6.1 Other Accessories                                                           |            |
| 11.6.2 DAOS MIDDUS RTO REMIDLE I/O DEVICES                                         |            |
| 11.0.3 JEISUIS                                                                     |            |
| 11.0.4 Cables                                                                      |            |
| 11.6.6 Cable Glands and Plugs                                                      | ۹۲         |
| 11.6.7 Metal Housing Accessories                                                   | 00         |
| 12 Padio Contifications                                                            | 00         |
| 12 1 ECC Cartifications                                                            |            |
| 12.1 FCC Contribution, 7000 MHz 1 Watt Padiac                                      | 100        |
| 12.2 FCC Certification, 2.4 CHz                                                    | 100        |
| 12.3 FOG GETTINGATION, 2.4012<br>12.4 Certified For Use in the Following Countries | 100<br>1∩1 |
| 12.5 Evnorting Sure Cross® Padios                                                  | 101<br>102 |
| 12.0 Exporting our closs - Kaulos                                                  | 103        |
| 12 1 Papar Engineering Corn Limited Warranty                                       | 104        |
| 13.1 Darmet Engineering Corp Linneed Warranty                                      |            |
|                                                                                    |            |

## 1 The Sure Cross<sup>®</sup> Performance Wireless Network

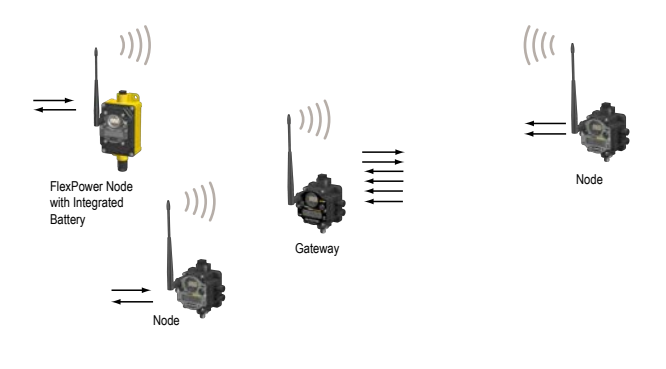

The Sure Cross<sup>®</sup> Performance wireless I/O network provides reliable monitoring without wiring or conduit installation. The SureCross wireless network operates independently or in conjunction with a host system, PLC, and/or PC software.

Each wireless network system consists of one Gateway and one or more Nodes. Devices ship with factory-defined discrete, analog, or a mix of discrete and analog inputs and outputs.

The Sure Cross<sup>®</sup> Performance network is a deterministic system—the network identifies when the radio signal is lost and drives relevant outputs to user-defined conditions. After the radio signal is reacquired, the network returns to normal operation.

## 1.1 Sure Cross<sup>®</sup> Performance Gateways and Nodes

Every wireless network must have one Gateway, which schedules communication traffic and controls the I/O configuration for the network, and one or more Nodes.

A Gateway is the master device within each radio network. Similar to how a gateway device on a wired network acts as a "portal" between networks, the SureCross Gateway acts as the portal between the wireless network and the host controller. When the Gateway, using its Modbus RTU RS-485 connection, is a Modbus slave to a Modbus RTU host controller, the wireless network may contain up to 47 Nodes in a single wireless network. The Gateway holds the Modbus registers of all wireless devices within the network.

A Node is a wireless network end-point device used to provide sensing capability in a remote area or factory. The Node collects data from sensors and communicates the data back to the Gateway. Nodes are available in a wide variety of power or input/output options.

## 1.2 Sure Cross<sup>®</sup> Performance GatewayPro

The Sure Cross<sup>®</sup> Performance GatewayPro combines the function of a Sure Cross<sup>®</sup> Performance Gateway with the ability to interface to Ethernet using Modbus/TCP or EtherNet/IP<sup>™</sup> protocols.

There are two basic models of the GatewayPro:

- DX80P\*T6\*. The T6 model acts as a protocol converter only, offering the Modbus/TCP or EtherNet/IP communication protocols.
- DX80P\*A6\*. The A6 model includes DX80 wireless network configuration, Modbus RTU master, Modbus/TCP client/server, Script Basic, e-mail, data logging, and trending.

Connect a host controller system to the GatewayPro using its industrial Ethernet connection. To connect the GatewayPro to the host system without using an Ethernet switchbox/hub, some host systems may require a crossover cable.

By default, the GatewayPro is configured to use Modbus/TCP. To use EtherNet/IP, connect the GatewayPro to a managed switch and you must use the Web Configuration tool to select EtherNet/IP. For more information, see *SureCross Wireless I/O Product Manual* or *Host Configuration Manual*.

#### 1.3 DX83 Ethernet Bridge Overview

A DX83 Ethernet Bridge connected to a DX80 Gateway functions like a DX80 GatewayPro and allows the Gateway to have I/O points. The DX83 Ethernet Bridge adds the Web page configuration ability to a Gateway-Node wireless network as well as the ability to interface to Ethernet using Modbus/TCP or EtherNet/IP protocols.

There are two basic DX83 models:

- DX83T acts as a protocol converter only, offering the Modbus/TCP or EtherNet/IP communication protocols.
- DX83A includes DX80 wireless network configuration, Modbus RTU master, Modbus/TCP client/server, Script Basic, e-mail, data logging, and trending.

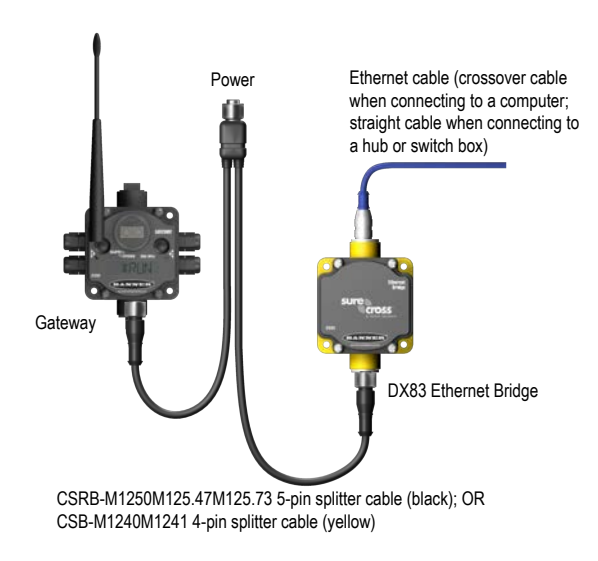

Connect a DX83 Ethernet Bridge to a host system using the industrial Ethernet connection on the DX83. To connect the DX83 directly to the host system without using an Ethernet switchbox/hub, some host systems may require a crossover cable.

By default, the DX83 is configured to use Modbus/TCP. To use EtherNet/IP, you must connect the DX83 to a managed switch and you must use the Web Configuration tool to select EtherNet/IP (see *SureCross Wireless I/O Product Manual* or *Host Configuration Manual*).

## 1.4 Host Controller Systems

Host controller systems collect I/O data for logging, controlling other devices, or performing calculations.

Host controller systems can contain up to 15 Nodes (when using Rotary Dial Addressing Mode) or 47 Nodes (when using Extended Addressing Mode) within a single network. Inputs from Nodes within the network are transmitted to the Gateway, which communicates the information to a host system for processing. Although the Gateway is the master device within the radio network, it may be a slave to the Modbus network.

Host controlled DX80 wireless systems are configured using an Ethernet network connection and a Web page browser. An Ethernet connection can be established from a DX80 GatewayPro or a DX83 Ethernet Bridge serially connected to the DX80 Gateway.

## 1.5 What is FlexPower®?

Banner's FlexPower technology supplies a true wireless solution by allowing the device to operate using either 10 to 30 V dc, 3.6 V lithium D cell batteries, or solar power. This unique power management system can operate a FlexPower Node and an optimized sensing device for up to five years on a single lithium D cell.

- FlexPower Nodes may be powered from 10 to 30 V dc and use an external battery supply module to provide a battery back-up solution.
- When a FlexPower Node receives 10 to 30 V dc, it operates like a standard 10 to 30 V dc Node.
- Good applications for FlexPower devices operating from batteries include sensors that require no or very little power, including dry contacts, RTDs, and thermocouples.

The following FlexPower options are available:

- DX81, a single battery supply module;
- DX81P6, a 6-pack of lithium batteries;
- DX81H, a single battery supply module designed specifically to power the DX99 Intrinsically Safe devices with polycarbonate housings; and
- BWA-SOLAR-001, a solar power assembly that includes the solar panel, rechargeable batteries, and solar power controller.

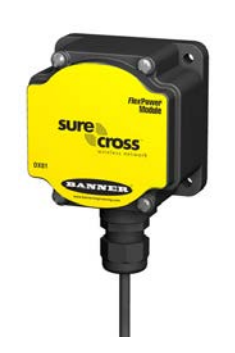

DX81: Single battery supply module

DX81H: Single battery supply module designed specifically to power the DX99 Intrinsically Safe devices with polycarbonate housings

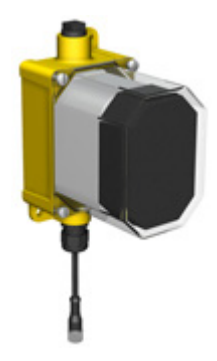

DX81P6: Six-pack battery supply module

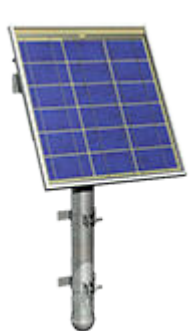

BWA-SOLAR-001: Solar supply; includes solar panel, rechargeable batteries, and controller.

## 1.6 Sure Cross<sup>®</sup> User Configuration Tool

The User Configuration Tool (UCT) software runs on any Windows machine and uses a USB to RS-485 adapter cable to connect your Gateway to the computer.

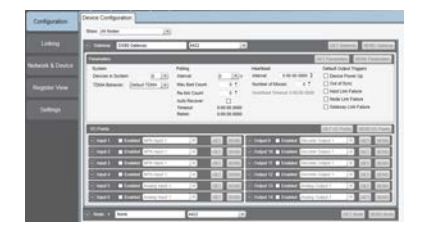

The User Configuration Tool (UCT) offers an easy way to link I/O points in your wireless network, view I/O register values graphically, and set system communication parameters when a host system is not part of the wireless network. Download the most recent revisions of the UCT software from Banner Engineering's website: <a href="http://www.bannerengineering.com/wireless">http://www.bannerengineering.com/wireless</a>.

The UCT requires a special USB to RS-485 (model number BWA-UCT-900 for 1 Watt radios, BWA-HW-006 can be used for all other radios) converter cable to pass information between your computer and the Gateway.

## 2 Features

The following feature callouts refer to the DX80 Gateway and Node models, the GatewayPro, and the DX83 Ethernet Bridge. The wiring diagrams include information for connection power and sensors using the 5-pin Euro-style connect, the terminal wiring board, and the Industrial Ethernet connection on the DX83 and GatewayPro.

#### 2.1 DX80 Gateway and Node Components

The DX80 Gateway and Node use the same housing and include the same physical features.

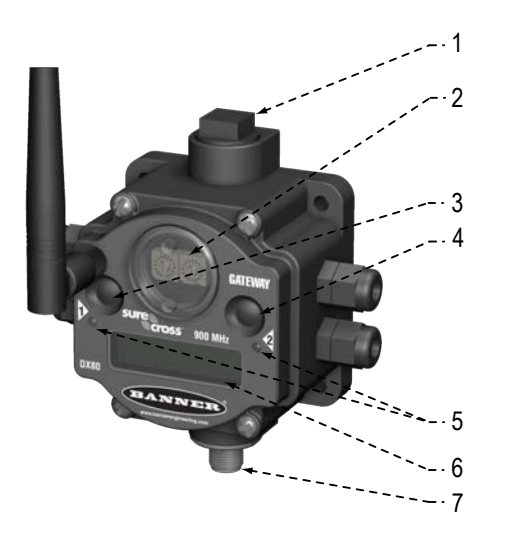

1. Port, NPT gland, or plug. If unused, install the provided plug into the 1/2 NPT threaded port. Refer to the Installation section if an IP67 seal is required.

2. Rotary switch 1 (left). Sets the Network ID (NID) to a hexidecimal value from 0 to F, for a total of 16 Network IDs. A Gateway and its corresponding Nodes must be assigned the same Network ID.

Rotary switch 2 (right). On the Gateway, sets the Gateway's LCD viewing device address. The Gateway is predefined as Device Address 0. On the Node, sets the Node's Device Address (hexidecimal 1 to F). Each Node within a network must have a unique Node Device Address.

3. Push button 1. Single-click to advance across all top-level DX80 menus. Single-click to move down interactive menus, once a top-level menu is chosen. Button 1 is also used to wake integrated battery models from the hibernation mode they ship in.

4. Push button 2. Double-click to select a menu and to enter manual scrolling mode. Double-click to move up one level at a time.

5. LED 1 and 2. Provide real-time feedback to the user regarding RF link status, serial communications activity, and the error state.

6. LCD Display. Six-character display provides run mode user information and shows enabled I/O point status. This display allows the user to conduct a Site Survey (RSSI) and modify other DX80 configuration parameters without the use of a PC or other external software interfaces. On the Node, after 15 minutes of inactivity, the LCD goes blank. Press any button to refresh the display.

7. 5-Pin M12 Euro-style quick-disconnect serial port

## 2.2 DX80 Gateway and Node Wiring Chamber

The DX80 Gateway and Node use the same housing and terminal block for wiring.

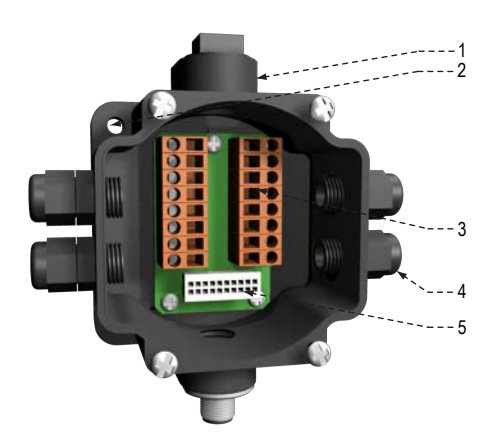

1. Housing. The rugged, industrial DX80 housing meets IEC IP67 standards.

2. Mounting hold, #10/M5 clearance. Mounting Holes accept metric M5 or UNC/UNF #10 hardware -- DIN rail mount adapter bracket available.

3. Wiring terminal strip. The 16 spring-clip type wiring terminals accept wire sizes: AWG 12-28 or 2.5 sq mm.

4. Port, PG-7 gland or blank. The PG-7 threaded ports can accept provided cable glands or blanks.

5. Ribbon connector. Ribbon cable connects wiring base to LCD/radio.

The GatewayPro has no serviceable parts inside the housing and no wiring chamber. During setup or standard operation, there should not be a need to open the GatewayPro.

#### 2.3 DX80 GatewayPro

The GatewayPro has many of the same features as the Gateway and Node, including the LEDs, the buttons, LCD, and Euro-style connector.

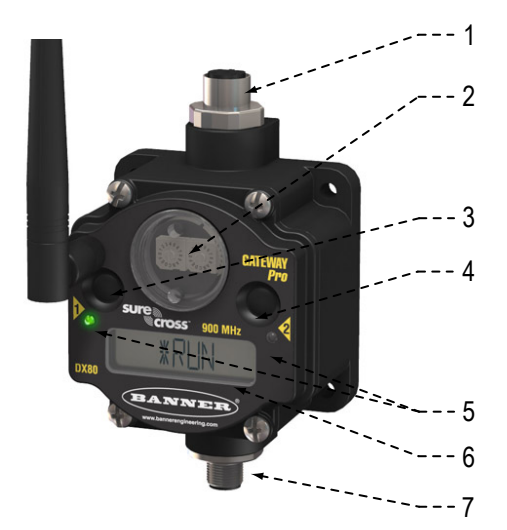

1. Industrial ethernet port, female.

2. Rotary switch 1 (left). Sets the Network ID (NID) to a hexidecimal value from 0 to F, for a total of 16 Network IDs. A Gateway and its corresponding Nodes must be assigned the same Network ID.

3. Rotary switch 2 (right). On the Gateway, sets the Gateway's LCD viewing device address. The Gateway is predefined as Device Address 0. On the Node, sets the Node's Device Address (hexidecimal 1 to F). Each Node within a network must have a unique Node Device Address.

3. Push button 1. Single-click to advance across all top-level DX80 menus. Single-click to move down interactive menus, once a top-level menu is chosen.

4. Push button 2. Double-click to select a menu and to enter manual scrolling mode. Double-click to move up one level at a time.

5. LED 1 and 2. Provide real-time feedback to the user regarding RF link status, serial communications activity, and the error state.

6. LCD Display. Six-character display provides run mode user information and shows enabled I/O point status. This display allows the user to conduct a Site Survey (RSSI) and modify other DX80 configuration parameters without the use of a PC or other external software interfaces. On the Node, after 15 minutes of inactivity, the LCD goes blank. Press any button to refresh the display.

7. 5-pin M12 Euro-style quick disconnect serial port.

## 2.4 DX83 Ethernet Bridge

The DX83 Ethernet Bridge uses the same housing and same mounting holes as the Gateway and Node.

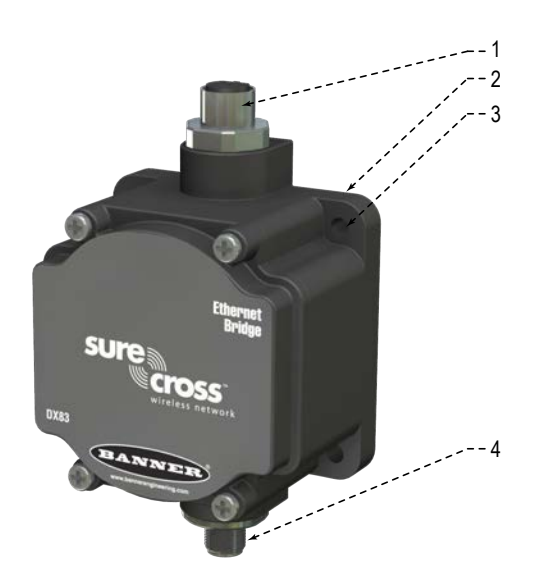

1. Industrial ethernet port, female.

 $\ensuremath{2.}$  Housing. The rugged, industrial DX80 housing meets IEC IP67 standards.

3. Mounting hold, #10/M5 clearance. Mounting Holes accept metric M5 or UNC/UNF #10 hardware -- DIN rail mount adapter bracket available.

4. 5-Pin M12 Euro-style quick-disconnect serial port

## 2.5 Wiring Diagrams

Use the following drawings to correctly wire power and I/O to the SureCross Wireless radio devices. For more information about wiring sensors to the SureCross devices, refer to *Sensor Connections*.

## 2.5.1 5-pin M12/Euro-style Wiring for Gateways and DX85s

Wiring the 5-pin Euro-style connector depends on the model and power requirements of the device. Connecting dc power to the communication pins will cause permanent damage.

| 5-pin M12/Euro-style Male Connector | Pin | Wire Color | Description        |
|-------------------------------------|-----|------------|--------------------|
|                                     | 1   | Brown      | 10 to 30 V dc      |
|                                     | 2   | White      | RS485 / D1 / B / + |
| 2                                   | 3   | Blue       | dc common (GND)    |
|                                     | 4   | Black      | RS485 / D0 / A / – |
| 3-5                                 | 5   | Gray       | Comms Gnd          |

## 2.5.2 5-Pin M12/Euro-style Male Quick Disconnect

Integral 5-pin M12/Euro-style male quick disconnect (QD) wiring depends on the model and power requirements of the device. Not all models can be powered by 10 to 30 V dc and not all models can be powered by 3.6 to 5.5 V dc. Refer to *Specifications* to verify the power requirements of your device. For FlexPower devices, do not apply more than 5.5 V to the gray wire.

| 5-pin M12/Euro-style (male) | Pin | Wire Color | Powered by 10 to 30 V dc | Powered by Battery or Battery<br>Pack |
|-----------------------------|-----|------------|--------------------------|---------------------------------------|
|                             | 1   | Brown      | 10 to 30 V dc            |                                       |
|                             | 2   | White      |                          |                                       |
| 2                           | 3   | Blue       | dc common (GND)          | dc common (GND)                       |
| 4                           | 4   | Black      |                          |                                       |
| 3-5                         | 5   | Gray       |                          | 3.6 to 5.5 V dc                       |

## 2.5.3 DX80...C Wiring

Wiring power to the DX80...C models varies depending the power requirements of the model. Connecting dc power to the communication pins (Tx/Rx) causes permanent damage. For FlexPower devices, do not apply more than 5.5 V to the B+ terminal.

| Terminal Label | Gateway and DX85   | 10 to 30 V dc Powered Nodes | Battery Powered Nodes |
|----------------|--------------------|-----------------------------|-----------------------|
| V+             | 10 to 30 V dc      | 10 to 30 V dc               |                       |
| Tx/+           | RS485 / D1 / B / + |                             |                       |
| V–             | dc common (GND)    | dc common (GND)             | dc common (GND)       |
| Rx/–           | RS485 / D0 / A / - |                             |                       |
| B+             |                    |                             | 3.6 to 5.5 V dc       |

#### 2.5.4 Industrial Ethernet Wiring

Use the 4-pin industrial Ethernet connection to connect the radio network to an Ethernet-based host system.

|     |   | Wire Color   | Description |
|-----|---|--------------|-------------|
|     | 1 | White/orange | + Tx        |
|     | 2 | White/blue   | +Rx         |
|     | 3 | Orange       | -Tx         |
|     | 4 | Blue         | -Rx         |
| 4 0 |   |              |             |

#### 2.6 Dimensions

The DX80, DX83, and DX70 models all share the same housing and mounting hole dimensions.

#### 2.6.1 Gateways and Nodes

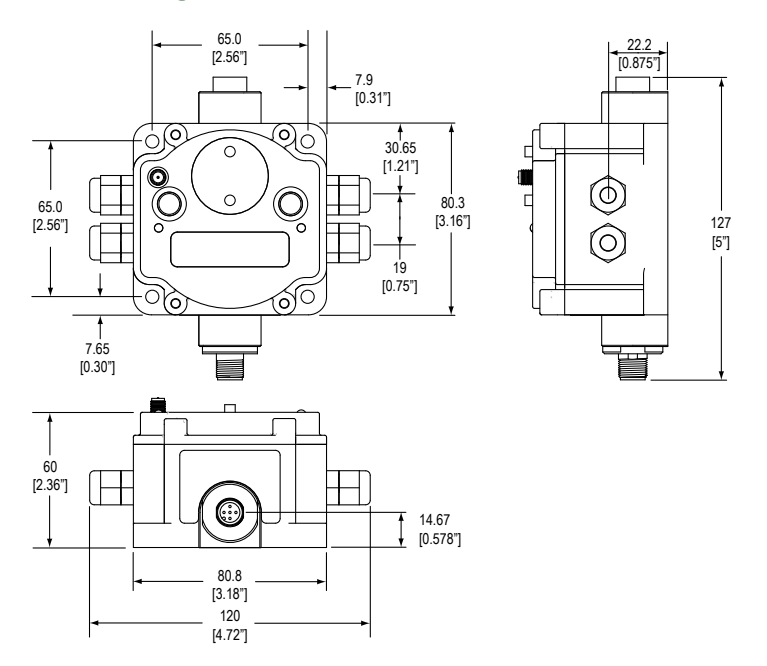

#### DX80...C Gateways and Nodes

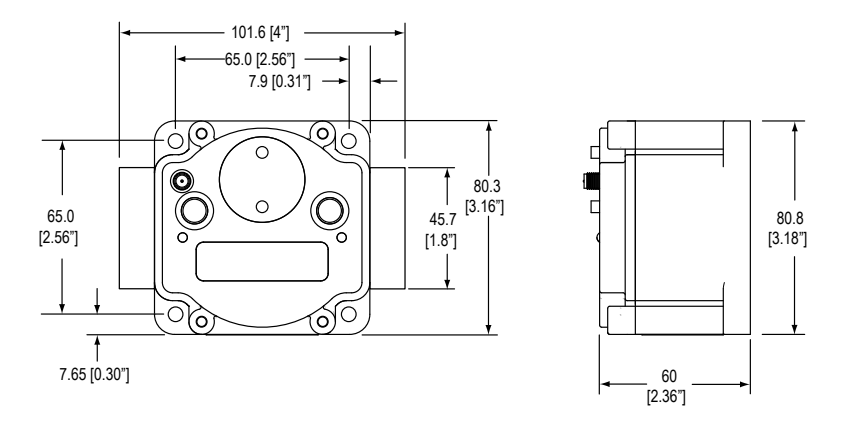

#### DX80...E Housings

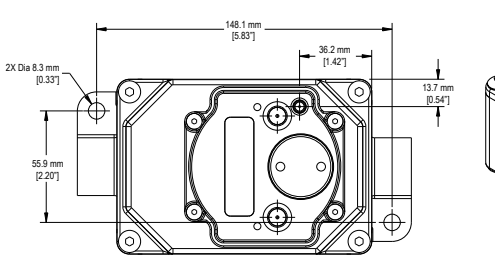

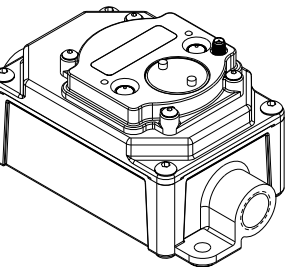

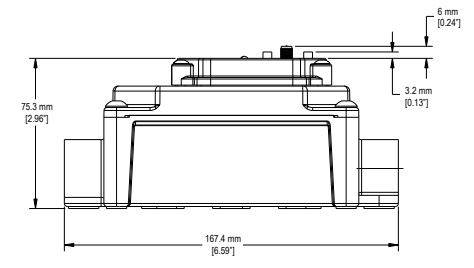

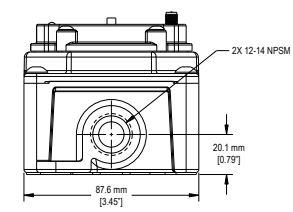

## 2.6.2 GatewayPro

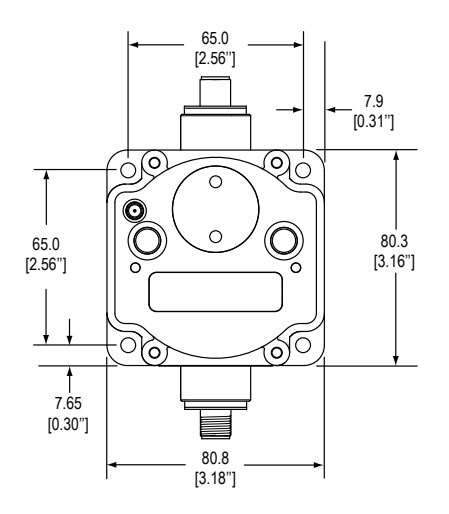

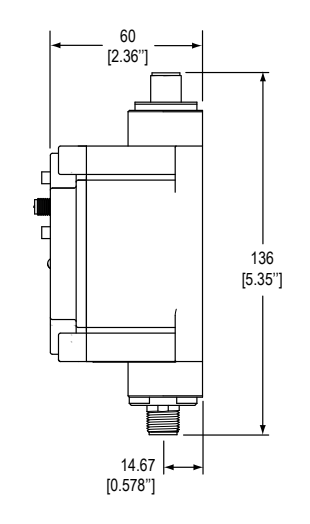

## 2.6.3 DX83 Ethernet Bridge

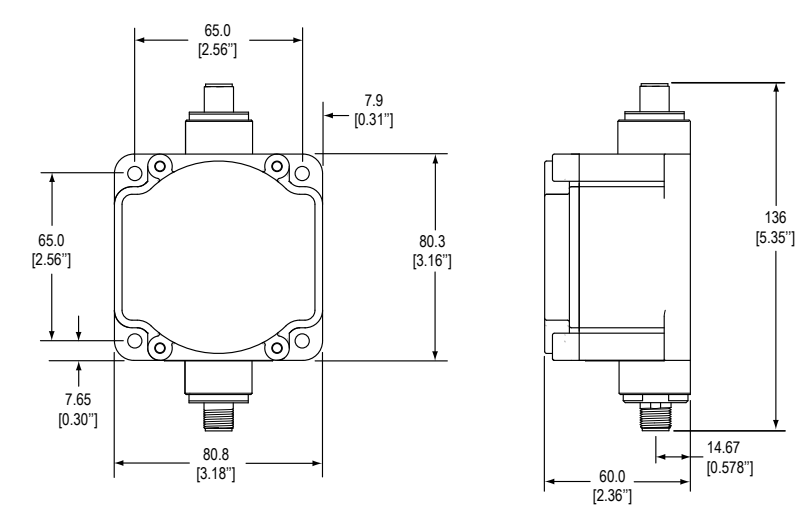

## 2.6.4 DX80...E Housings

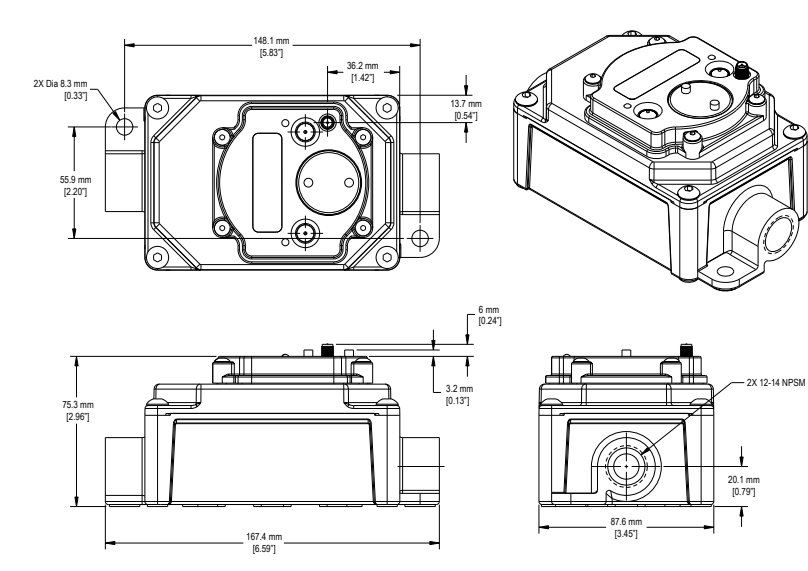

## 3 Setting Up Your Wireless Network

To set up and install your wireless network, follow these steps.

Disconnect the power from your Sure Cross devices.

- 1. Configure the DIP switches of all devices. For DIP switch configurations, refer to the product's datasheet.
- 2. If your device has I/O, connect the sensors to the Sure Cross devices. For available I/O, refer to the product's datasheet. If your device does not have I/O, skip this step.
- 3. Refer to the wiring diagrams to apply power to all devices.
  - For two LED models, the Gateway's LED 1 is solid green and the Node's LED 2 flashes red to indicate there is no radio link to the Gateway.
  - For one LED models, the Gateway's LED is solid green and the Node's LED flashes red to indicate there is no radio link to the Gateway.
- 4. Form the wireless network by binding the Nodes to the Gateway.
- 5. Observe the LED behavior to verify the devices are communicating with each other.
  - For two LED models, the Gateway's LED 1 is solid green and the Node's LED 1 flashes green to indicate it is communicating with the Gateway.
  - For one LED models, the Gateway's LED is solid green and the Node's LED flashes green to indicate it is communicating with the Gateway.
- 6. Conduct a site survey between the Gateway and Nodes.
- 7. Install your wireless sensor network components.

## 3.1 Using Extended Address Mode

Using extended address mode isolates networks from one another by assigning a unique code, the extended address code, to all devices in a particular network. Only devices sharing the extended address code can exchange data.

In addition to isolating networks, using extended addressing mode allows you to use up to 47 Nodes with a single Gateway. Without extended addressing, only 15 Nodes can communicate with a single Gateway.

The extended address code in the Gateway defaults to a code derived from its serial number, although the code can be customized using the manual binding procedure. Binding DX80 devices "locks" Nodes to a specific Gateway by teaching the Nodes the Gateway's extended address code. After the devices are bound, the Nodes only accept data from the Gateway to which they are bound.

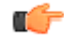

Important: All SureCross Performance Gateways and Nodes are preconfigured for extended addressing mode and cannot use rotary dial address mode. Skip this step in the installation procedure for Performance products.

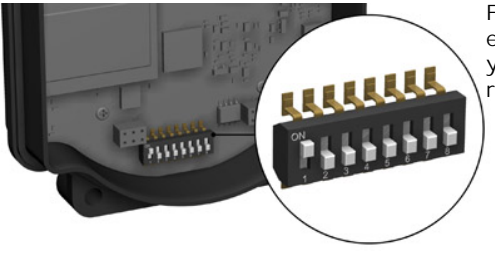

For all other SureCross DX80 models, follow these steps to activate extended address mode. After making any changes to DIP switch settings, you must cycle power to the device or the DIP switch changes will not be recognized.

- 1. Disconnect the Gateway and its Nodes\* from their power source.
- 2. Remove the top covers of all radios.
- Move DIP switch 1 to the ON position. (Refer to the Device Configuration section of the device's data sheet for instructions on accessing the DIP switches.)
- 4. Apply power to the radios.

\* To cycle power to devices with batteries integrated into the housing, remove the battery for one minute.

# 3.2 Using Performance and Non-Performance Radios in the Same Network

To comply with federal regulations, the 150 mW radios and 1 Watt radios communicate differently. To mix Performance radios with non-Performance radios:

- Operate Performance radios in 250 mW mode to communicate with non-Performance radios (DIP switch 1 ON)
- Set non-Performance radios to use Extended Address Mode to communicate with Performance radios (DIP switch 1 ON)

For more detailed instructions about setting up your wireless network, refer to the Quick Start Guide (p/n *128185*). For more information about using Performance and non-Performance radios within the same network, refer the technical note titled *Mixing Performance Radios and 150 mW Radios in the Same Network* listed on the Wireless Support - FAQs section of Banner's *Wireless website*.

## 3.3 Applying Power to the Gateway or Node

|       | Pin | Wire Color | Gateway (10 to 30 V<br>dc) | Node (10 to 30 V dc) | Node (FlexPower)  |
|-------|-----|------------|----------------------------|----------------------|-------------------|
| 4     | 1   | brown      | 10 to 30 V dc input        | 10 to 30 V dc        |                   |
| 2-    | 2   | white      | RS485 / D1 / B / +         |                      |                   |
|       | 3   | blue       | dc common (GND)            | dc common (GND)      | dc common (GND)   |
| 5 - 5 | 4   | black      | RS485 / D0 / A / -         |                      |                   |
|       | 5   | gray       | Comms gnd                  |                      | 3.6 to 5.5 V dc 1 |

- 1. Apply power to the Gateway by connecting the 10 to 30 V dc cable as shown.
- The Gateway begins in RUN mode, displays the current network ID (NID), then identifies itself as a Gateway. 2. Apply power to the Node by connecting the 10 to 30 V dc cable or the DX81 Battery Supply Module as shown. To apply
- power to a FlexPower Node with an integrated battery, install the battery into the housing. The Node starts in RUN mode, displays the current network ID, then identifies itself as a Node and lists its device ID.

## 3.4 Bind Radios to Form Networks

Binding Nodes to a Gateway ensures the Nodes only exchange data with the Gateway they are bound to. For a more detailed definition of binding mode, refer to the *Advanced Setup* section of the *SureCross Wireless I/O Networks* instruction manual.

Apply power to the Gateway and Nodes.

- 1. Enter binding mode on the Gateway.
  - If you have a two-button Gateway, triple-click button 2
  - If you have a one-button Gateway, triple-click the button
  - If you have a Gateway with no buttons, remove the rotary dial access cover and set both the right and left rotary dials to 0, then set both the right and left rotary dials to F.

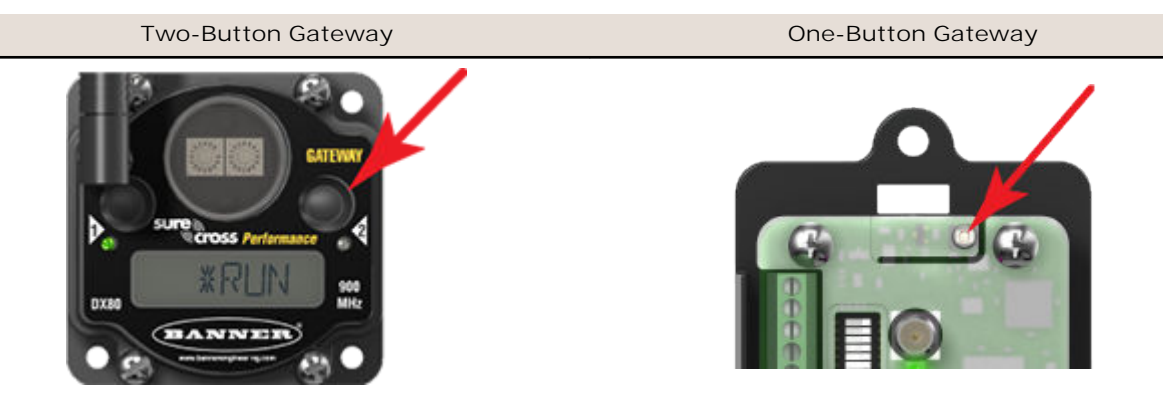

The LEDs flash alternately when the Gateway is in binding mode. Any Node entering binding mode will bind to this Gateway.

<sup>1</sup> Do not apply more than 5.5 V dc to the gray wire.

- 2. Enter binding mode on the Node.
  - If you have a two-button Node, triple-click button 2.
  - If you have a one-button Node, triple-click the button.
  - If you have a Node with no buttons, remove the top cover and set both the left and right rotary dials to F to enter binding mode. <sup>2</sup>

The Node enters binding mode and locates the Gateway in binding mode.

For two LED models, the red LEDs flash alternately. After binding is complete, both LEDs are both solid red for a few seconds.

For one-LED models, the red and green LED flashes alternately while the Node searches for the Gateway. After binding is complete, the LED is red and green for four seconds (looks amber), then the red and green flash simultaneously (looks amber) four times.

The Node automatically exits binding mode, cycles its power, then enters RUN mode.

- 3. Use the Node's rotary dials to assign a valid decimal Node Address (between 01 and 47). The left rotary dial represents the tens digit (0 through 4) and the right dial represents the ones digit (0 through 9) of the Node Address.
- 4. Repeat steps 2 and 3 for all Nodes that will communicate to this Gateway.
- 5. Exit binding mode on the Gateway.
  - If you have a two-button Gateway, single-click either button.
  - If you have a one-button Gateway, single-click the button.
  - If you have a Gateway with no buttons, change the Gateway's rotary dials to a valid Network ID.

Valid Network IDs are 01 through 32, in decimal, established using the rotary dials. The left dial may be set to 0, 1, 2, or 3. The right dial may be set from 0 to 9 when the left dial is at 0, 1, or 2; or set to 0 through 2 when the left dial is at 3. (Positions A through F are invalid network ID numbers.)

When installing special kits with pre-mapped I/O, indicated by device model numbers beginning in DX80K, return the rotary dials to their original positions after binding. If the rotary dials are not returned to their original positions, the I/O mapping will not work.

#### 3.5 LED Behavior for the Gateways

Verify all devices are communicating properly. The radios and antennas must be a minimum distance apart to function properly. Recommended minimum distances are:

900 MHz 150 mW radios: 6 feet 900 MHz 1 Watt radios: 15 feet 2.4 GHz 65 mW radios: 1 foot

| LED 1        | LED 2          | Gateway Status              |
|--------------|----------------|-----------------------------|
| Solid green  |                | Power ON                    |
| Flashing red | Flashing red   | Device Error                |
|              | Flashing amber | Modbus Communication Active |
|              | Flashing red   | Modbus Communication Error  |

For Gateway and Ethernet Bridge systems, active Modbus communication refers to the communication between the Gateway and the Ethernet Bridge. For GatewayPro systems, the Modbus communication LEDs refer to the communication internal to the GatewayPro. For Gateway-only systems, the Modbus communication LEDs refer to the communication between the Gateway and its host system (if applicable).

## 3.6 LED Behavior for the Nodes

Nodes do not sample inputs until they are communicating with the Gateway. The radios and antennas must be a minimum distance apart to function properly. Recommended minimum distances are:

2.4 GHz 65 mW radios: 1 foot 900 MHz 150 mW radios: 6 feet 900 MHz 1 Watt radios: 15 feet

<sup>&</sup>lt;sup>2</sup> Some older M-GAGE Nodes (models DX80N\*X1W0P0ZR) may require F-F binding despite having a single button.

| LED 1          | LED 2                     | Node Status   |
|----------------|---------------------------|---------------|
| Flashing green |                           | Radio Link Ok |
| Flashing red   | Flashing red              | Device Error  |
|                | Flashing red, 1 per 3 sec | No Radio Link |

## 3.7 Conducting a Site Survey (Gateway and Nodes)

A Site Survey, also known as a Radio Signal Strength Indication (RSSI), analyzes the radio communications link between the Gateway and any Node within the network by analyzing the radio signal strength of received data packets and reporting the number of missed packets that required a retry.

Perform a Site Survey before permanently installing the radio network to ensure reliable communication. Activate Site Survey mode from either the Gateway buttons or the Gateway Modbus holding register 15. Only the Gateway can initiate a Site Survey, and the Site Survey analyzes the radio communications link with one Node at a time.

## 3.7.1 Conducting a Site Survey Using the Menu System

Initiate a Site Survey using the Gateway's buttons and menu system.

- 1. Remove the rotary dial access cover.
- To check the status of Node 1, change the Gateway's right rotary dial to 1. The Gateway is now enabled to read the status of Node 1; the display scrolls through the Node's I/O status.
- 3. Single-click button 1 to scroll across the menu levels until reaching the Site Survey (SITE) menu.
- 4. Single-click button 2 to enter the Site Survey menu.
- Single-click button 2 to begin conducting a Site Survey with the Node selected in step 2. The Gateway analyzes the quality of the signal from the selected Node by counting the number of data packets it receives from the Node.
- 6. Examine reception readings (M, R, Y, G) of the Gateway at various locations.

Site survey results display as a percentage. M represents the percent of missed packets while R, Y, and G represent the percent of received packets at a given signal strength.

M = Percent of missed packets; R = RED marginal signal; Y = YELLOW good signal; G = GREEN excellent signal. Record the results if you need troubleshooting assistance from the factory.

- 7. Change the Gateway's right rotary dial to conduct a Site Survey with another Node and repeat steps 2 through 6.
- 8. To end the Site Survey, double-click button 2.
- 9. Change the Gateway's right rotary dial back to 0.
- The LCD displays the device readings for the Gateway.
- 10. Double-click button 2 to move back to the top level menu.
- 11. Single-click button 1 to return to RUN mode.
- 12. Install the rotary dial access cover, referring to the Installation section of the manual to create an IP67 seal.

#### SITE (Site Survey) Menu

The SITE menu displays the results of a Site Survey conducted with this Gateway.

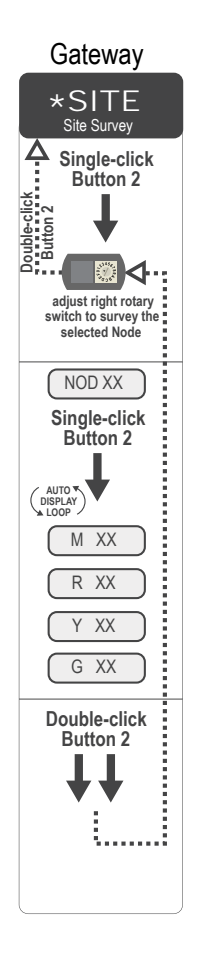

The SITE menu displays the device number of the Node the Site Survey was conducted with as well as the missed, green, yellow, and red received packet count.

The SITE menu is only available on the Gateways.

To access the SITE menu, single-click button 1 to scroll across the menu levels until reaching the Site Survey (SITE) menu.

See Conducting a Site Survey Using the Menu System on page 17.

See Interpreting the Site Survey Results on page 18.

#### 3.7.2 Interpreting the Site Survey Results

Site Survey results are listed as a percentage of data packets received and indicate the signal strength of the received signal.

|                                                                                                    | Result | Description                                                                                                    |
|----------------------------------------------------------------------------------------------------|--------|----------------------------------------------------------------------------------------------------|
| b sommer oxed at                                                                                                    | Green  | Packets received at a strong signal strength. A strong signal strength is greater than -90 dBm at the receiver. |
| BODMARZ DX80 C                                                                                                    | Yellow | Packets received at a good signal strength. A good signal is between $-90$ and $-100$ dBm at the receiver.      |
| BODMAR DX80 C                                                                                                    | Red    | Packets received at a weak signal strength. A weak signal is less than $-100$ dBm at the receiver.              |
| Disponie Disponie Dis | Missed | Packets not received on the first transmission and requiring a retry.                                           |

Judging if the reliability of a network's signal meets the needs of the application is not just a matter of green, yellow, and red packets received. In normal operating mode, when data packets are not received, the transmitter re-sends the packet until all data is received.

For slow monitoring applications such as a tank farm, where data is required in terms of seconds or minutes, receiving most of the data in the 'red' range, indicating a weak but reliable signal, transmits enough data for accurate monitoring. Nodes positioned near the outside range of the radio signal may have 90% of the data packets received in the red zone, again indicating a weak, but reliable signal.

We recommend keeping the missed packets average to less than 40%. When the network misses more than 40% of the data packets, the signal is usually too unreliable or obstacles may be interfering with the signal. When Site Survey reports the missed packets are 40% or higher, improve the radio system performance by:

- Mounting the network's antennas higher,
- · Using higher gain antennas, or
- Adding data radios to the network.

Mounting the devices' antennas higher allows the radio signal to clear obstacles in the area and improves the line of sight between SureCross<sup>®</sup> devices. Higher gain antennas focus the energy of the radio signal in a specific direction and extend the signal's range. Using data radios is another option to consider when trying to extend the range of a radio network. For more information on data radios, please refer to Banner's white paper on range extension on *www.bannerengineering.com/surecross*.

#### 3.7.3 Site Survey Troubleshooting

Some tips and tricks about improving radio signal reception may improve the site survey results.

Marginal Site Survey (RSSI) Results. If the distance between devices is greater than 5,000 meters (3 miles) line-ofsight or objects, such as trees or man-made obstructions, interfere with the path, and the MISSED packet count exceeds 40 per 100 packets, consider the following steps:

- Raise the DX80 units to a higher elevation, either by physically moving the devices or installing the antenna(s) remotely at a higher position;
- Use a higher gain antenna;
- Decrease the distance between devices; or
- Use data radios to extend the position of the Gateway relative to the host system.

#### 3.7.4 Conduct a Site Survey Using Modbus Commands

Use Modbus commands sent from the host system to start a Site Survey.

To start a Site Survey using a Modbus write holding register command, send a control code of 32 (0x20) and the Node number 1 through 15 (0x01 to 0x0F) to the Gateway Modbus holding register for I/O 15.

|        | Modbus Register |            |  |  |
|--------|-----------------|------------|--|--|
|        | [15:8] [7:0]    |            |  |  |
| I/O 15 | Control Code    | Data Field |  |  |

| I/O 15 Control Messages |             |              |                                                                                                    |
|-------------------------|-------------|--------------|----------------------------------------------------------------------------------------------------|
| Control Code            | Data Field  | Restrictions | Description                                                                                                    |
| 32                      | Node # 1–15 | Gateway only | Enable Site Survey between Gateway and Node defined by the data field. All error messages from the Gateway are ignored when running Site Survey.<br>Only one Node can participate in Site Survey at a time. To disable the Site Survey, use control code 0x20 with Node 0. A Node must be enabled to run the Site Survey, then disabled before selecting the next Node. |

#### 3.7.4 Example Command

|        | Modbus Register |    |  |
|--------|-----------------|----|--|
| I/O 15 | 32              | 02 |  |

When Site Survey runs, the accumulated results are stored in the Gateway's I/O 7 and I/O 8 holding registers. The LEDs on the both the Gateway and the Node's front panel display the signal strength for the wireless RF link. The quality of the communications link is indicated by:

Green LED = excellent signal strength Amber LED = good signal strength Red LED = poor signal strength

The signal strength is the transmitted signal strength relative to the ambient RF signal present in a specific location, or noise floor.

The Gateway also displays the Site Survey results on the LCD (for models with an LCD). For one transmit and receive interval, the Gateway saves the lowest signal strength. The LCD and Modbus registers contain the results of the last 100 samples. The totals are a running tally of the last 100 samples and are continuously updated. Four categories are displayed:

G (green) = excellent signal strength

- Y (yellow) = good signal strength
- R (red) = poor signal strength
- M = Missed packet

To disable Site Survey, send control code 32 (0x20) and Node number 0 (0x0).

#### 3.7.4 Site Survey Data Holding

With Site Survey active, registers I/O 7 and 8 are Site Survey data holding registers that store the accumulated Site Survey results. Error collections in holding register 8 are saved when Site Survey runs and restored after Site Survey is disabled.

|       | Register    |              |       | Example Results |       |
|-------|-------------|--------------|-------|-----------------|-------|
|       | [15:8]      | [7:0]        |       | [15:8]          | [7:0] |
| 1/0 7 | Red Total   | Missed Total | 1/0 7 | 10              | 0     |
| 1/0 8 | Green Total | Yellow Total | 1/0 8 | 80              | 10    |

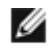

NOTE: This is the current register arrangement when using Modbus/TCP or Modbus RTU. In some older models, the Modbus/TCP registers are reversed (missed and yellow totals are in [8:15], red and green totals are in [0:7]).

# 4 Installing Your SureCross<sup>®</sup> Radios

The following are some recommendations for installing your wireless network components.

## 4.1 Mounting SureCross Devices Outdoors

Use a Secondary Enclosure. For most outdoor applications, we recommend installing your SureCross devices inside a secondary enclosure. For a list of available enclosures, refer to the *Accessories* list.

Point Away From Direct Sunlight. When you are not using a secondary enclosure, minimize the damaging effects of ultra-violet radiation by mounting the devices to avoid facing intense direct sunlight.

- Mount under an overhang or other source of shade,
- Install indoors, or
- Face the devices north when installing outside.

For harsh outdoor applications, consider installing your radio inside a secondary enclosure. For a list of available enclosures, refer to the *Accessories* list.

Mount Vertically to Avoid Collecting Rain. When possible, mount the devices where rain or snow will drain away from the device.

- · Mount vertically so that precipitation, dust, and dirt do not accumulate on permeable surfaces.
- Avoid mounting the devices on flat or concave surfaces, especially if the display will be pointing up.

Remove Moisture and Condensation. If condensation is present in any device, add a small desiccant packet to the inside of the radio. To help vent the radios, Banner also sells a vented plug (model number BWA-HW-031) for the 1/2-inch NPT port of the SureCross radios.

## 4.1.1 Watertight Glands and NPT Ports

To make glands and plugs watertight, use PTFE tape and follow these steps.

- 1. Wrap four to eight passes of polytetrafluoroethylene (PTFE) tape around the threads as close as possible to the hexagonal body of the gland.
- Manually thread the gland into the housing hole. Never apply more than 5 in-lbf of torque to the gland or its cable clamp nut. <sup>3</sup>

Seal any unused PG-7 access holes with one of the supplied black plastic plugs. To install a watertight PG-7 plug:

- 1. Wrap four to eight passes of PTFE tape around the plug's threads, as close as possible to the flanged surface.
- 2. Carefully thread the plastic plug into the vacant hole in the housing and tighten using a slotting screwdriver. Never apply more than 10 in-lbf torque to the plastic plug.

Seal the 1/2-inch or 3/4-inch NPT port(s) if it is not used. To install a watertight NPT plug:

- 1. Wrap 12 to 16 passes of PTFE tape evenly across the length of the threads.
- 2. Manually thread the plug into the housing port until reaching some resistance.
- 3. Using a crescent wrench, turn the plug until all the plug's threads are engaged by the housing port or until the resistance doubles. Do not over-tighten as this will damage the Sure Cross unit. These threads are tapered and will create a waterproof seal without over-tightening.

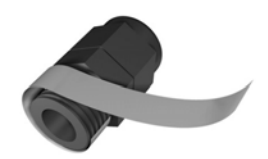

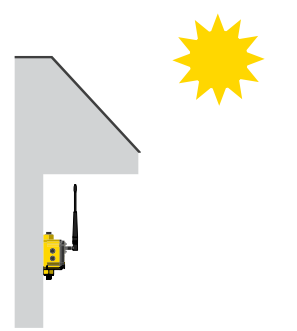

<sup>&</sup>lt;sup>3</sup> This is not a lot of torque and is equivalent to the torque generated without using tools. If a wrench is used, apply only very light pressure. Torquing these fittings excessively damages the device.

## 4.2 Other Installation Requirements

#### 4.2 Reduce Chemical Exposure

Before installing any devices in a chemically harsh environment, contact the manufacturer for more information regarding the life-expectancy. Solvents, oxidizing agents, and other chemicals will damage the devices.

#### 4.2 Minimize Mechanical Stress

Although these radio devices are very durable, they are sophisticated electronic devices that are sensitive to shock and excessive loading.

- Avoid mounting the devices to an object that may be shifting or vibrating excessively. High levels of static force or acceleration may damage the housing or electronic components.
- Do not subject the devices to external loads. Do not step on them or use them as handgrips.
- Do not allow long lengths of cable to hang from the glands on the Gateway or Node. Cabling heavier than 100 grams should be supported instead of allowed to hang from the housing.
- Do not crack the housing by over-tightening the top screws. Do not exceed the maximum torque of 4 in-lbf.

It is the user's responsibility to install these devices so they will not be subject to over-voltage transients. Always ground the devices in accordance with local, state, or national regulations.

#### 4.2 When Installing Performance or MultiHop 1-Watt Radios

Notice: This equipment must be professionally installed. The output power must be limited, through the use of firmware or a hardware attenuator, when using high-gain antennas such that the +36 dBm EIRP limit is not exceeded.

## 4.3 Installation Quick Tips

The following are some quick tips for improving the installation of wireless network components.

#### 4.3.1 Create a Clear Communication Path

Wireless communication is hindered by radio interference and obstructions in the path between the transmitter and receiver. To achieve the best radio performance, carefully consider the installation locations for the Gateways and Nodes and select locations without obstructions in the path.

For more information about antennas, please refer to the Antenna Basics reference guide, Banner document p/n 132113.

#### 4.3.2 Increase the Height of the Antennas

Position the external antenna vertically for optimal RF communication. If necessary, consider changing the height of the SureCross radio, or its antenna, to improve reception. For outdoor applications, mounting the antenna on top of a building or pole may help achieve a line-of-sight radio link with the other radios in the network.

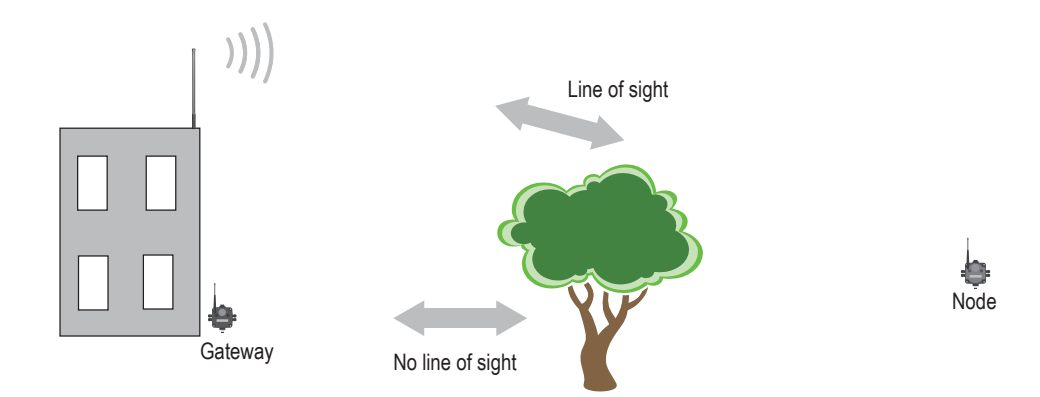

#### 4.3.3 Collocated Radios

When the radio network's master device is located too close to another radio device, communications between all devices is interrupted. For this reason, always assign a unique Network ID to your wireless networks. The Network ID (NID) is a unique identifier you assign to each wireless network to minimizes the chances of two collocated networks interfering with each other. Assigning different NIDs to different networks improves collocation performance in dense installations.

#### 4.3.4 Be Aware of Seasonal Changes

When conducting the initial Site Survey, the fewest possible missed packets for a given link is better. However, seasonal changes may affect the signal strength and the total signal quality. Radios installed outside with 50% missed packets in the winter months may have 80% or more missed packets in the summer when leaves and trees interfere with radio reception.

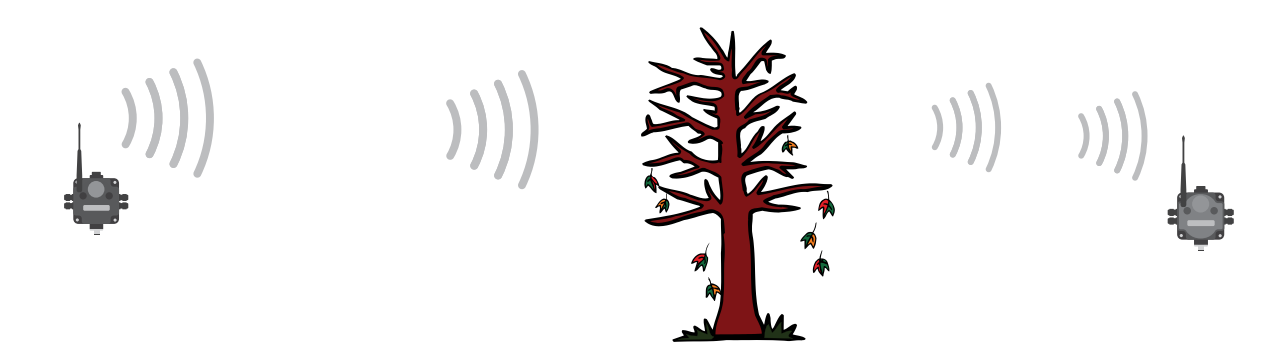

Figure 1. A good signal in winter doesn't always mean you will get the same signal strength the rest of the year.

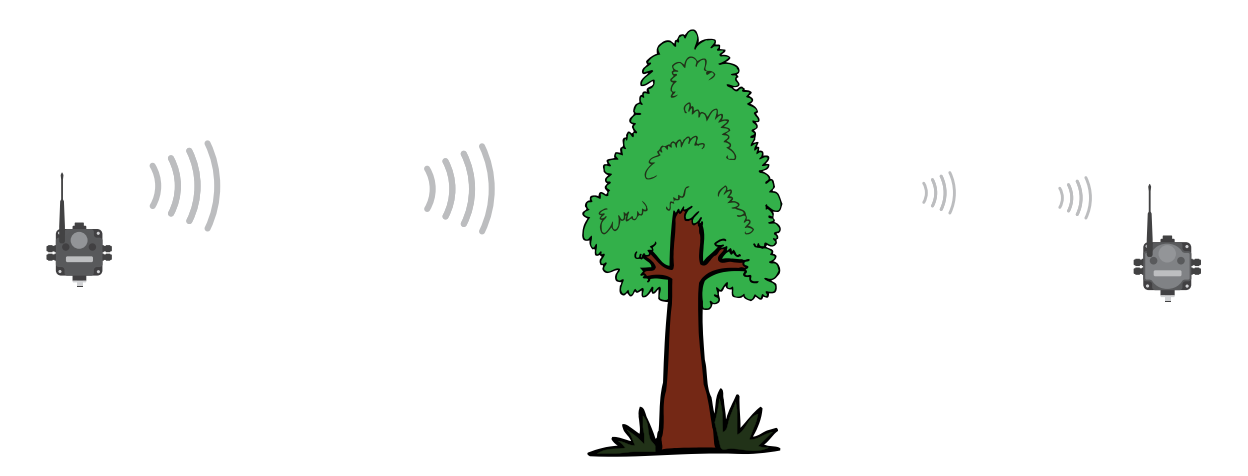

Figure 2. During spring and summer, leaves may block more of the radio signal.

## 4.4 Basic Remote Antenna Installation

A remote antenna system is any antenna system where the antenna is not connected directly to the radio; coaxial cable connects the antenna to the radio.

When installing a remote antenna system, always include a lightning arrestor or coaxial surge suppressor in the system. Remote antenna systems installed without surge protection invalidate the warranty of the radio devices.

Surge suppressors should be properly grounded and mounted at ground level near where the cabling enters a building. Install the surge suppressor indoors or inside a weatherproof enclosure to minimize corrosion or component deterioration. For best results, mount the surge suppressor as close to the ground as possible to minimize the length of the ground connection and use a single-point ground system to avoid creating ground loops.

For more detailed information about how antennas work and how to install them, refer to *Antenna Basics* (p/n 132113) (also included as a chapter within the product manual).

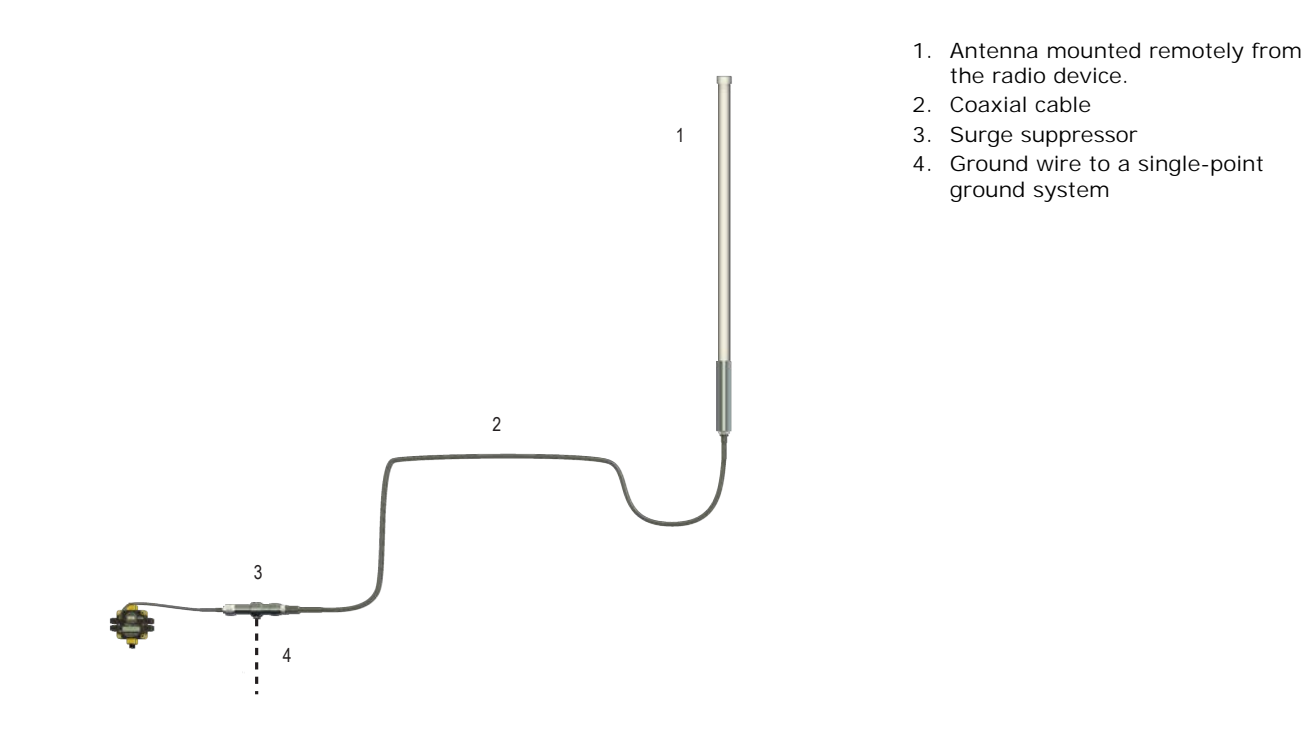

I/O I solation. When connecting analog and discrete I/O to external equipment such as VFDs (Variable Frequency Drives), it may be appropriate to install interposing relays and/or loop isolation devices to protect the DX80 unit from transients, noise, and ground plane interference originating from devices or the environment. Contact Banner Engineering Corp. for more information.

#### 4.4.1 Weatherproof Remote Antenna Installations

Seal the connections with rubber splicing tape and electrical tape to prevent water damage to the cable and connections.

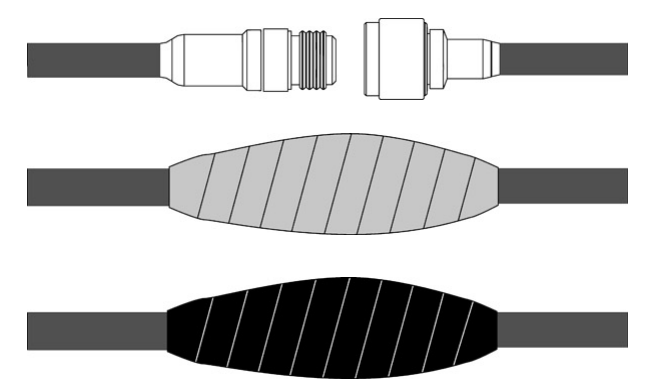

Step 1: Verify both connections are clean and dry before connecting the antenna cable to the antenna or other cable. Hand-tighten the cable connections.

Step 2: Tightly wrap the entire connection with rubber splicing tape. Begin wrapping the rubber splicing tape one inch away from the connection and continue wrapping until you are one inch past the other end of the connection. Each new round of tape should overlap about half the previous round.

Step 3: Protect the rubber splicing tape from UV damage by tightly wrapping electrical tape on top of the rubber splicing tape. The electrical tape should completely cover the rubber splicing tape and overlap the rubber tape by one inch on each side of the connection.

#### 4.4.2 Antenna Installation

Antenna Installations. Install and properly ground a qualified surge suppressor when installing a remote antenna system. Remote antenna configurations installed without surge suppressors invalidate the manufacturer's warranty. Keep the ground wire as short as possible and make all ground connections to a single-point ground system to ensure no ground loops are created. No surge suppressor can absorb all lightning strikes; do not touch the Sure Cross<sup>®</sup> device or any equipment connected to the Sure Cross device during a thunderstorm.

#### 4.4.3 Mount a Dome Antenna to the Enclosure

Use a -D dome antenna when mounting an antenna directly to the outside of the enclosure.

- 1. Dome antenna
- 2. DIN rail and DIN rail bracket
- 3. Enclosure

The -D dome antennas come with an 18-inch RP-SMA extension cable connected to the antenna. Use this extension cable to connect the antenna directly to the radio.

To mount, drill a hole in the enclosure and insert the antenna.

| Models    | Description                                                                       | List Price |
|-----------|-----------------------------------------------------------------------------------|------------|
| BWA-902-D | Antenna, Omni, 900 MHz, 2 dBd, Dome, RP-SMA MALE Box mount, 18-inch antenna cable | \$95       |
| BWA-202-D | Antenna, Omni, 2.4 GHz, 2 dBd, Dome, RP-SMA MALE Box mount, 18-inch antenna cable | \$95       |

## 4.4.4 Use an N-Type, Pole-Mounted Antenna

This antenna mounts remotely from the box, with the SureCross device mounted inside the box.

Ground the surge suppressor and antenna. Keep the ground wire as short as possible and make all ground connections to a single-point ground system to ensure no ground loops are created.

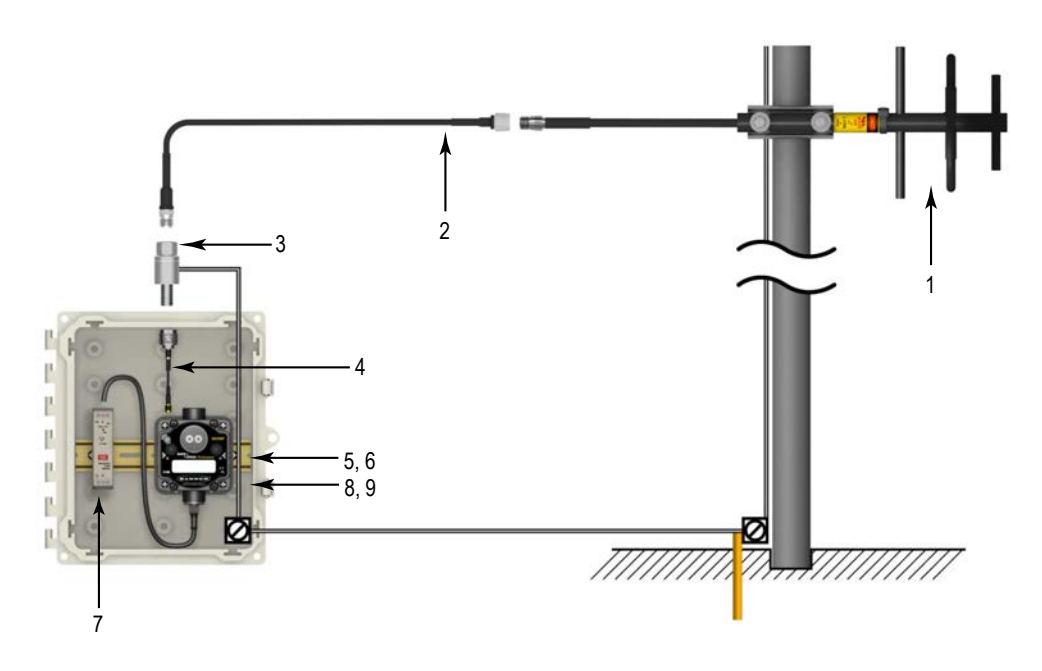

- 1. N-type Yagi antenna
- 2. N-Type to N-Type antenna cable
- 3. Surge suppressor
- 4. RP-SMA to N-Type male antenna cable
- 5 and 6. DIN rail and DIN rail bracket
- 7. Power supply
- 8 and 9. Enclosure and enclosure cover/plate, etc

| Models     | Frequency | Description                             | List Price |
|------------|-----------|-----------------------------------------|------------|
| BWA-9Y6-A  | 000 MU    | 6.5 dBd, 6.8 $\times$ 13 inches Outdoor | \$135      |
| BWA-9Y10-A | 700 MHZ   | 10 dBd, 6.8 $\times$ 24 inches Outdoor  | \$150      |

| Models     | Frequency | Description                                              | List Price |
|------------|-----------|----------------------------------------------------------|------------|
| BWA-906-A  | 900 MHz   | 6 dBd, Fiberglass, Full wave, 71.5 inches                | \$355      |
| BWA-208-A  | 2.4.047   | 8.5 dBi, Fiberglass, 24 inches                           | \$200      |
| BWA-206-A  | 2.4 GHZ   | 6 dBi, Fiberglass, 16 inches (shown)                     | \$125      |
| BWA-906-AS | 000 MHz   | 6 dBi, Fiberglass, 1/4 Wave, 23.6 inches (1.3 inch dia.) | \$120      |
| BWA-908-AS | 900 MH2   | 8 dBi, Fiberglass, 3/4 Wave, 63 inches (1.5 inch dia.)   | \$215      |

Use the LMR400 cables to connect the surge suppressor to the antenna.

| Models     | Description                              | List Price |
|------------|------------------------------------------|------------|
| BWC-4MNFN3 | LMR400 N-Type Male to N-Type Female, 3 m | \$77       |
| BWC-4MNFN6 | LMR400 N-Type Male to N-Type Female, 6 m | \$92       |

| Models      | Description                               | List Price |
|-------------|-------------------------------------------|------------|
| BWC-4MNFN15 | LMR400 N-Type Male to N-Type Female, 15 m | \$156      |
| BWC-4MNFN30 | LMR400 N-Type Male to N-Type Female, 30 m | \$296      |

| Model         | Description                                        | Connection                    | List Price |  |
|---------------|----------------------------------------------------|-------------------------------|------------|--|
| BWC-LMRSFRPB  | Surge Suppressor, Bulkhead, RP-SMA<br>Type         | RP-SMA to RP-SMA              | \$111      |  |
| BWC-LFNBMN-DC | Surge Suppressor, bulkhead, N-Type,<br>dc Blocking | N-Type Female, N-Type<br>Male | \$120      |  |

Use the RP-SMA to N-Type male cables to connect the radio to the surge suppressor.

| Model        | Description                         | List Price |
|--------------|-------------------------------------|------------|
| BWC-1MRSMN05 | LMR100 RP-SMA to N-Type Male, 0.5 m | \$40       |
| BWC-1MRSMN2  | LMR100 RP-SMA to N-Type Male, 2 m   | \$50       |

# 5 Advanced Setup Instructions and Additional Information

Refer to the following sections for advanced setup instructions or additional information on Banner's SureCross wireless technology and its uses.

## 5.1 DX80 Menu Structure

The Gateways and Nodes each have their own menu structure and options.

#### 5.1 DX80 Gateway Set-up Menu

When power is applied, the DX80 begins running. The display screen auto loops through the RUN menu and communication begins between the Gateway and Node(s). Auto looping through the RUN menu is the normal operating mode for all devices on the wireless network.

From the RUN Menu (or any menu), single-click button 1 to advance through the top-level menus. The device auto display loops through the menu options if either of the RUN, DINFO, or FCTRY menus are selected. If the device is paused on the SITE, DVCFG, or DERR menu options, the display does not auto loop.

To enter manual scrolling mode, double-click button 2 at the top level menu. Use the instructions shown in the chart below to navigate the menu system. To return to the top level menus and auto display loop mode, double-click button 2 twice.

The \* before the menu name indicates a top-level menu option. The () indicate submenu items.

When using Rotary Dial Addressing Mode, use the left rotary dial to set the Network ID (NID). Once changed, allow five seconds for the devices to update to the new Network ID.

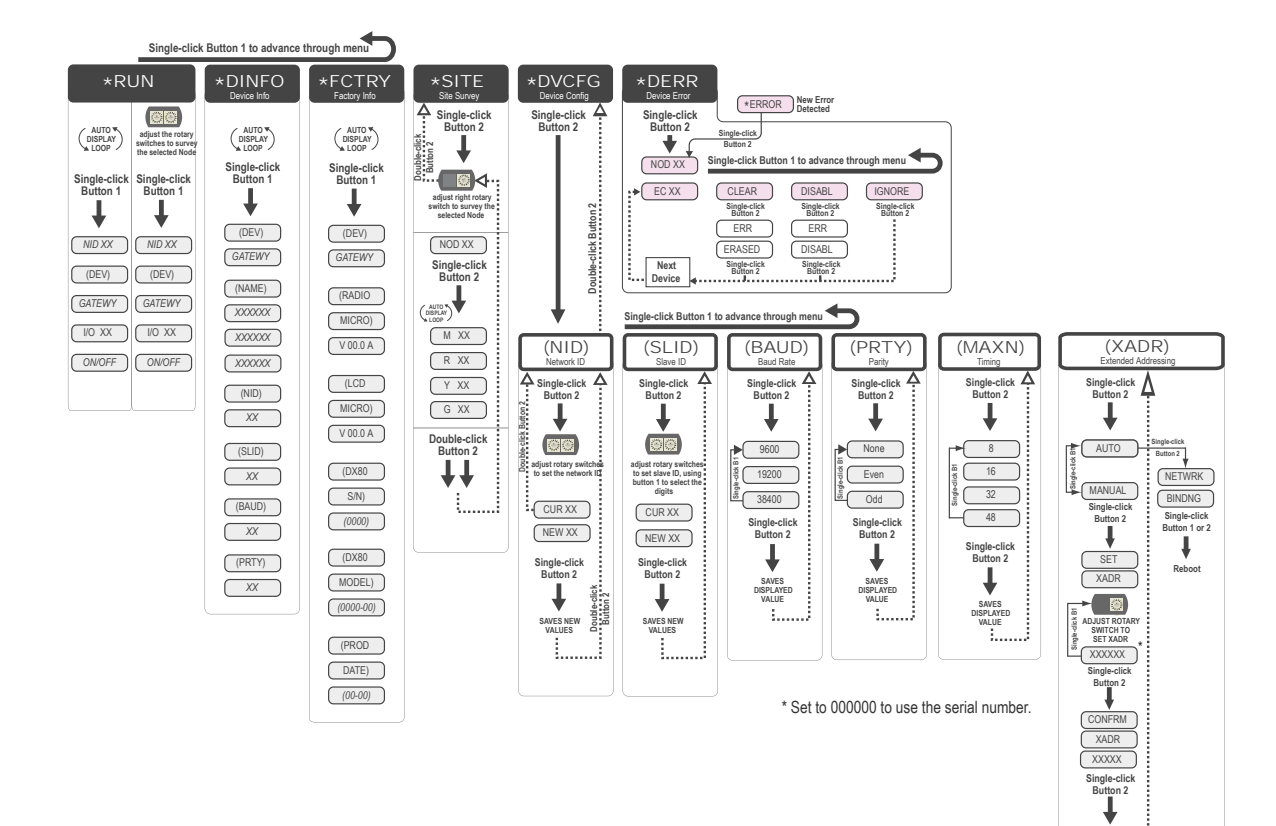

SAVED

#### 5.1 DX80 Node Set-up Menu

When power is applied, the DX80 begins running. The display screen auto loops through the RUN menu and communication begins between the Gateway and Node(s). Auto looping through the RUN menu is the normal operating mode for all devices on the wireless network.

From the RUN Menu (or any menu), single-click button 1 to advance through the top-level menus. The device auto display loops through the menu options if either of the RUN, DINFO, or FCTRY menus are selected. If the device is paused on the DVCFG or DERR menu options, the display does not auto display loop.

To enter manual scrolling mode, double-click button 2 at the top level menu. Use the instructions shown in the chart below to navigate the menu system. To return to the top level menus and auto display loop mode, double-click button 2 twice.

Node LCD Timeout: After 15 minutes of inactivity, the LCD screen stops displaying information. Press any button to refresh the display if the Node has entered this energy-saving mode.

The \* before the menu name indicates a top-level menu option. The () indicate submenu items.

When using Rotary Dial Addressing Mode, use the rotary dials to set the Network ID (NID) and Device ID (NADR) at any time. The left rotary dial sets the Network ID and the right rotary dial sets the Node Address. Once changed, allow five seconds for the devices to update to the new Network ID.

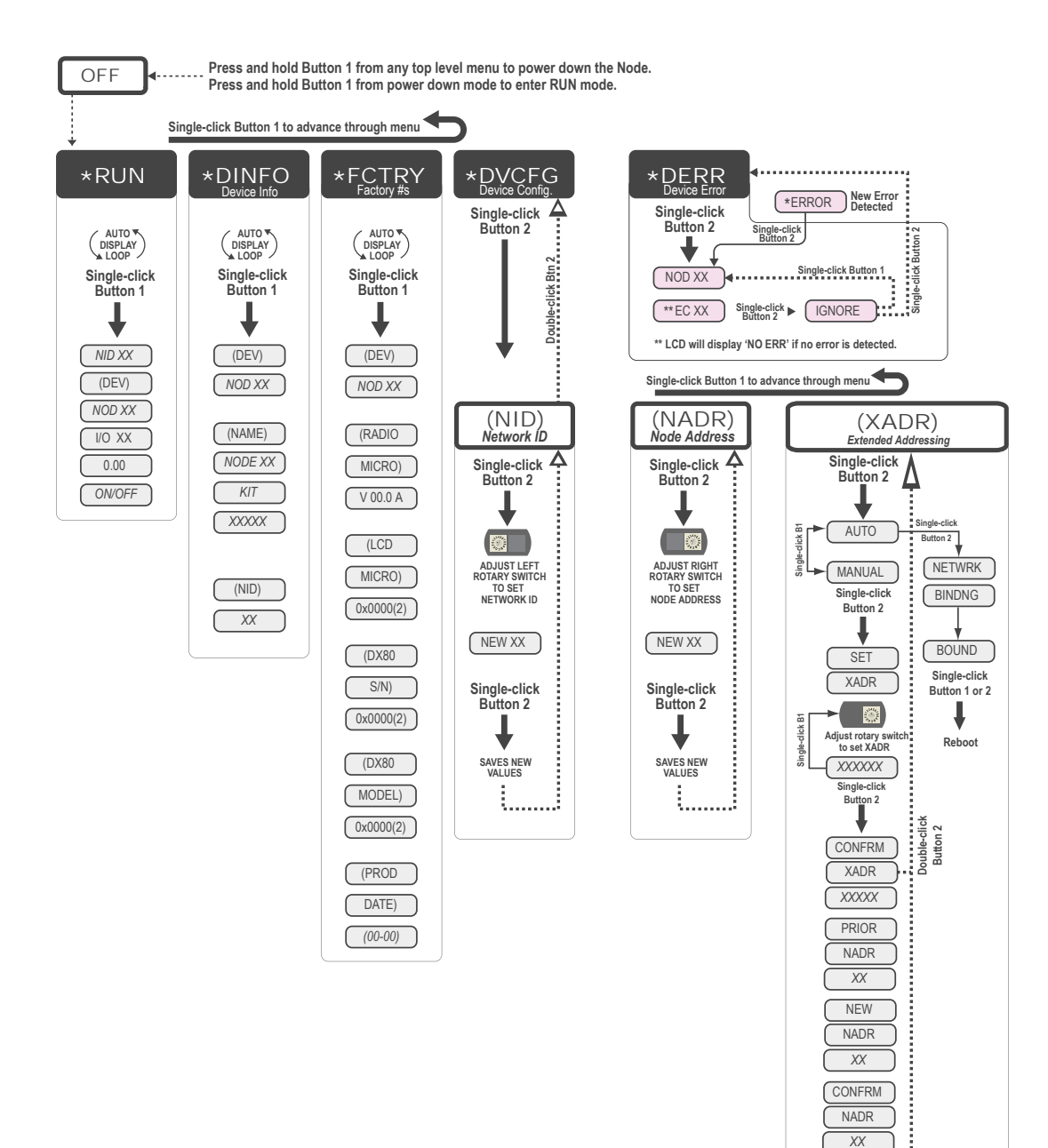

#### 5.1.1 RUN Menu

The RUN menu displays the network ID (NID), device name (Gateway or Node), and the I/O values of the device.

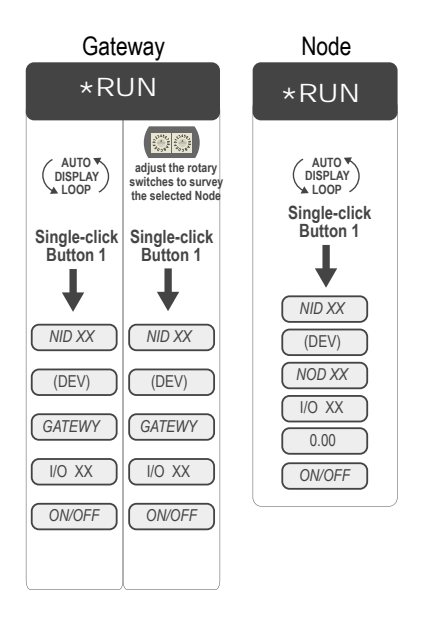

On the Gateway, the I/O displayed may be the I/O of the Gateway or of a selected Node. To view the I/O of a specific Node, set the position of the rotary dials to the Node's address. For example, to view the I/O of Node 12, set the Gateway's left rotary dial to 1 and the right rotary dial to 2.

When using extended address mode, the network ID (NID) is not used. The Network ID is typically used only in rotary dial address mode.

## 5.1.2 DINFO (Device Information) Menu

The DINFO menu displays some device-specific information.

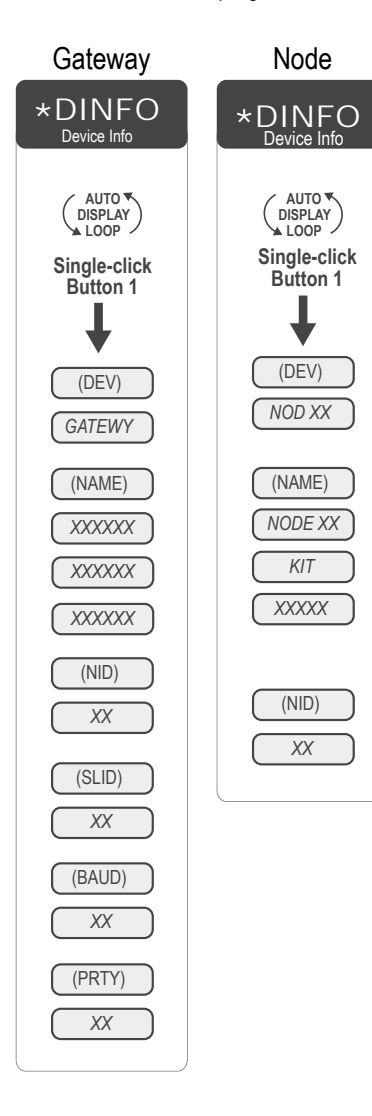

On the Gateway, the DINFO menu displays the device name, the network ID (NID), slave ID, baud rate, and parity. When in extended address mode, the DINFO menu also displays the maximum Node setting and the extended addressing (XADR), or binding, code used to form the network.

On the Node, the DINFO menu displays the device type including the Node address, the device name, and the network ID (NID).

When using extended address (binding) mode, the network ID value is no longer used by the devices. This number is not the extended address (binding) code.

## 5.1.3 FCTRY (Factory) Menu

The FCTRY menu displays the version numbers of various components within the device, including the radio micro number, the LCD number, the device's serial number, the device's model number, and the production date.

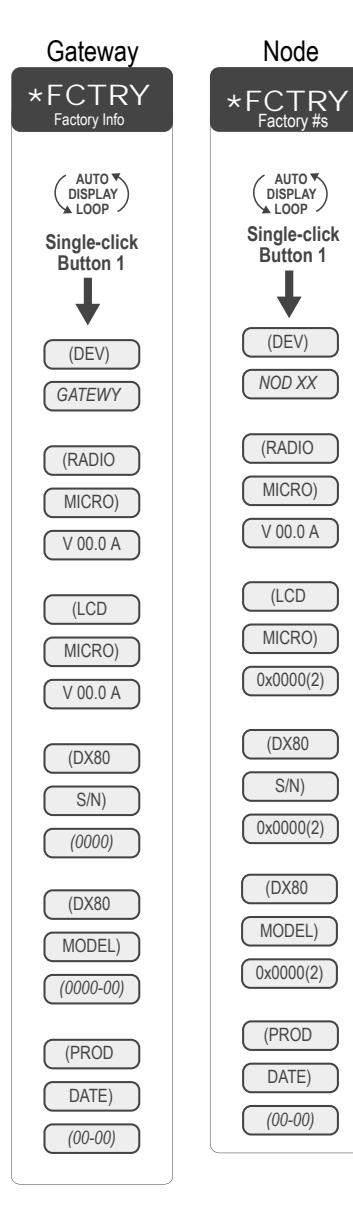

If you call Banner Engineering for technical support, having this information available may help diagnose your particular problem.

## 5.1.4 SITE (Site Survey) Menu

The SITE menu displays the results of a Site Survey conducted with this Gateway.

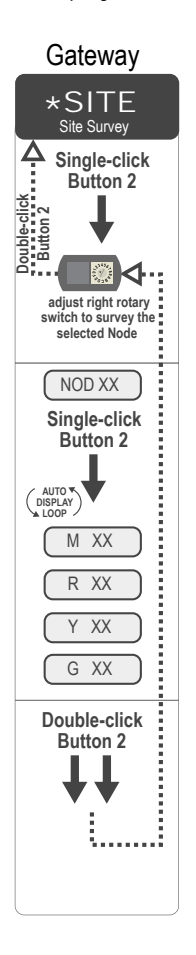

The SITE menu displays the device number of the Node the Site Survey was conducted with as well as the missed, green, yellow, and red received packet count.

The SITE menu is only available on the Gateways.

To access the SITE menu, single-click button 1 to scroll across the menu levels until reaching the Site Survey (SITE) menu.

See Conducting a Site Survey Using the Menu System on page 17.

See Interpreting the Site Survey Results on page 18.

#### 5.1.5 DVCFG (Device Configuration) Menu

On Gateways, the DVCFG menu allows users to set various device-specific parameters, including the network ID (NID), slave ID (SLID), baud rate, and parity. In extended address mode, use this menu to also set the maximum number of radio devices (MAXN) within the network and the extended address binding code (XADR).

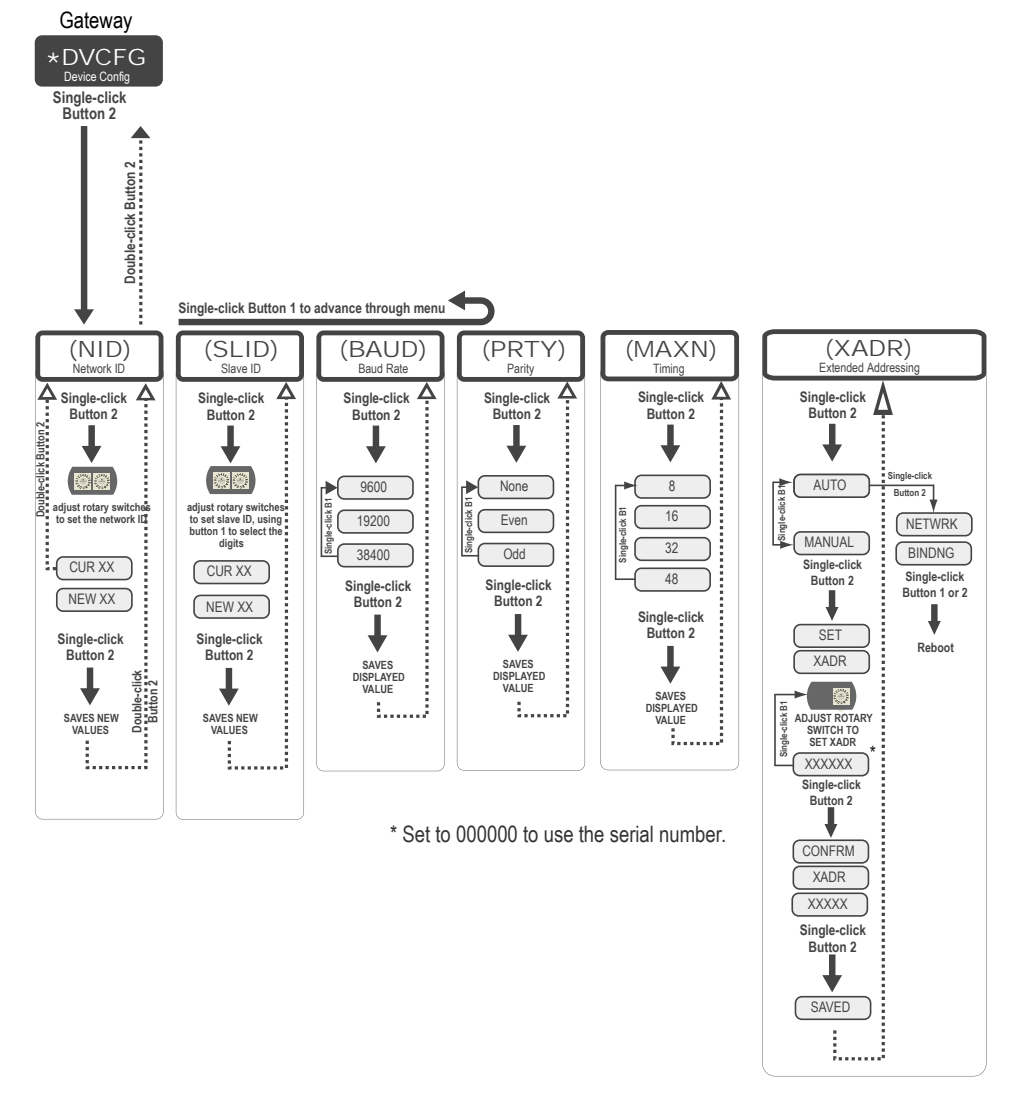

- Baud and Parity. The options for baud rate are: 19200, 38400, or 9600. For parity, select None, Even, or Odd.
- Extended Address (Binding) Code. Binding Nodes to a Gateway ensures the Nodes only exchange data with the Gateway they are bound to. After a Gateway enters binding mode, the Gateway automatically generates and transmits a unique extended addressing (XADR), or binding, code to all Nodes within range that are also in binding mode. The extended addressing (binding) code defines the network, and all radios within a network must use the same code.
- Max Nodes. Selecting the maximum number of system radio devices (Gateway and all Nodes) changes the timing for the wireless network. For example, if you are running four Nodes in your wireless network, set the system's maximum device count to 8. This allows up to 8 radio devices, including the Gateway, in the wireless network and offers the highest throughput, 62.5 milliseconds, for each Node. The choices are 8, 16, 32, and 48 devices.
- Network ID. The Network ID (NID) is a unique identifier you assign to each wireless network to minimizes the chances of two collocated networks interfering with each other. Assigning different NIDs to different networks improves collocation performance in dense installations.
- Slave ID. The slave ID is an identifying number used for devices within a Modbus system. By default, Gateways are set to Modbus Slave ID 1. When using more than one Modbus slave, assign each slave a unique ID number.

On Nodes, use the DVCFG to set the network ID (NID) and extended address binding code (XADR). The Node address (NADR), also referred to as a Node ID or device address, is only functional on some models.

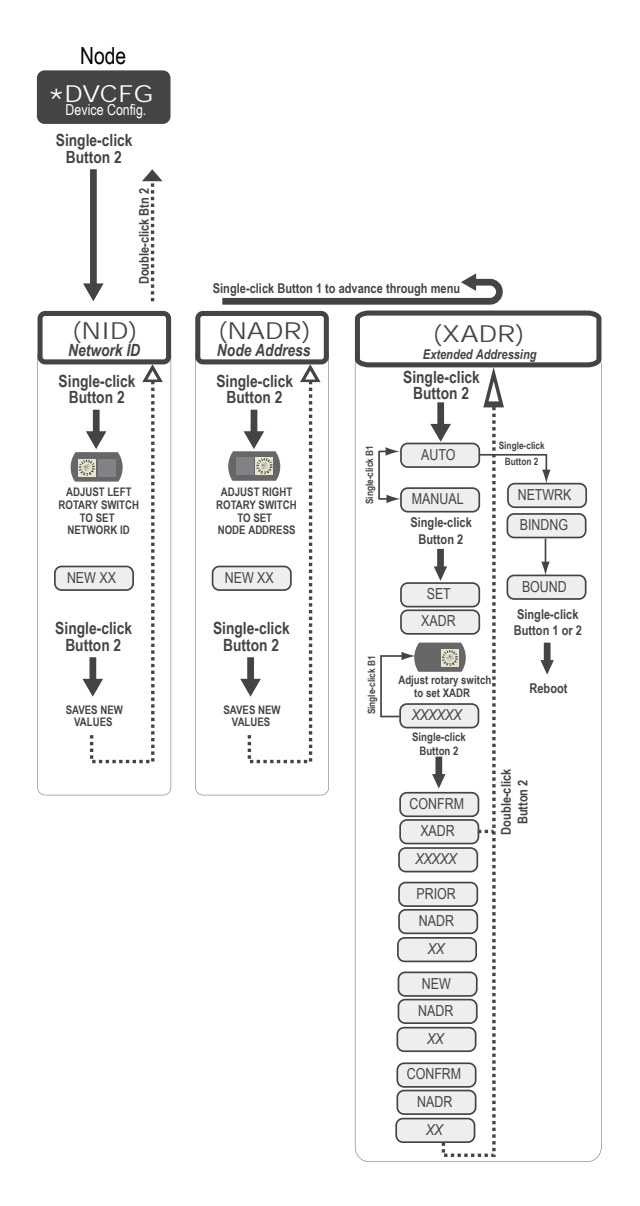

## 5.1.6 DERR (Device Error) Menu

Use the DERR menu to manage device error messages.

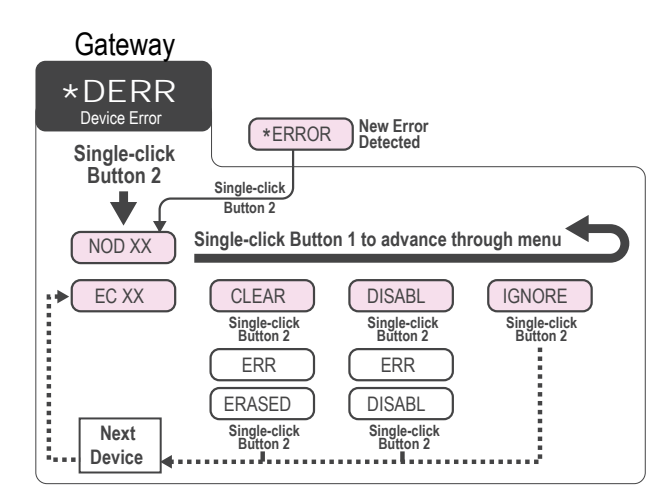

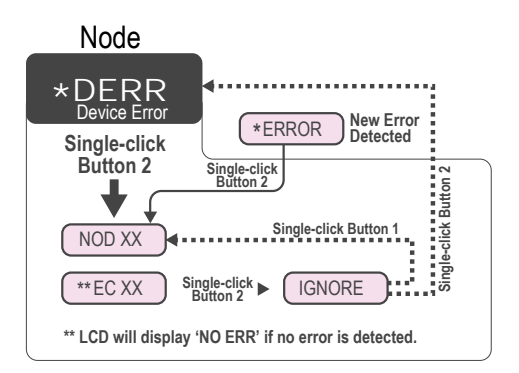
On the Gateway use the DERR menu to clear, disable, or ignore error messages generated by devices within the network. The Node number that generated the error and the error code (EC) display onscreen. Single-click button 1 to advance through the menu of CLEAR (clear this particular instance of the error from the system), DISABL (disable this particular error from appearing from this specific Node), and IGNORE (ignore this error but do not remove it from the system). After the error messages for a Node are cleared, disabled, or ignored, errors for any additional Nodes display on the Gateway's LCD.

On the Node use the DERR menu to view and ignore error messages for that Node.

## 5.2 Web-based Configuration

The SureCross wireless systems are configured using an Ethernet network connection and a common Web page browser. An Ethernet connection can be established from a GatewayPro or from a DX83 Ethernet Bridge serially connected to the Gateway.

The Ethernet Bridge and GatewayPro each ship with an Ethernet crossover cable. One end of the cable is a RJ45 connector and the other end is an industrial Ethernet connector. This cable is designed to be connected directly to a computer.

#### 5.2 Example Layout #1

When connecting a Gateway to a host system, the wireless network must be configured using the User Configuration Tool (UCT). When you are not using a GatewayPro or Ethernet Bridge, you cannot configure the wireless network using the Web Configurator.

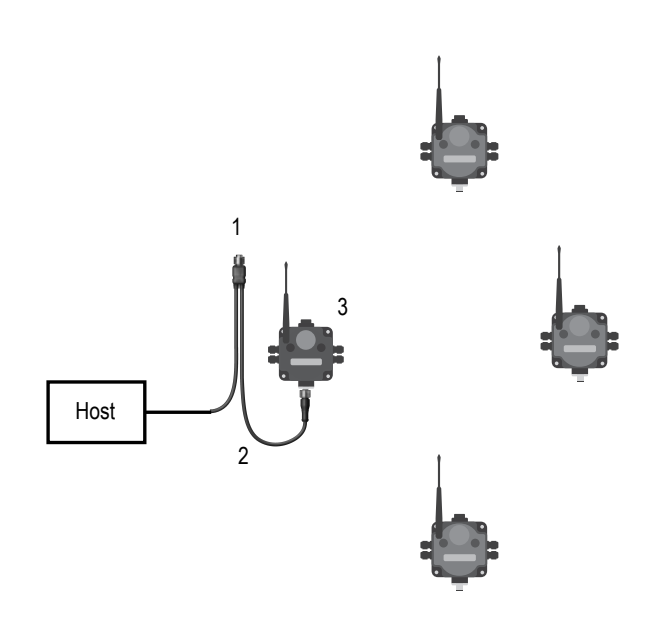

- 1. Power connection
- 2. Splitter cable and Modbus RTU communication
- 3. Gateway

#### 5.2 Example Layout #2

This system uses a GatewayPro connected directly to a host system using an Ethernet crossover cable. This system can be configured using the web pages.

1. Ethernet crossover cable using the Modbus/TCP or

- EtherNet/IP<sup>™</sup> communication protocol
- 2. Industrial Ethernet connection
- 3. GatewayPro

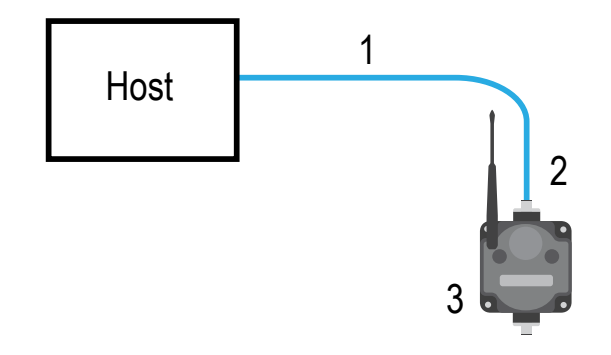

#### 5.2 Example Layout #3

This example system layout may also be configured using the web pages. Instead of using a GatewayPro to connect to the host system, a Gateway and Ethernet Bridge is used to achieve the same function. In this configuration, the Gateway is Modbus Slave 1.

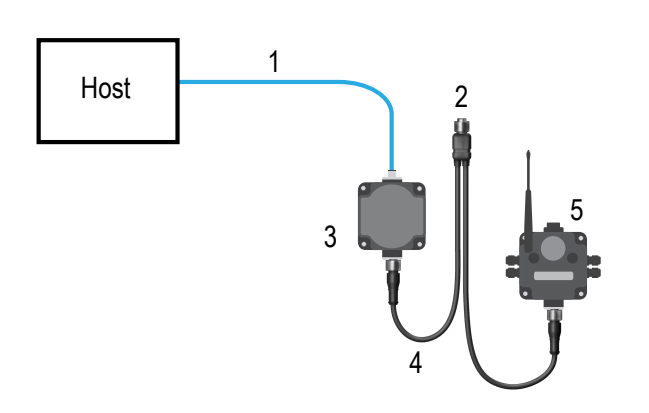

- 1. Ethernet crossover cable using the Modbus/TCP or
- EtherNet/IP communication protocol
- 2. Power connection
- 3. DX83 Ethernet Bridge

4. Splitter cable CSRB-M1250M125.47M125.73 using Modbus RTU

5. Gateway

Typically, the Modbus RTU connection at a GatewayPro is not used because the GatewayPro contains a master and slave device. The Modbus RTU factory default settings for a standard Gateway are: 19200 baud; 8 data bits; No stop bits; 1 parity bit; Modbus Slave ID 1.

## 5.2.1 Accessing the Web-based Configuration Screens

The configuration Web pages are served from the DX83 Ethernet Bridge or GatewayPro and are accessed using any Internet browser.

Before accessing the Web-based configuration screens, configure the browser for a direct connection to the Internet. If you are experiencing problems connecting, verify the browser is not set to use a proxy server. Use a crossover Ethernet cable when connecting directly from a host computer to the DX83 Ethernet Bridge or GatewayPro; use a standard Ethernet cable when connecting through a switch or Ethernet hub.

The factory default IP address for the DX83 Ethernet Bridge or GatewayPro is: 192.168.0.1 To change the default IP address, set up the host PC with an IP address different from the Ethernet Bridge or GatewayPro IP addresses. (Refer to Banner document p/n 133116 for detailed instructions on setting up the host computer's network IP address.) For example, change the PC host IP address to: 192.168.0.2. To access the configuration screens, follow these steps.

1. Open a Web browser and log into the Ethernet Bridge or GatewayPro by typing the IP address in the browser location window: http://192.168.0.1.

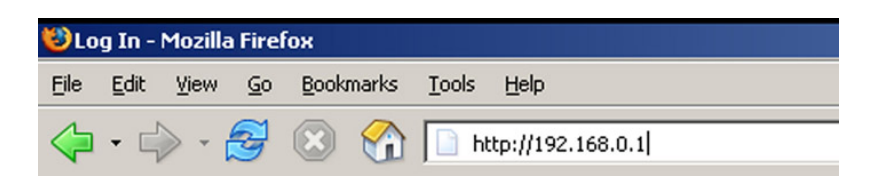

- The Web home page for the Ethernet Bridge or GatewayPro displays.
- 2. Click on any tab at the top of page to log into the configuration software.

| BANNE      | 5112    |        |          |                      |
|------------|---------|--------|----------|----------------------|
| RF Devices | Network | System | Advanced | RF by <b>SENSONX</b> |

3. Enter system as the user name and admin as the password.

After making your changes and saving the file, close the browser to log out of the configuration system.

## 5.2.2 Changing the IP Address

Use the page tabs at the top of the page to select the hierarchical path: System > Setup > Network . To change the IP address, type in the new IP address and click the Change IP button. The IP address change activates when the Ethernet Bridge or GatewayPro reboots (cycles power).

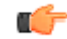

I mportant: Verify the new IP address is correct before cycling power to the device. After the IP address is changed, you must enter in the new IP address to access the Web page-based configuration screens. Write down the new IP address (and any other changed parameters on this screen) or print this page and file for your record.

| RF Devices                  | Network                | System        |                     | RF by <b>SENSONIX</b> . |
|-----------------------------|------------------------|---------------|---------------------|-------------------------|
| Local Registers             | Setup                  |               |                     |                         |
| Config File                 | Network                | User          | Time & Date         |                         |
| his page allows you to char | nge this device's IP a | address.      |                     |                         |
|                             |                        |               |                     |                         |
| IP Address                  | 192.168.0.1            | 192.168.0.1   | - Refresh -         | Email Server            |
| Subnet Mask                 | 255.255.255.0          | 255.255.255.0 | Change IP           |                         |
| Gateway                     | 0.0.0.0                | 0.0.0.0       |                     |                         |
| Static DNS1                 | 0.0.0.0                | 0.0.0.0       | Apply DNS           | ResetDNS                |
| Static DNS2                 | 0.0.0.0                | 0.0.0.0       |                     |                         |
| Dupamic DNS Service         | None                   |               | DDNS status:        |                         |
| Wort Name                   | None                   | • • • • • • • | No DDNS configured. |                         |
| DDNS User Name              |                        | Datawood      |                     |                         |
|                             |                        | Passion       |                     |                         |
| HTTP Port                   | 80 (defa               | ault 80)      | Set Ports           |                         |
| Modbus Server Port          | 502 (defa              | sult 502)     |                     |                         |
| Teinet Port                 | 23 (defa               | ult 23)       |                     |                         |
| Ethernet/IP                 | C Enabled              |               |                     |                         |
| Sequence Number             | 🔿 Null 🔍 Always        | increment     |                     |                         |

# 5.3 Binding Mode: What does it do?

Binding Nodes to a Gateway ensures the Nodes only exchange data with the Gateway they are bound to. After a Gateway enters binding mode, the Gateway automatically generates and transmits a unique extended addressing (XADR), or binding, code to all Nodes within range that are also in binding mode. The extended addressing (binding) code defines the network, and all radios within a network must use the same code.

After binding your Nodes to the Gateway, make note of the binding code displayed under the \*DVCFG > XADR menu on the Gateway's LCD. Knowing the binding code prevents having to re-bind all Nodes if the Gateway is ever replaced.

## 5.4 More Details About Extended Address Mode

During automatic binding, the Gateway broadcasts the extended address code to all Nodes currently in binding mode. To manually bind, enter the extended address code manually into each network device. Manually binding is particularly useful when replacing or upgrading network devices.

Users of the DX80 product do not need to be aware of other nearby networks to ensure their network does not unintentionally exchange data with other networks. However, assigning different NIDs to different networks improves collocation performance in dense installations; this is true whether the network is in standard addressing mode or extended addressing mode.

I mportant: The extended addressing code is independent from the system network ID (NID). Consequently, multiple networks can share a NID and will not exchange data; the networks are completely isolated from one another.

|                  | Rotary Switch Mode                                                                      | Extended Address Mode                                                                                                    |
|------------------|-----------------------------------------------------------------------------------------|----------------------------------------------------------------------------------------------------|
| Menus            |                                                                                         | There are more menu options in extended address mode.                                                                                        |
| Rotary Dials     | The left rotary dial sets the Network ID and the right dial sets the Device ID/Address. | On the Gateway, both rotary dials, while in the (NID) menu, set the Network ID. On the Node both rotary dials are used to set the Device ID. |
| Nodes in Network | A maximum of 15 Nodes can be used in the wireless network                               | A maximum of 47 Nodes (48 total devices) can be used in the wireless network.                                                                |

## 5.4.1 Manually Choosing an Extended Address Code - Gateway

Manually choosing the extended address code is useful when replacing components of an existing wireless network.

To determine the existing extended address code, access the DINFO (Device Information) menu of either the existing Gateway or another Node in the network. Follow the submenu structure to the XADR display for that device.

- 1. Remove the Gateway's top cover.
- 2. Move DIP switch 1 to the ON position to activate Extended Addressing Mode.
- 3. Apply power to the Gateway.
- The Gateway's LCD shows POWER, then RUN.
- On the Gateway, single click button 1 to advance across the menus, stopping at the DVCFG menu. The Gateway's LCD shows (DVCFG).
- Single click button 2 to select DVCFG. Single click button 1 to select from the available menu options, stopping at XADR.
- 6. Single click button 2 to enter the XADR menu. AUTO is automatic binding mode and uses the Gateway's serial number as the extended address code.
- 7. Single click button 1 to select manual mode.
- 8. Single click button 2 to enter manual mode.
- MANUAL allows the user to manually enter an extended address code.
- Single click button 2 to advance to the extended address code entry step. After entering manual mode, use the right rotary dial to select the digits of the extended address code. The LCD shows SET XADR 000000.
- 10. Use the right rotary switch to begin setting the extended address code. Digit selection begins with the left most digit. After selecting the first digit, single click button 1 to advance right to the next digit. All six digits must be filled, even if it is with leading zeros. For example, to use 2245 as the code, enter 002245 into the device. To use the Gateway's serial number, enter 000000 as the extended addressing code.
- 11. Continue entering the code using a single click of button 1 to advance from left to right. After reaching the sixth digit, the curser returns to the first digit.

- 12. Single click button 2 when code entry is complete.
- The Gateway LCD displays the entered value for confirmation by showing CONFRM XADR, then repeating back your value.
- 13. Single click button 2 to save the code and exit the XADR menu.

When entering the extended address code, the digits auto fill with whatever position the rotary switch is currently in. For example, after entering the 00 part of the extended address code 002245, the third digit auto fills with a 0 until the rotary dial is rotated to 2.

After manually changing the extended address code on a Gateway in an existing network, change the extended address code for all Nodes in that network by either manually setting the code on all Node(s) or by beginning the automatic binding sequence on the Gateway and auto-binding all the Node(s).

## 5.4.2 Manually Choosing an Extended Address (Binding) Code - Node

Manually select the extended address, or binding, code when replacing components of an existing wireless network.

To determine the existing extended address code, access the DINFO (Device Information) menu of either the existing Gateway or another Node in the network. Follow the submenu structure to the XADR display for that device.

- 1. Remove the Node's top cover.
- 2. Move DIP switch 1 to the ON position to activate extended address mode.
- 3. Apply power to the Node.\*
- The LCD displays POWER, then RUN.
- 4. On the Node, single click button 1 to advance across the menus, stopping at the DVCFG menu.
- Single click button 2 to select DVCFG. Single click button 1 to select from the available menu options, stopping at XADR.
- 6. Single click button 2 to enter the XADR menu.
- AUTO is automatic binding mode and uses the Gateway's serial number as the extended address code.
- 7. Single click button 1, stopping at manual mode.
- MANUAL allows the user to manually enter an extended address code.
- 8. Single click button 2 to enter manual mode.
- 9. Single click button 2 to enter the extended address code entry step. The LCD shows SET XADR 000000.
- 10. Use the right rotary switch to begin setting the extended address code. Digit selection begins with the left most digit. After selecting the first digit, single click button 1 to advance right to the next digit. All six digits must be filled, even if it is with leading zeros. For example, to use 2245 as the code, enter 002245 into the device.
- 11. Continue entering the code using a single click of button 1 to advance from left to right.
- After reaching the sixth digit, the curser returns to the first digit.
- 12. Single click button 2 when code entry is complete. The Node LCD displays the entered value for confirmation. The LCD shows CONFRM XADR XXXXXX.
- 13. If the rotary dial hasn't been returned to the previous Node address (device address or ID), the LCD displays the prior setting as a reminder. Return the rotary dial to its previous Node address.
- 14. The new Node address setting displays (NEW NADR XX).
- 15. The Node confirms the new Node address by displaying CONFRM NADR XX.
- 16. Double click button 2 to exit the XADR menu and to return to RUN mode.

When entering the extended address code, the digits auto fill with whatever position the rotary switch is currently in. For example, after entering the 00 part of the extended address code 002245, the third digit auto fills with a 0 until the rotary dial is rotated to 2.

\* For devices with batteries integrated into the housing, remove the battery for one minute to cycle power to the device.

## 5.4.3 Setting the Network ID in Extended Addressing Mode

Use the menu system to set the Network ID when using extended address mode.

- 1. From the top level menus, single-click button 1 to advance through the menus, stopping at DVCFG (Device Configuration).
  - The Gateway's LCD displays \*DVCFG
- Single-click button 2 to enter the DVCFG menu options and stop at (NID). The Gateway's LCD displays (NID)
- Single-click button 2. Enters the (NID) menu option.

4. Using both rotary dials on the Gateway, select a Network ID. The left rotary dial acts as the left digit and the right rotary dial acts as the right digit of the Network ID. In extended addressing mode, the Network ID can only be set from the rotary dials while in the (NID) menu.

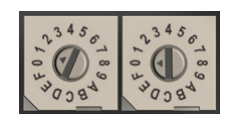

Any Nodes bound to this Gateway 'follow' the Gateway to the new Network ID automatically. The current Network ID and the new Network ID display on the LCD panel.

- 5. Single-click button 2. Saves the new values.
- 6. Double-click button 2.
- Exits this submenu and the LCD displays (NID).
- Double-click button 2. Exits to the main menu system and returns to RUN mode. The LCD displays \*DVCFG.

## 5.4.4 Automatic Binding Using the Menu Navigation

The easiest way to bind the Gateway to its Nodes is by triple clicking button 2 to enter automatic binding mode. If you would prefer to begin automatic binding mode using the menu structure instead of the buttons, follow these steps.

Before making any changes to the DIP switches, disconnect the power to the devices. For devices with batteries integrated into the housing, remove the battery.

- 1. On the Gateway: remove the top cover.
- 2. Move DIP switch 1 to the ON position.
- Extended Addressing Mode is activated using DIP switch 1.
- Apply power to the Gateway. The Gateway's LCD displays POWER, then \*RUN.
- 4. On the Gateway, single click button 1 to advance across the menus, stopping at the DVCFG menu. The Gateway's LCD displays (DVCFG).
- Single click button 2 to select DVCFG. Single click button 1 to select from the available menu options, stopping at XADR.

The Gateway's LCD displays (XADR).

6. Single click button 2 to enter XADR mode. When the display reads (AUTO), single click button 2 again to begin the automatic binding mode.

The LEDs flash alternately when the Gateway is in binding mode. Any Node entering binding mode will bind to this Gateway. The Gateway's LCD displays NETWRK BINDNG.

- 7. On the Node: remove the top cover.
- 8. Move DIP switch 1 to the ON position.
- Extended address mode is activated using DIP switch 1.
- Apply power to the Node. The Node's LCD displays POWER, then \*RUN.
- 10. On the Node, single click button 1 to advance across the menus, stopping at the DVCFG menu. The Node's LCD displays (DVCFG).
- 11. Single click button 2 to enter the DVCFG menu.
- 12. Single click button 1 to select from the available submenu options, stopping at XADR. The Node's LCD displays (XADR).
- 13. Single click button 2 to enter the XADR submenu.
- 14. When the display reads (AUTO), single click button 2 to begin the automatic binding mode. The Node enters binding mode. The Node's LCD displays NETWRK BINDNG. When the Node is bound, the LEDs are both solid red for a few seconds. The Node cycles its power, then enters RUN mode.
- 15. Use both of the Node's rotary dials to assign a decimal Node address between 01 and 47.

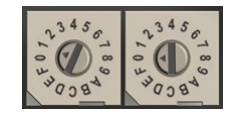

The left rotary dial represents the tens digit (0-4) and the right dial represents the ones digit (0-9) of the device address.

16. Repeat steps 7 through 15 for each additional Node that needs to communicate to that Gateway.

17. On the Gateway: single click button 1 or button 2. When button 1 or 2 is pressed, the Gateway exits binding mode and reboots. The Gateway's LCD displays POWER, then \*RUN. For devices with batteries integrated into the housing, remove the battery for one minute to cycle power to the device. After making any changes to DIP switch settings, you must cycle power to the device or the DIP switch changes will not be recognized.

# 5.5 Setting the Maximum System Devices

To set the maximum number of devices in your system, use the MAXN submenu, located under the \*DVCFG (Device Configuration) menu.

Selecting the maximum number of system radio devices (Gateway and all Nodes) changes the timing for the wireless network. For example, if you are running four Nodes in your wireless network, set the system's maximum device count to 8. This allows up to 8 radio devices, including the Gateway, in the wireless network and offers the highest throughput, 62.5 milliseconds, for each Node. The choices are 8, 16, 32, and 48 devices.

## 5.6 Storage and Sleep Modes

Storage Mode (applies to battery-powered models only)—While in storage mode, the radio does not operate. All Sure Cross<sup>®</sup> radios powered from an integrated battery ship from the factory in storage mode to conserve the battery. To wake the device, press and hold button 1 for 5 seconds. To put any *Flex*Power<sup>®</sup> or integrated battery Sure Cross radio into storage mode, press and hold button 1 for 5 seconds. The radio is in storage mode when the LEDs stop blinking, but in some models, the LCD remains on for an additional minute after the radio enters storage mode. After a device has entered storage mode, you must wait 1 minute before waking it.

Sleep Mode (applies to both battery and 10–30 V dc powered models)—During normal operation, the Sure Cross radio devices enter sleep mode after 15 minutes of operation. The radio continues to function, but the LCD goes blank. To wake the device, press any button.

## 5.7 Modbus Communication Parameters

To access the Modbus device, you may first need to configure system-level communication parameters on the Gateway.

The following procedures are necessary to change the Gateway's slave ID, baud rate, and parity. Setting up the Network and Device IDs, powering up the devices, and conducting the Site Survey for a host-connected network is the same as for the non-host DX80 or DX80 Performance wireless system. All device I/O for the network is accessed using the host/master device.

| Parameter | Default Value | Description                                                                                                    |
|-----------|---------------|----------------------------------------------------------------------------------------------------|
| Slave ID  | 1             | Defines the slave number (01–99) for the serial Modbus RTU protocol. When operating more than one network with a Modbus Master device, change the Slave IDs. |
| Baud Rate | 19200         | Defines communication data rate (19.2, 38.4, or 9.6 kbps) between the Gateway and the Host through the serial interface.                                     |
| Parity    | None          | Defines serial parity (none, even, or odd) between Gateway and Host.                                                                                         |

## 5.7.1 Setting the Slave ID on a DX80 Gateway

By default, all Gateways are set to Modbus Slave ID 1.

To change the Slave ID on the Gateway, follow these steps.

- 1. Single click button 1 to advance between menus. Stop when you reach the DVCFG menu.
- 2. Press button 2 once at the \*DVCFG menu to enter the Device Configuration menu.
- Press button 1 to advance through the items in the \*DVCFG menu. Stop advancing when you've reached the setting for the slave ID (SLID).
  - The screen is displaying (SLID).
- 4. Press button 2 once to enter the slave ID (SLID) submenu. The screen displays the current slave ID number.
- Press button 1 to advance across the three digit slave ID while using the right rotary dial to select the number. To make a change, rotate the right rotary dial to zero, then to the desired number. As you press button 1 to select the digit, the digit changes to reflect the position of the right rotary dial. To set the slave ID to 3, the display should read 003.
- Press button 2 once to save your current setting. The display reads SAVED.
- 7. Double click button 2 to exit the \*DVCFG menu.

- If using a Network ID (NID), adjust both rotary switches back to the NID value. To avoid losing the network connection between the Gateway and Nodes, reset the rotary switches back to their appropriate values before leaving the \*DVCFG sub-menus. If the Gateway and Nodes lose their connection, the network may take up to 20 seconds to re-synchronize.
- 9. Double-click Gateway push button 2 to return to the Device Configuration (\*DVCFG) menu.
- 10. Click Gateway push button 1 until reaching the \*RUN menu option.

## 5.7.2 Setting the Baud Rate

The baud rate establishes the communication rate between the Gateway and the host system to which it is wired.

Continuing from the previous menu position, follow these steps to set the baud rate.

- 1. Single-click Gateway push button 1 to move to the next menu option, the BAUD rate.
- Single-click Gateway push button 2 to display the current setting. Single-click Gateway push button 1 to cycle through the available options. Stop on the desired setting.
- The options are 9600, 19200, 38400. The factory default is 19200.
- 3. Single-click Gateway push button 2 to save the new setting.
- 4. If using a network ID (NID), adjust both rotary switches back to the NID value. To avoid losing the network connection between the Gateway and Nodes, reset the rotary switches back to their appropriate values before leaving the \*DVCFG sub-menus. If the Gateway and Nodes lose their connection, the network may take up to 20 seconds to re-synchronize.
- 5. Double-click Gateway push button 2 to return to the Device Configuration (\*DVCFG) menu.
- 6. Click Gateway push button 1 until reaching the \*RUN menu option.

## 5.7.3 Setting Parity

Parity bits are used to detect errors in data.

Continuing from the previous menu position, follow these steps to set the parity.

- 1. Single-click Gateway push button 1 to move to the next field, the PARITY field.
- 2. Single-click Gateway push button 2 to display the current setting. Single-click Gateway push button 1 to cycle through the available options. Stop on the desired setting.
- The options are NONE, EVEN, ODD. The factory default is NONE.
- 3. Single-click Gateway push button 2 to save the new setting.
- 4. If using a network ID (NID), adjust both rotary switches back to the NID value. To avoid losing the network connection between the Gateway and Nodes, reset the rotary switches back to their appropriate values before leaving the \*DVCFG sub-menus. If the Gateway and Nodes lose their connection, the network may take up to 20 seconds to re-synchronize.
- 5. Double-click Gateway push button 2 to return to the Device Configuration (\*DVCFG) menu.
- 6. Click Gateway push button 1 until reaching the \*RUN menu option.

# 5.8 Default Output Conditions

The timeout structure of the SureCross wireless network sets relevant outputs to user-defined conditions when radio or host communications fail.

If the timeout features are enabled, the outputs are set to default states or the last known state before the error. The timeout error conditions are cleared by either a reset command sent from the host, using the front panel display, or using the auto-recover feature. Communications timeouts occur in three areas within the SureCross wireless system:

- Host Link Failure to the Gateway (Modbus Timeout)
- Gateway Link Failure with any Node
- Node Link Failure with the Gateway

## 5.8.1 Host Link Failure

A host link failure occurs when the defined timeout period, typically set to four seconds, has elapsed with no communications between the host system (or Modbus master device) and the Gateway.

The Gateway places an error code in its I/O 8 register and sends a message to all relevant Nodes within the system to set outputs to the user-defined default states. Each Node has an enable flag for a host link failure condition. If a Node's 'host link failure' flag is not set, the outputs on the Node are not affected.

In the example shown, a host link failure between the host system and Gateway result in the outputs of Node 1 and Node 2 sent to the defined conditions if both Nodes have the host link failure checkbox selected.

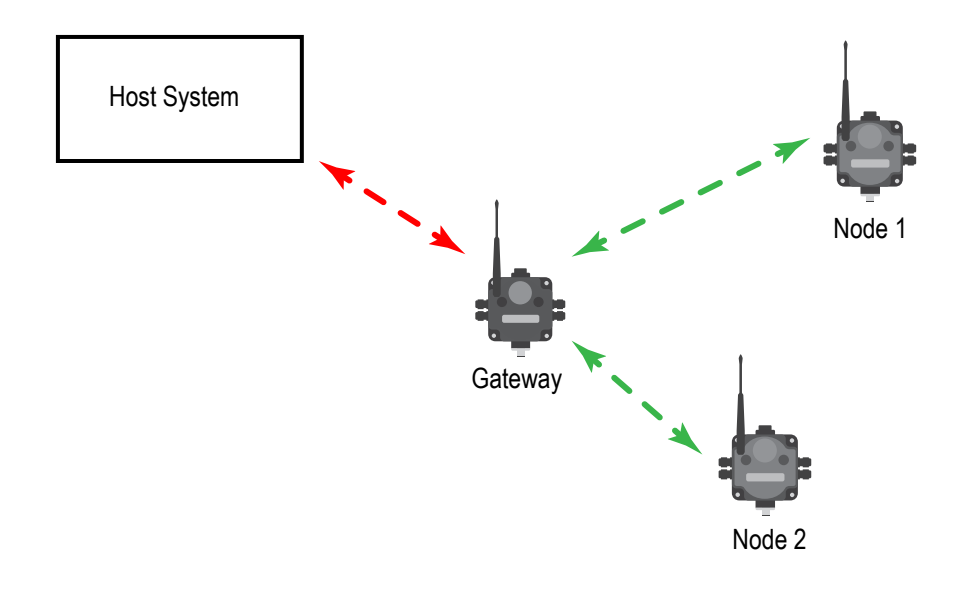

#### 5.8.2 Gateway Link Failure

Gateway link failures are determined by three global parameters: polling interval, maximum missed message count, and re-link count.

The polling interval (or rate) defines how often the Gateway communicates with each Node to verify the radio link is operating. The Gateway increments a Node's missed message count if a Node does not immediately report back from a polling request. If a Node's missed message count exceeds the maximum missed message count, the Gateway generates a timeout error in the Modbus I/O 8 register of the appropriate Node.

The auto-recover feature uses the re-link count parameter. If enabled, the error condition heals itself if the Gateway and Node have successfully exchanged N-number of good polling messages. The N-number is the re-link count, or the number of messages required to re-establish a radio link.

When the Node's Gateway Link Failure flag is set and the Gateway determines a timeout condition exists for a Node, any outputs linked from the failing Node are set to the user-defined default state. Each Node has a Gateway Link Failure flag that can be set or cleared depending on the particular application.

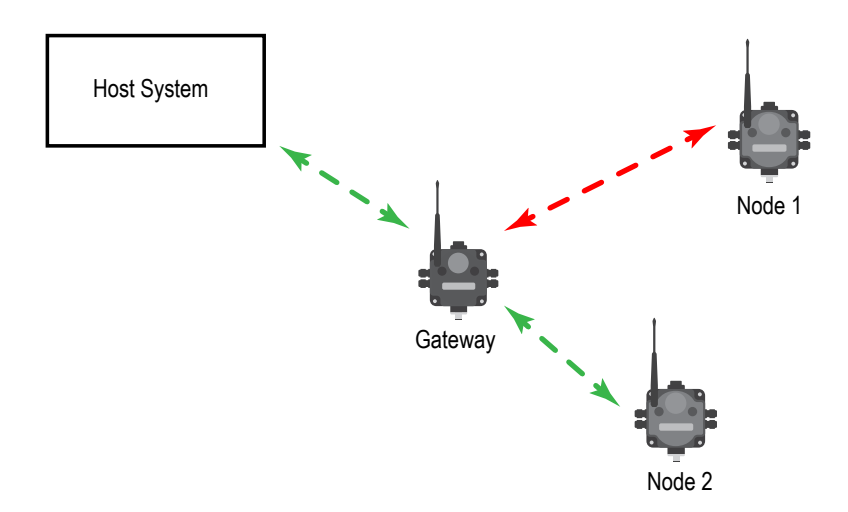

In the sample system shown, the communication link between the Gateway and Node 1 has failed. Node 2 must have its Gateway Link Failure flag set to allow any outputs linked to Node 1 to be set to the defined default state when the communication link between Node 1 and the Gateway fails.

#### 5.8.3 Node Link Failure

A Node Link Failure is determined by the polling interval/rate or the out-of-sync timing.

When a Node detects a communications failure with the Gateway and the Node Link Failure flag is set, the output points are set to the user-defined states and the inputs are frozen. When output points are set to their default states because of an error condition, only the Gateway can clear the error condition and resume normal operation. The front panel buttons or the Gateway's register I/O 15 clear error conditions.

Clearing a lost radio link error does not restore communications. Banner recommends determining and resolving the cause of the radio link error, then allowing the system to auto-recover the lost communications.

Polling Interval. The global polling interval defines the time interval during which the Node should expect a polling request from the Gateway.

Out of Sync. An out of sync condition is met when a Node fails to receive the Gateway's beacon within a factory-set time period, about 10 seconds. Both the out of sync and polling interval conditions are used to detect a failure because the Node can remain in sync with the Gateway but be unable to transmit data. If the Gateway drops out of the network, the Nodes detects the out of sync condition long before the polling interval expires.

## 5.9 Units Defined

The units parameter defines the range and/or type of data value associated with an input or output.

Selecting Units from within any configuration tool changes the units definition of several parameters, including threshold, hysteresis, and delta. For example, if the units are 0 to 20 mA, the threshold, hysteresis, and delta values are entered as milliampere values. Selecting Temp C changes the threshold, hysteresis, and delta units to degrees Celsius.

Signed values range from -32768 to +32767 and allow for the measurement of negative values. Signed values are typically used for measuring temperatures. Signed values are stored as two's complement values.

Unsigned values range from 0 to 65535 and are used to measure values that do not go below zero, such as 4 to 20 mA, distance, or a counter.

| Units | Description       | Definition                                                                                                    |
|-------|-------------------|----------------------------------------------------------------------------------------------------|
| 0     | Raw               | Displays the raw A/D conversion data with data ranges from 0 to 65535. This units type is typically used only for factory calibration.                                                   |
|       |                   | LCD: Raw A/D hex value                                                                                                    |
| 1     | 4 to 20 mA        | Analog unit. Modbus register contents are scaled such that 0 represents 4 mA and 65535 represents 20 mA.                                                                                 |
|       |                   | LCD: 4.00mA-20.00mA                                                                                                    |
| 2     | 0 to 20 mA        | Default analog input unit. Modbus register contents are scaled such that 0 represents 0 mA and 65535 represents 20 mA.                                                                   |
|       |                   | LCD: 0.00mA-20.00mA                                                                                                    |
| 3     | Discrete (ON/OFF) | Default discrete input unit.                                                                                                    |
|       |                   | LCD: ON/OFF                                                                                                    |
| 4     | 0 to 10 V (Volts) | Analog input using 0 to 10 V instead of current. Modbus register contents are scaled such that 0 represents 0V and 65535 represents 10V.                                                 |
|       |                   | LCD: 0.00V-10.00V                                                                                                    |
| 6     | Temp °C           | Celsius, high resolution. Analog input for temperature devices such as thermocouples, RTD, and thermistors. In high resolution mode, temperature = (Modbus register value) ÷ 20.         |
|       |                   | LCD: 0000.0C                                                                                                    |
| 7     | Temp °F           | Fahrenheit, high resolution. Analog input for temperature devices such as thermocouples, RTD, and thermistors. In high resolution mode, temperature = (Modbus register value) $\div$ 20. |
|       |                   | LCD: 0000.0F                                                                                                    |

#### 5.9 Input Units

| Units | Description                     | Definition                                                                                                    |
|-------|---------------------------------|----------------------------------------------------------------------------------------------------|
| 8     | Temp °C (Low<br>Res)            | Celsuis, low resolution. To measure a greater temperature range, use the low resolution unit. In low resolution mode,<br>temperature = (Modbus register value) + 2.<br>LCD: 0000.0C |
| 9     | Temp °F (Low<br>Res)            | Fahrenheit, low resolution. To measure a greater temperature range, use the low resolution unit. In low resolution mode, temperature = (Modbus register value) ÷ 2.<br>LCD: 0000.0F |
| 10    | Asynchronous<br>Counter, 32-bit | The 32-bit counter value records counts up to 4.29 billion.<br>LCD: 0000 0000                                                                                                    |
| 11    | Asynchronous<br>Counter, 16-bit | The 16-bit counter value records counts up to 65535.<br>LCD: 0000                                                                                                    |

## 5.9 Output Units

| Units | Description                      | Definition                                                                                                    |  |
|-------|----------------------------------|----------------------------------------------------------------------------------------------------|--|
| 0     | Raw                              | Displays the raw A/D conversion data with data ranges from 0 to 65535. This units type is typically used only for factory calibration.                                                                                                    |  |
|       |                                  | LCD: Raw A/D hex value                                                                                                    |  |
| 1     | 4 to 20 mA                       | Analog unit. Modbus register contents are scaled such that 0 represents 4 mA and 65535 represents 20 mA.<br>LCD: 4.00mA-20.00mA                                                                                                    |  |
| 2     | 0 to 20 mA                       | refault analog input unit. Modbus register contents are scaled such that 0 represents 0 mA and 65535 represents 20<br>NA.<br>CD: 0.00mA–20.00mA                                                                                                    |  |
| 3     | Discrete (ON/OFF)                | Default discrete unit.<br>LCD: ON/OFF                                                                                                    |  |
| 4     | 0 to 10 V (Volts)                | Analog unit using 0 to 10 V instead of current. Modbus register contents are scaled such that 0 represents 0 V and 65535 represents 10 V.<br>LCD: 0.00V–10.00V                                                                                                    |  |
| 5     | Signed Analog, 0<br>to 10 V      | For a signed value, such as temperature, that is to be converted to a voltage out value. Use null to set the start point<br>and span to define the range. The null value is the starting temperature to be associated with 0 V. The span is the<br>entire temperature range that is to be associated with 0 to 10 V.<br>LCD: 0.00V–10.00V                                                   |  |
| 6     | Signed Analog, 0<br>to 20 mA     | For a signed value, such as temperature, that is to be converted to a mA out value. Use null to set the start point and span to define the range. The null value is the starting temperature to be associated with 0 mA. The span is the entire temperature range that is to be associated with 0 to 20 mA.<br>LCD: 0.00mA-20.00mA                                                          |  |
| 7     | Unsigned Analog,<br>0 to 20 mA   | For unsigned values, such as a counter, that is to be converted to a mA out value. Use the null to set the start point<br>and span to define the range. The null value is the distance to be associated with 0 mA. The span is the entire distance<br>range that is to be associated with 0 to 20 mA.<br>LCD: 0.00mA-20.00mA                                                                |  |
| 8     | Signed Analog, 4<br>to 20 mA (A) | In older models, this units type is for degree Celsius conversions only. Use null to set the start point and span to define the range. The null value is the starting temperature to be associated with 4 mA. The span is the entire temperature range that is to be associated with 4 to 20 mA. For newer firmware models, type codes 8 and 9 are treated the same.<br>LCD: 4.00mA–20.00mA |  |

| Units | Description                      | Definition                                                                                                    |
|-------|----------------------------------|----------------------------------------------------------------------------------------------------|
| 9     | Signed Analog, 4<br>to 20 mA (B) | In older models, this units type is for degree Fahrenheit conversions only. Use null to set the start point and span to define the range. The null value is the starting temperature to be associated with 4 mA. The span is the entire temperature range that is to be associated with 4 to 20 mA. For newer firmware models, type codes 8 and 9 are treated the same.<br>LCD: 4.00mA–20.00mA |
| 10    | Unsigned Analog,<br>0 to 10 V    | For an unsigned value, such as 0 to 20 mA, that is to be converted to a voltage out value. Use the null to set the start point and span to define the range. The null value is the distance to be associated with 0V. The span is the entire distance range that is to be associated with 0 to 10 V.<br>LCD: 0.00V–10.00V                                                                      |
| 11    | Counter, 16-bit                  | The 16-bit counter value records counts up to 65535.<br>LCD: 0000                                                                                                    |
| 12    | Unsigned Analog,<br>4 to 20 mA   | For an unsigned value, such as 0 to 10 V, that is to be converted to a mA out value. Use the null to set the start point<br>and span to define the range. The null value is the distance to be associated with 4 mA. The span is the entire distance<br>range that is to be associated with 4 to 20 mA.<br>LCD: 4.00mA–20.00mA                                                                 |

## 5.9.1 Interpreting Register Values in the Banner Wireless System

The units conversion table defines the type and range of values for each type of I/O.

The wireless devices have many different units of measure for inputs including: milliamp (mA), voltage (V), temperature (°C or °F), humidity (RH), or a raw 16-bit or 32-bit value. Outputs can be either current (4 to 20 mA, 0 to 20 mA) or voltage (0 to 10 V dc). All values stored in Modbus registers are unsigned numbers, except for temperature readings. The temperature readings are stored as signed numbers (two's complement).

| Input Type                 | 1/0      | I/O Range |      | Register<br>entation | Data Conversion                                                                                               | Description                                          |
|----------------------------|----------|-----------|------|----------------------|----------------------------------------------------------------------------------------------------|------------------------------------------------------|
|                            | Min.     | Max.      | Min. | Max.                 |                                                                                                    |                                                      |
| Discrete                   | 0        | 1         | 0    | 1                    | -                                                                                                    | -                                                    |
| 0 to 20 mA                 | 0.0 mA   | 20.0 mA   | 0    | 65535                | $(20 \text{ mA} \div 65535) \times \text{Reg}$<br>Value = mA                                                  | Linear mapping of unsigned register value to current |
| 4 to 20 mA                 | 4.0 mA   | 20.0 mA   | 0    | 65535                | $\begin{array}{l} ((16 \text{ mA} \div 65535) \times \text{Reg} \\ \text{Value}) + 4 = \text{mA} \end{array}$ | Linear mapping of unsigned register value to current |
| 0 to 10 V dc               | 0.0 V dc | 10.0 V dc | 0    | 65535                | (10 V ÷ 65535) × Reg Value<br>= V                                                                             | Linear mapping of unsigned register value to voltage |
| Temp C/F (high resolution) | -1638.3  | +1638.4   | 0    | 65535                | (Converted Reg Value) ÷ 20<br>= Temp                                                                          | Signed Values                                        |
| Counter                    | 0        | 65535     | 0    | 65535                | -                                                                                                    | -                                                    |
| 16-bit T30UF               | 0 mm     | 65535 mm  | 0    | 65535                | None; stored as millimeter value                                                                              | Unsigned                                             |
| Humidity                   | 0% RH    | 100% RH   | 0    | 10000                | (Reg Value) ÷ 100 = Relative<br>Humidity (RH)                                                                 | Unsigned                                             |

The following table defines the range of values and descriptions for input units.

Temperature Measurements:

- In high resolution mode, the temperature = (Modbus register value)  $\div$  20. For high resolution temperature input, 0 in the register is interpreted as 0° and 65535 in the register (0xFFF) is interpreted as  $-1 \div 20 = -0.05^{\circ}$ .
- In low resolution mode, the temperature is (Modbus register value) ÷ 2. For low resolution temperature input, 0 in the register is interpreted as 0° and 65535 in the register (0xFFFF) is interpreted as −1 ÷ 2 = −0.5°. The I/O range values are −16383 through 16384.

When using a 4 to 20 mA sensor with a 0 to 20 mA input, the sensor uses the 4 to 20 mA section of the total range. Using a 4 to 20 mA with a 0 to 20 mA input allows you to determine when you have an error condition with the sensor. A normal input reading between 4 and 20 mA indicates a functioning sensor whereas a value below 4 mA indicates an error

condition, such as a broken wire or loose connection. Some SureCross devices allow you to configure the analog inputs and outputs to use either 0 to 20 mA or 4 to 20 mA.

#### 5.9.1 Signed Numbers

Temperature values are stored in Modbus registers as two's complement signed numbers. Using two's complement allows negative numbers to be stored in Modbus registers. Although not technically a sign bit, the most significant bit (MSB) indicates a negative number when the value is set to one (1). When the most significant bit is zero (0), the value is greater than or equal to zero.

Modbus register values of 32768 through 65535 (decimal) represent negative temperatures. These numbers in binary form are: 1000 0000 0000 0000 through 1111 1111 1111.

To convert to a negative temperature value from a Modbus register value, first convert the value from the two's complement number. To convert from a two's complement number in binary form, invert all the bits (0 changes to 1, 1 changes to a 0), then add 1. Convert this binary value to a decimal value and divide by either 20 (high resolution mode) or 2 (low resolution mode) to calculate the negative temperature.

| Register Value         |               | Converted Decimal | Calculated Temperature   |
|------------------------|---------------|-------------------|--------------------------|
| Two's Complement Value | Decimal Value |                   | (Converted Decimal ÷ 20) |
| 0000 0000 0000 0101    | 5             | 5                 | 0.25                     |
| 0000 0000 0000 0100    | 4             | 4                 | 0.20                     |
| 0000 0000 0000 0011    | 3             | 3                 | 0.15                     |
| 0000 0000 0000 0010    | 2             | 2                 | 0.10                     |
| 0000 0000 0000 0001    | 1             | 1                 | 0.05                     |
| 0000 0000 0000 0000    | 0             | 0                 | 0                        |
| 1111 1111 1111 1111    | 65535         | -1                | -0.05                    |
| 1111 1111 1111 1110    | 65534         | -2                | -0.10                    |
| 1111 1111 1111 1101    | 65533         | -3                | -0.15                    |
| 1111 1111 1111 1100    | 65532         | -4                | 20                       |
| 1111 1111 1111 1011    | 65531         | -5                | -0.25                    |
| 1111 1100 0001 1000    | 64536         | -1000             | -50                      |

#### 5.9.1 Mapping Unit Types

Using signed or unsigned value types allows the user to generically map any input to any output. The signed and unsigned values read the null and span parameters to create the linear translation between one scale and another. The output type is set to mA or V.

Output = (Fullscale/Span)(InputValue - Null) + Offset

| Output Scale | Fullscale (range) | Offset |  |
|--------------|-------------------|--------|--|
| 0 to 20 mA   | 20 mA             | 0 mA   |  |
| 4 to 20 mA   | 16 mA             | 4 mA   |  |
| 0 to 10 V    | 10 V              | 0 V    |  |

Fullscale. Defined in the table; the output range. Span. The total range of values mapped to the output. Null. The starting point for the output scale. Input Value. The value mapped to the output. Offset. Defined in the table; the starting output value.

#### Example: Temperature Map

Map a temperature input from a Node to a 4 to 20 mA output. The starting temperature is -20 °F and the last temperature will be 50 °F (4 mA = -20 °F, 20 mA = 50 °F). This defines the null as -20 °F and the span as 70.

With an input temperature value of -5 °F, the output value will be:

Output = (Fullscale  $\div$  Span)(InValue - Null) + Offset (Fullscale  $\div$  Span) = 16  $\div$  70 = 0.22857 (Value - Null) = -5 - (-20) = 15 Offset = 4 Output = 0.22857 × 15 + 4 = 7.42 mA

Example: Distance Map

Map a distance input from a Node to a 0 to 10 V output. The starting distance is 200 mm and the last distance will be 2000 mm (4 mA = 200 mm and 20 mA = 2000 mm). This defines the null as 200 and the span as 1800.

With an input distance reading of 1560 mm, the output value will be:

Output = (Fullscale  $\div$  Span)(InValue - Null) + Offset (Fullscale  $\div$  Span) = 10  $\div$  1800 = 0.00555 (Value - Null) = 1560 - 200 = 1360 Offset = 0 Output = 0.00555 × 1360 + 0 = 7.54 V

Alarm Conditions. The standard alarm conditions are as follows:

Unsigned Alarm = 0xFFFF Signed Alarm = 0x7FFF

If special alarm conditions are needed, consult the factory for details.

# 5.10 Setting up the Wireless Network Using the Rotary Dials

Follow these steps to set up your wireless network using the rotary dials instead of using extended addressing mode. Banner recommends using Extended Addressing Mode, but some older products may only recognize Rotary Dial Address Mode.

#### 5.10.1 Rotary Dial Address Mode

Rotary dial address mode uses the left dial to set the Network ID and the right dial to set the Device Address (device ID). The wireless RF network is defined by the Network ID (NID) assigned to the Gateway and its Nodes. Each device within this common network must have a unique Device Address assigned.

For factory configured kits, the Network ID and Device Addresses have been assigned. Otherwise, use the rotary dials (shown below) to define both the NID and Device Address for each device.

To operate more than 15 Nodes in your wireless network, use Extended Address Mode and device binding instead of Rotary Dial Address Mode.

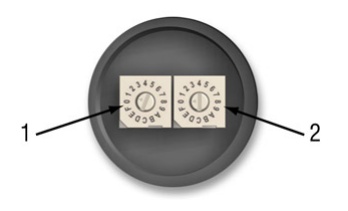

- 1. Network ID (NID)
- 2. Device Address

## 5.10.2 Setting the Network ID Using the Rotary Dials

The wireless network is defined by the Network ID (NID) assigned to the Gateway and its Nodes.

Each device within this common network must have a unique Device Address assigned. When using Rotary Dial Address Mode, set the Network ID on the Gateway and all its Nodes using the left rotary dial.

- 1. Remove rotary dial access covers. Turn counterclockwise to remove and clockwise to tighten.
- 2. On the Gateway, set the left rotary dial to 1. The factory default NID setting on all devices is 1.
- 3. On all Nodes within the same network, set the left rotary dial to 1. Assign the same NID to all devices within a single network (hexadecimal 0-F).

When more than one network is operating in the same space, assign a unique Network ID to each network.

## 5.10.3 Setting the Device Address Using the Rotary Dials

The Device ID establishes a unique identifier for each device within a wireless network.

- On the Gateway, set the right rotary dial to 0. A device address of 0 on the Gateway displays settings for the Gateway itself. To view settings for another device on the network, adjust the right rotary dial on the Gateway to the desired device address.
- 2. On the first Node (device address = 1), set the right rotary dial to 1. Do not change the Device ID for pre-configured kits as this would affect the factory mapping of the I/O.
- 3. On the second Node (device address = 2), set the right rotary dial to 2.
- 4. Continue setting the device address for each additional Node using a unique number (...3,4,5).

After setting both the Network ID and Device Address for all devices, re-install the rotary dial access covers, referring to the Installation section for IP67 instructions. A successful radio link is identified by a blinking green LED 1 on each Node.

## 5.10.4 Setting Up Channel Search Mode

A Gateway runs Channel Search Mode on power up or when the Gateway's Network ID is changed.

Before beginning, apply power to the Gateway.

After Channel Search Mode begins, the Gateway determines if its assigned Network ID is available for use or is already in use by another radio network. For example, if a Gateway powers up set to Network ID 2, Channel Search Mode begins running as shown below.

- 1. Apply power to the Gateway and set the rotary dial to a Network ID number (shown here as Network ID 2). Channel Search Mode begins running, and LED 1 is solid red and LED 2 is flashing amber. The LCD displays START CHANNL SEARCH MODE. The test takes one minute to complete and counts down from 60 seconds. The LCD shows SEARCH NID 2 1M 0S. If the Network ID is not already in use, the LCD displays NID OK and enters RUN mode.
- 2. If the Network ID is already in use by another DX80 Gateway device, an IN USE message displays. Use the left rotary dial to select another ID.
- After selecting a new Network ID, click button two once to restart Channel Search Mode. The screen cycles between displaying the current Network ID setting and a new NID setting until either the left rotary dial is changed to another Network ID or the test is aborted. (LED 1 is solid red and LED 2 flashes red.) Once a new Network ID is selected, Channel Search Mode begins again.
- 4. After entering RUN mode, the LCD display shows the current I/O status of the Gateway. The Gateway and GatewayPro start in \*RUN mode. The LCD shows the current Network ID (NID), identifies the device, then beings cycling through the I/O points (GatewayPro has no I/O points).

To cancel Channel Search Mode, double-click button two. The word ABORT displays on the LCD and both LEDs are solid red. The Gateway enters RUN mode, operating on the Network ID chosen.

To ignore the Channel Search Mode results and use a Network ID that Channel Search Mode determined was in use, double-click button two. The word IGNORE displays on the LCD and both LEDs are solid red. The Gateway enters RUN mode, operating on the Network ID chosen despite being in use by another device.

#### Channel Search Mode Flowchart

The example shown below is testing Network ID 2.

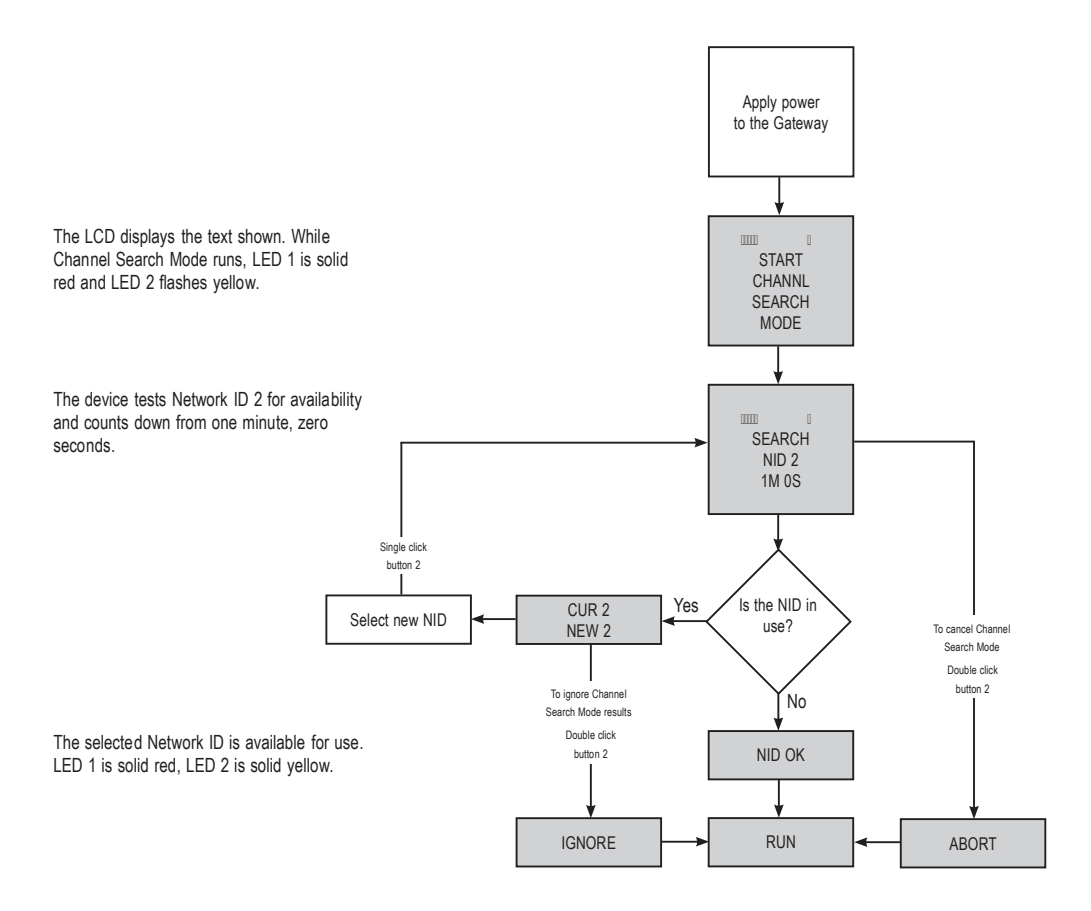

# 6 System Layouts

Because of the flexibility of the DX80 wireless devices, many different configurations using Gateways, Nodes, GatewayPros, Ethernet Bridges, Modbus slave devices, data radios, data radio repeaters, and/or solar powered systems are possible, both as stand-alone systems and host-connected systems.

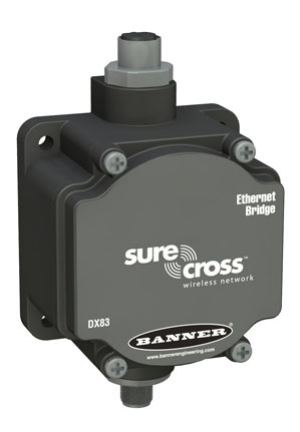

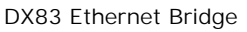

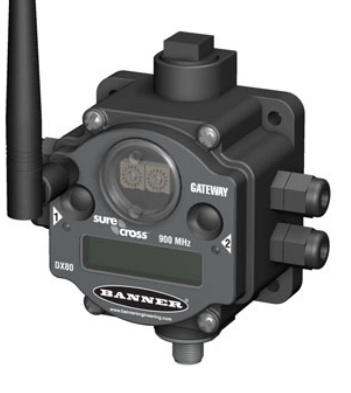

DX80 Gateway, 900 MHz

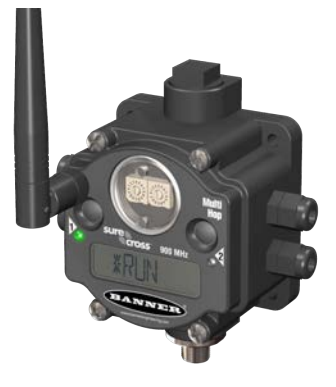

DX80DR9M-H MultiHop Radio

# 6.1 Stand-Alone Systems

# 6.1.1 Mapped Pairs (DX70)

In this system, a DX70 pair is used to map I/O in a simple one-to-one configuration. Inputs on one DX70 are mapped to the outputs of the other device. DX70 kits are configured at the factory and require no additional configuration by the user.

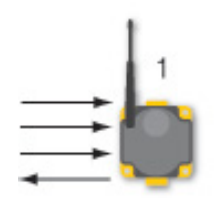

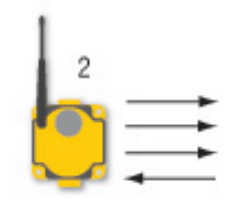

| Item | Model No. | Description  |
|------|-----------|--------------|
| 1    | DX70G     | DX70 Gateway |
| 2    | DX70N     | DX70 Node    |

# 6.1.2 Gateway with Multiple Nodes (DX80)

In this configuration, the Gateway is the master of the wireless network.

Configure this network using the User Configuration Tool (UCT) and RS-485 to USB adapter cable. The UCT is used to map inputs and outputs between Nodes and Gateways.

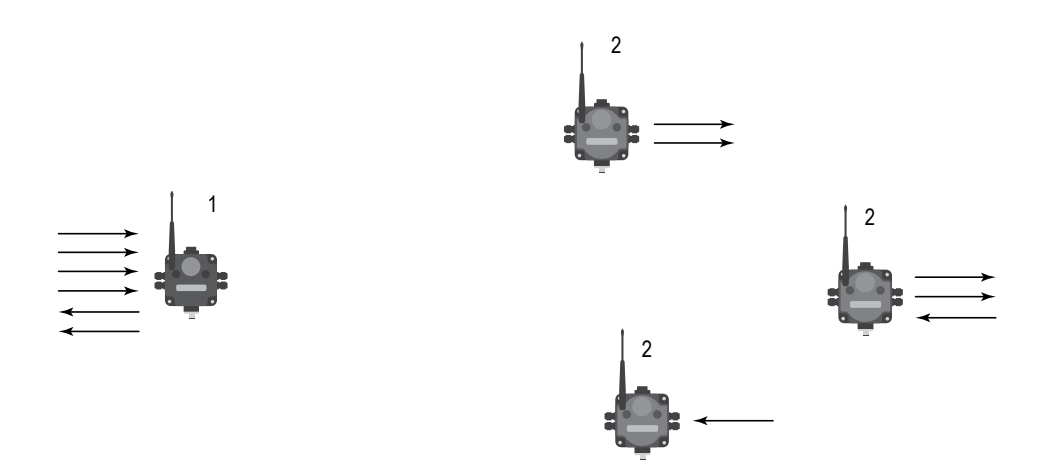

| Item | Model No.  | Description                                                                                                    |
|------|------------|----------------------------------------------------------------------------------------------------|
| 1    | DX80G      | DX80 or DX80 Performance Gateway                                                                                     |
| 2    | DX80N      | DX80 or DX80 Performance Node                                                                                        |
|      | 81398      | User Configuration Tool (free to download from the <i>Wireless Products</i> section of Banner Engineering's website) |
|      | BWA-HW-006 | RS-485 to USB adapter cable (not shown)                                                                              |

## 6.1.3 Gateway Configured as a Modbus Master

This example network uses the Gateway as master of the wireless network and master of the Modbus network. This configuration is used when the I/O capacity of the Gateway is exceeded.

The Gateway is configured with a table of mapping entries that allow the DX85 Modbus RTU Remote I/O devices (as Modbus slaves) to be mapped to the wireless Nodes. The DX85 devices add additional I/O points to the network through hard-wired fieldbus connections on the Gateway side.

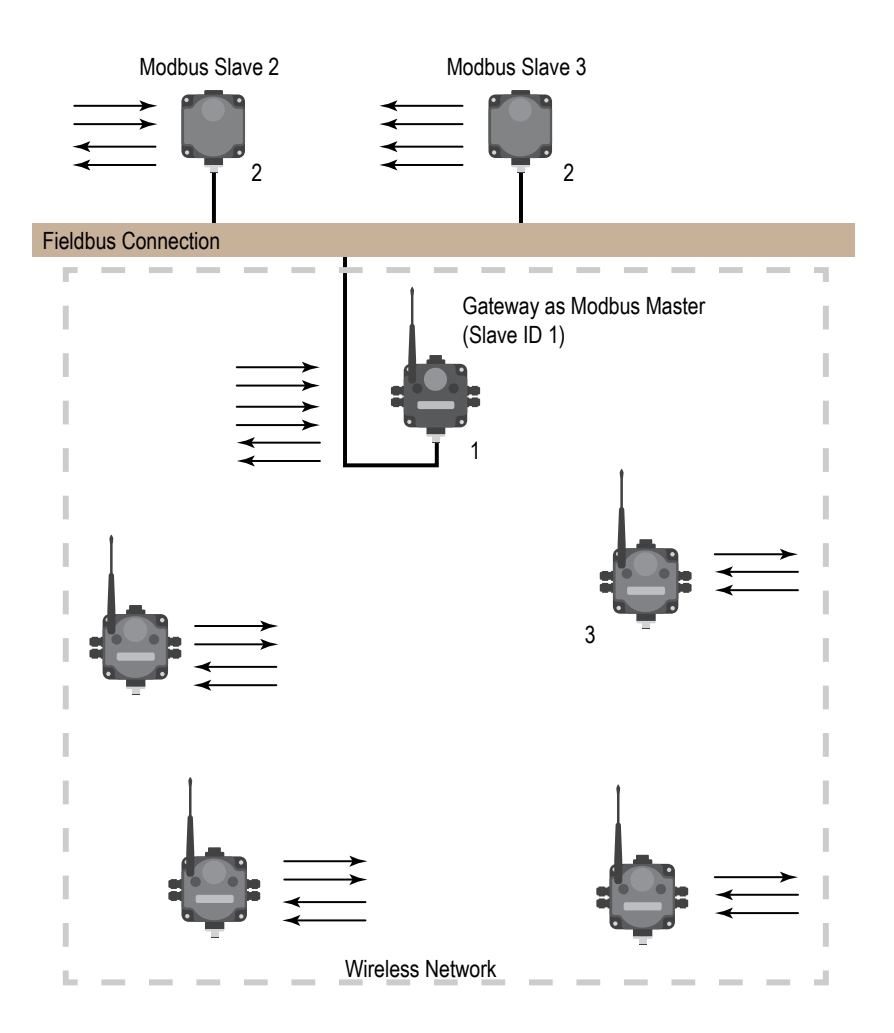

| Item | Model No.                                                                                                    | Description                                       |  |
|------|----------------------------------------------------------------------------------------------------|---------------------------------------------------|--|
| 1    | DX80G                                                                                                    | DX80 or DX80 Performance Gateway                  |  |
| 2    | DX85M                                                                                                    | DX85 Modbus RTU Remote I/O                        |  |
| 3    | DX80N                                                                                                    | DX80 or DX80 Performance Nodes or FlexPower Nodes |  |
|      | 81398 User Configuration Tool (free to download from the <i>Wireless Products</i> section of Banner Engineering's website) |                                                   |  |
|      | BWA-HW-006                                                                                                    | RS-485 to USB adapter cable (not shown)           |  |

# 6.2 Modbus RTU

## 6.2.1 Modbus RTU Host Controlled Operation

A simple host-connected system uses an RS-485 serial cable to connect the Gateway to a host system.

The host system may be a PC or a PLC unit. Because the serial cable is used to connect to a host system, the communications protocol used is Modbus RTU. The wireless network is a Modbus slave. In this configuration, the wireless network collects I/O data and sends it back to a Modbus host system.

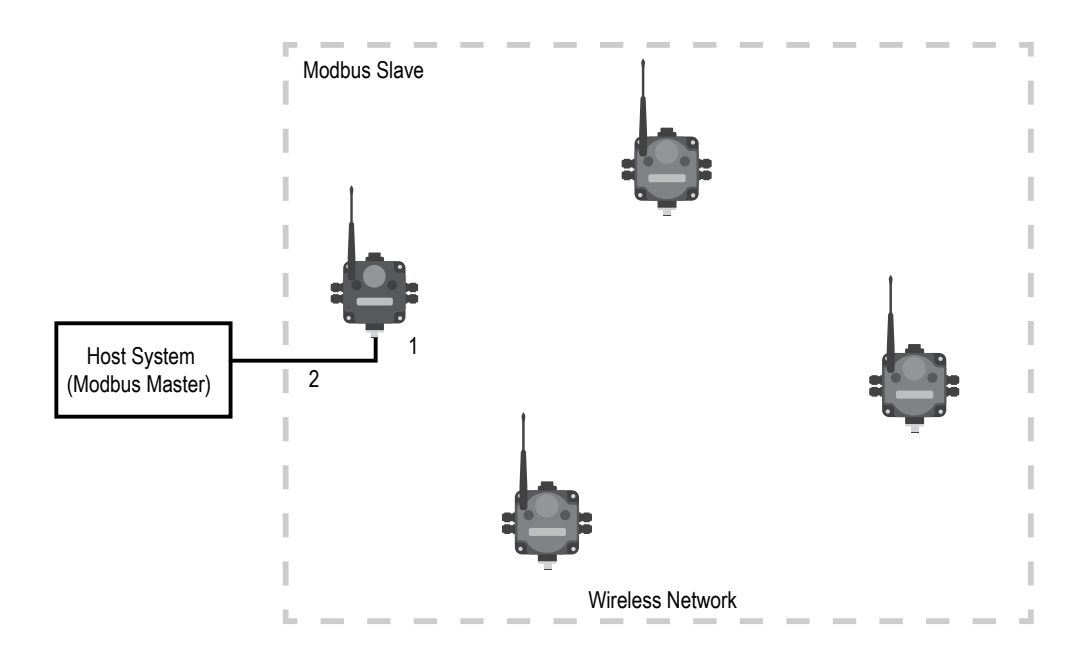

| Item | Model No.                | Description                                                                             |
|------|--------------------------|-----------------------------------------------------------------------------------------|
| 1    | DX80G                    | DX80 or DX80 Performance Gateway                                                        |
| 2    | CSRB-M1250M125.47M125.73 | Cable, RS-485, quick disconnect 5-pin Euro, male trunk, female branches, black          |
|      | MQDC1-5***               | Cable, RS-485, quick disconnect 5-pin Euro, female single end, lengths vary (not shown) |

## 6.2.2 Modbus RTU with Multiple Slave Devices

In the example host controlled configuration, the Gateway is a Modbus slave to the host system, but remains the master of the wireless network.

The Gateway is connected directly to the host system using an RS-485 serial cable. This system may also connect DX85 Modbus RTU Remote I/O devices to the serial cable to expand the available I/O. The Gateway and each DX85 connected as shown below are Modbus slave devices to the host system.

Purpose: This wireless network also collects I/O data and sends it back to a Modbus host system, but adds local wired I/O points.

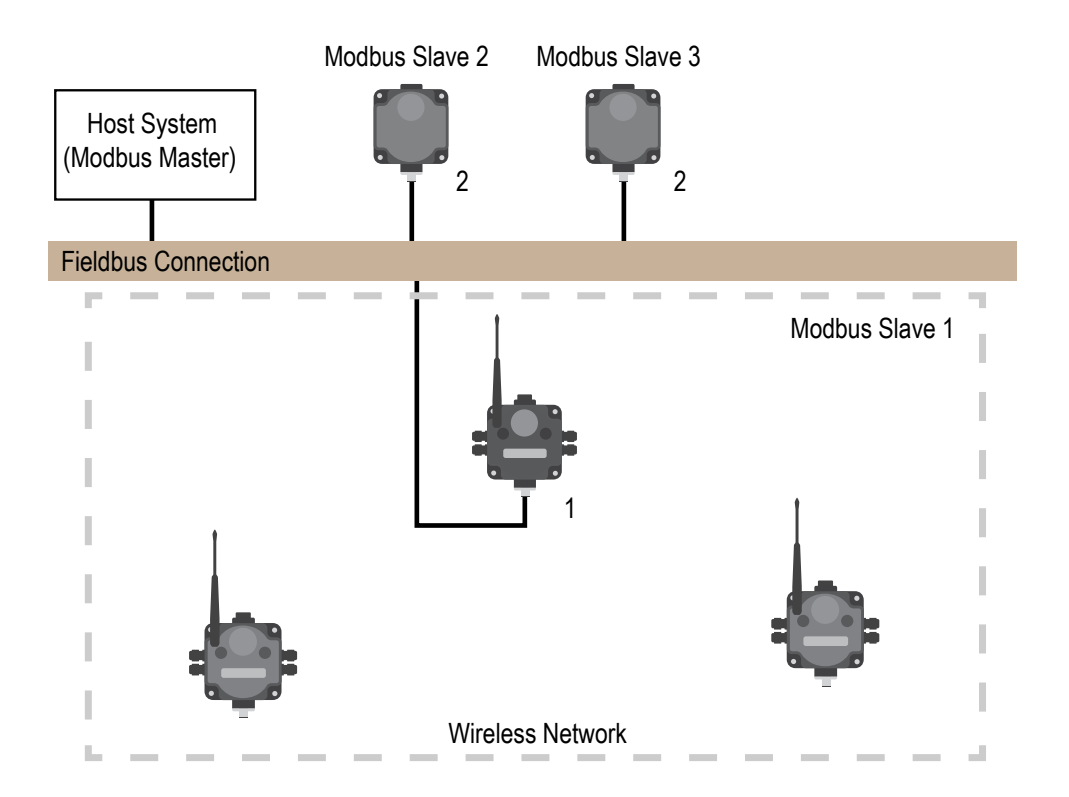

| Item | Model No.  | Description                                                                             |  |  |
|------|------------|-----------------------------------------------------------------------------------------|--|--|
| 1    | DX80G      | DX80 or DX80 Performance Gateway                                                        |  |  |
| 2    | DX85M      | DX85 Modbus RTU Remote I/O                                                              |  |  |
| 3    | MQDC1-5*** | Cable, RS-485, quick disconnect 5-pin Euro, female single end, lengths vary (not shown) |  |  |

## 6.2.3 Modbus RTU with Multiple Slave Devices - Layout 2

In this example host controlled configuration, the Gateway is a Modbus slave to the host system, but remains the master of the wireless network.

The Gateway is connected directly to the host system using a fieldbus connection. This system also connects DX85 Modbus RTU Remote I/O devices and a third-party Modbus slave device to the serial bus to expand the available I/O. The Gateway and each DX85 connected as shown below are Modbus slave devices to the host system.

Purpose: This wireless network collects I/O data and sends it back to a Modbus host system, but adds local wired I/O points and expands the network using a fieldbus connection.

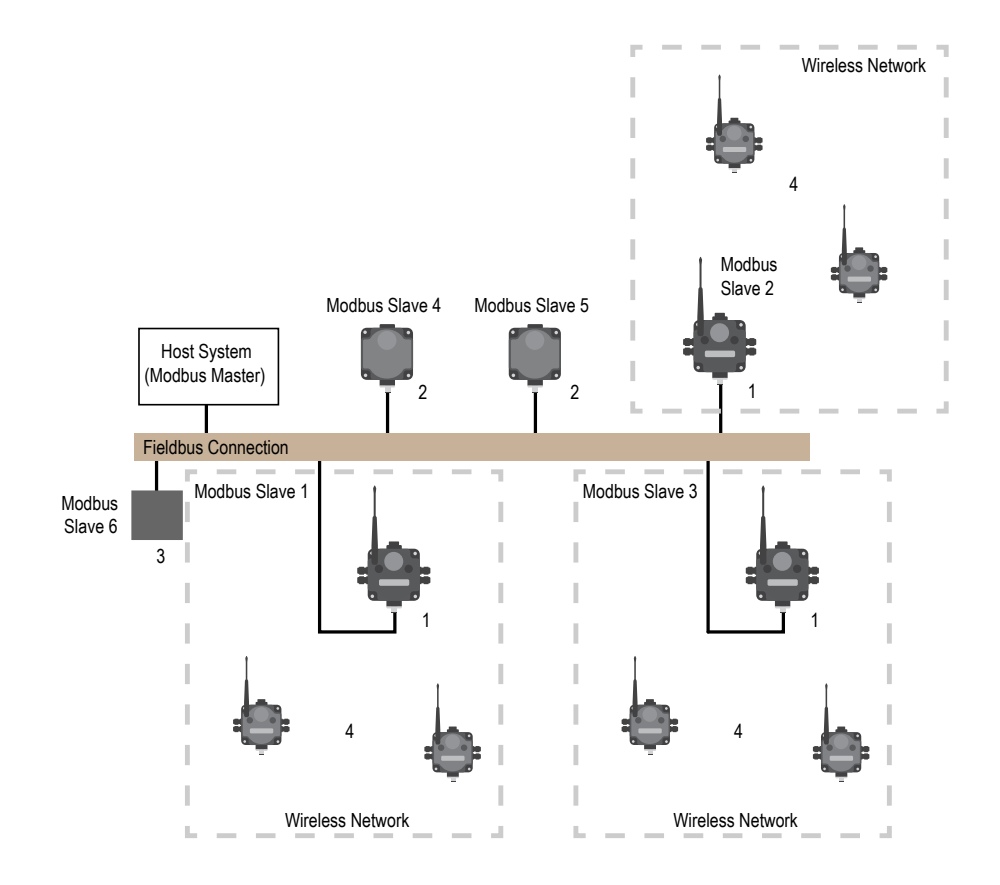

| Item | Model No. | Description                                       |  |
|------|-----------|---------------------------------------------------|--|
| 1    | DX80G     | DX80 or DX80 Performance Gateway                  |  |
| 2    | DX85M     | DX85 Modbus RTU Remote I/O                        |  |
| 3    |           | Third party Modbus slave device                   |  |
| 4    | DX80N     | DX80 or DX80 Performance Nodes or FlexPower Nodes |  |

# 6.3 Modbus/TCP and EtherNet/IP

## 6.3.1 Host Connected - DX80 GatewayPro

Connect a GatewayPro to a host system using the GatewayPro's industrial Ethernet connection.

To connect the GatewayPro directly to the host system, use a crossover cable. By default, the GatewayPro is a Modbus/TCP or EtherNet/IP<sup>™</sup> server. To configure the GatewayPro as a Modbus client device, use the configuration Web pages.

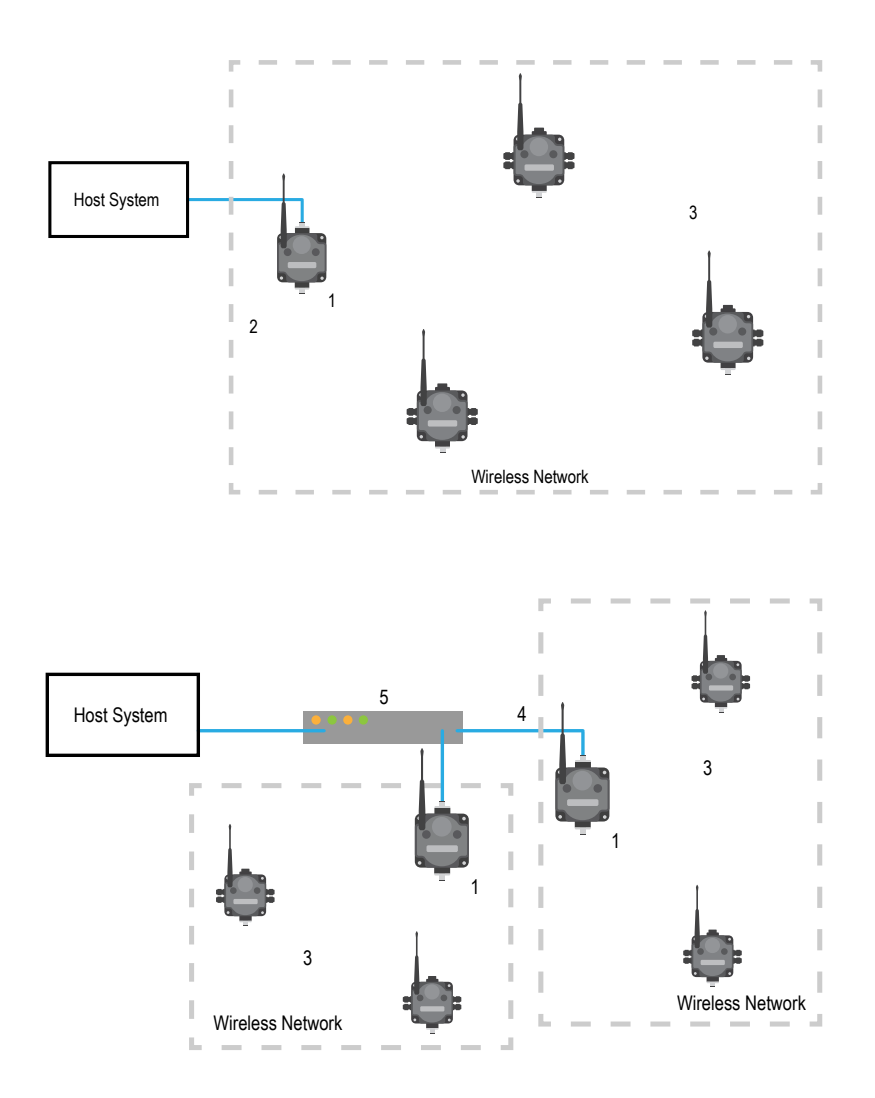

| Item | Model No. | Description                                                                           |
|------|-----------|---------------------------------------------------------------------------------------|
| 1    | DX80P**6S | DX80 or DX80 Performance GatewayPro, Protocol converter or Advanced Config models     |
| 2    | BWA-EX2M  | Ethernet Cable, M12 Industrial/RJ45, Crossover, 2 m (using Modbus/TCP or EtherNet/IP) |
| 3    | DX80N     | DX80 or DX80 Performance Nodes or FlexPower Nodes                                     |
| 4    | BWA-E2M   | Ethernet Cable, M12 Industrial/RJ45, Straight, 2 m                                    |
| 5    |           | Ethernet hub or switch box                                                            |

# 6.4 Data Radios

#### 6.4.1 Data Radios

Data radios extend the range of the Modbus network and keep the network addressing system simple.

In this basic example, the data radios act as a wire replacement to extend the Modbus network.

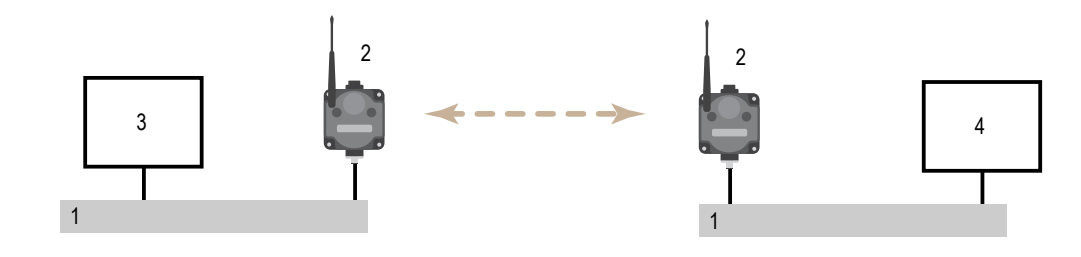

- 1. Fieldbus connection
- 2. Data radio
- 3. Modbus master device
- 4. Modbus slave device

## 6.4.2 Data Radios with DX85 Modbus RTU Remote I/O Devices

In this example network, DX85 Extended Remote I/O devices are wired to the data radios and act as Modbus master or slave devices.

The data radios extend the range of the Modbus network.

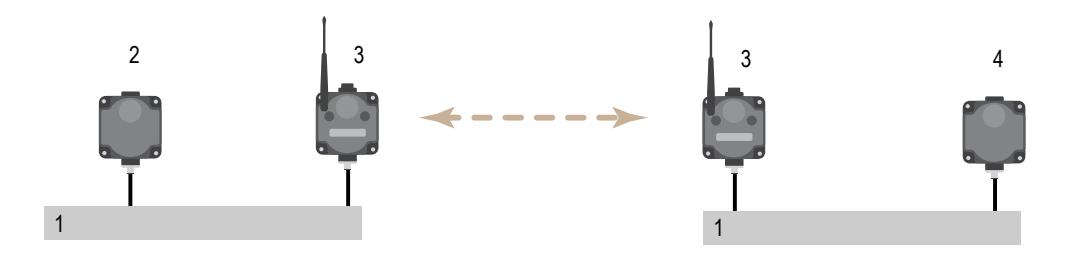

- 1. Fieldbus connection
- 2. DX85 as Modbus master
- 3. Data radio
- 4. DX85 as Modbus slave

# 6.4.3 Data Radios with a Gateway as the Modbus Master

In this example network, the Gateway is both the master for the radio network and the master for the Modbus network.

The DX85 shown is a Modbus slave; the data radios extend the range of the Modbus network.

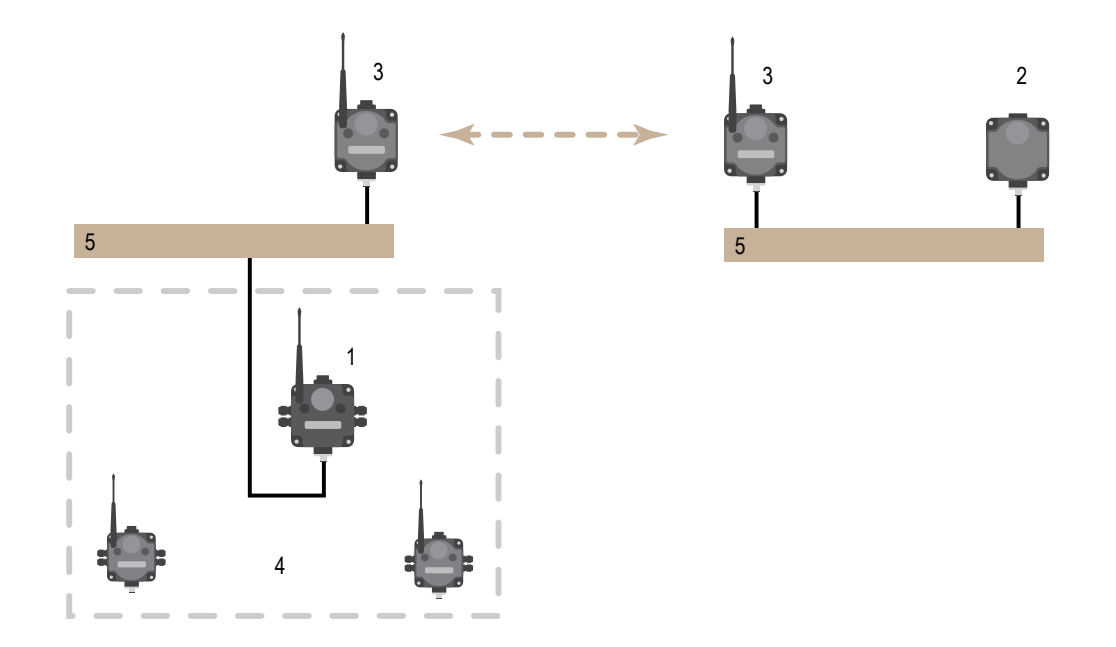

| Item | Model No.  | Description                                                                       |
|------|------------|-----------------------------------------------------------------------------------|
| 1    | DX80G      | DX80 or DX80 Performance Gateway (configured as a Modbus master for this example) |
| 2    | DX85M      | DX85 Modbus RTU Remote I/O (configured as a Modbus slave for this example)        |
| 3    | DX80DR*M-H | MultiHop Data Radio                                                               |
| 4    | DX80N      | DX80 or DX80 Performance Nodes or FlexPower Nodes                                 |
| 5    |            | Fieldbus connection                                                               |

# 7 Sensor Connections

The Sensor Connections guide lists most common Banner and non-Banner sensors and how to wire them to the DX80 devices.

This reference guide lists typical connections. If you have additional questions about a specific sensor or its connection instructions, please contact Banner Engineering or the manufacturer of the sensor you are using.

Discrete Sensors. Neither the inputs nor the outputs on the DX80 devices are isolated. Under certain operating conditions, externally powered sensors may need to have ground in common with the DX80 device to which they are connected. The power sources do not have to be the same.

Analog Sensors. For analog sensors, the ground/dc common of the sensor should be connected to the ground of the DX80 device. For best results, Banner recommends that the power source for the sensor and DX80 device is the same.

## 7.1 Discrete Inputs

Discrete Sensors. Neither the inputs nor the outputs on the DX80 devices are isolated. Under certain operating conditions, externally powered sensors may need to have ground in common with the DX80 device to which they are connected. The power sources do not have to be the same.

## 7.1.1 Discrete Inputs, Sourcing

Two-Wire Sensors

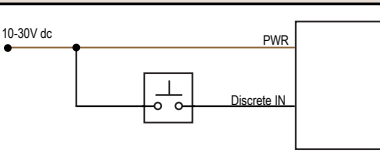

Wiring diagram for a sourcing (PNP), two-wire sensor powered using the SureCross device terminal block.

The sensor's power source might need to be the same as the SureCross device power source.

Three-Wire Sensors

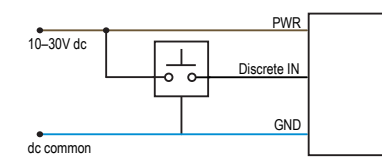

Wiring diagram for a sourcing (PNP), three-wire sensor powered using the SureCross device terminal block. Under certain conditions, the dc commons between the sensor and the SureCross device might need to be connected.

The sensor's power source might need to be the same as the SureCross device power source.

# 7.1.2 Discrete Inputs, Sinking

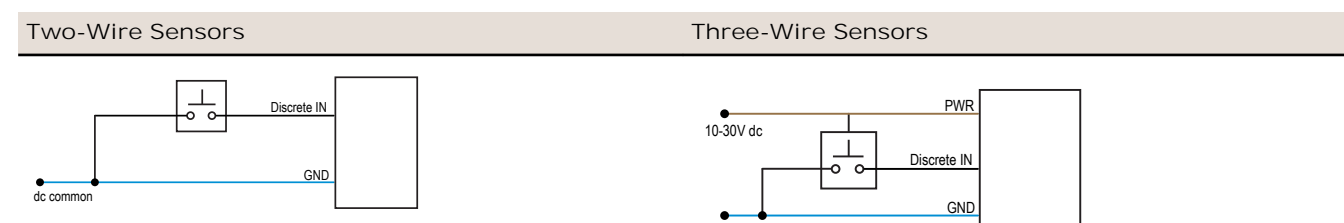

dc common

Wiring diagram for a sinking (NPN) two-wire sensor powered using the SureCross device terminal block. Under certain conditions, the dc commons between the sensor and the SureCross device might need to be connected.

Wiring diagram for a sinking (NPN) three-wire sensor powered using the SureCross device terminal block. Under certain conditions, the dc commons between the sensor and the SureCross device might need to be connected.

#### 7.1.3 Discrete Inputs, MINI-BEAM

#### MINI-BEAM

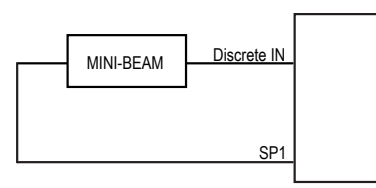

Two-wire MINI-BEAM sensor using a FlexPower Node and powered using the Node's switch power.

## 7.2 Discrete Outputs

## 7.2.1 Discrete Outputs

#### Sourcing (PNP)

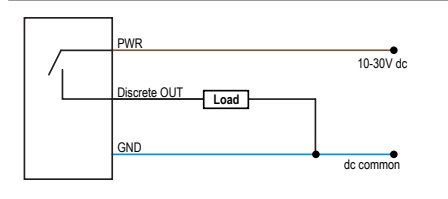

Wiring diagram for a sourcing (PNP) two-wire output load powered using the SureCross device terminal block. Under certain conditions, the dc commons between the load and the SureCross device might need to be connected. Sinking (NPN)

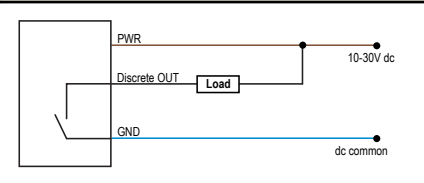

Wiring diagram for a sinking (NPN) two-wire output. Under certain conditions, the dc commons between the load and the SureCross device might need to be connected.

The sensor's power source might need to be the same as the SureCross device power source.

## 7.3 Analog Inputs

Analog Sensors. For analog sensors, the ground/dc common of the sensor should be connected to the ground of the DX80 device. For best results, Banner recommends that the power source for the sensor and DX80 device is the same.

## 7.3.1 Analog Inputs, Powered using SureCross Device Terminals

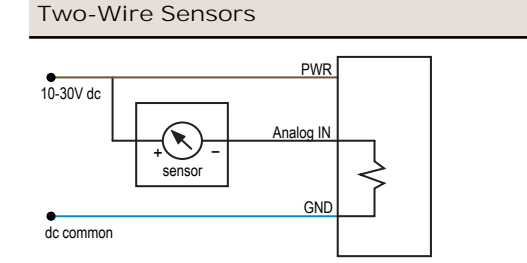

Two-wire analog sensor powered from a 10–30V dc power SureCross device using the PWR terminal.

Do not exceed analog input ratings for analog inputs. Only connect sensor outputs to analog inputs.

# PWR 10-30V dc sensor + - - Analog IN + GND dc common

**Three-Wire Sensors** 

Three-wire analog sensor powered from 10–30V dc power SureCross device using the PWR terminal.

Do not exceed analog input ratings for analog inputs. Only connect sensor outputs to analog inputs.

## 7.3.2 Analog Inputs, Powered from Switch Power

#### **Two-Wire Sensors**

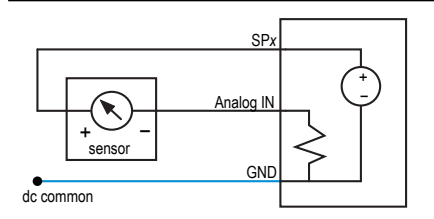

Two-wire analog sensor or two-wire NAMUR proximity sensor using a FlexPower Node and powered using the Node's switch power.

Do not exceed analog input ratings for analog inputs. Only connect sensor outputs to analog inputs.

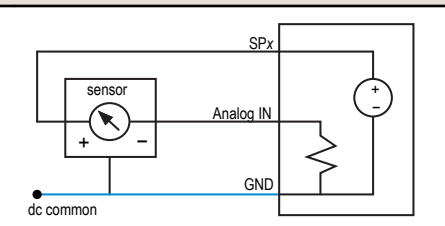

Three-Wire Sensors

Three-wire analog sensor using a FlexPower Node and powered using the Node's switch power.

Do not exceed analog input ratings for analog inputs. Only connect sensor outputs to analog inputs.

# 7.3.3 Analog Inputs, Powered Externally

Do not exceed analog input ratings for analog inputs. Only connect sensor outputs to analog inputs.

#### **Two-Wire Sensors**

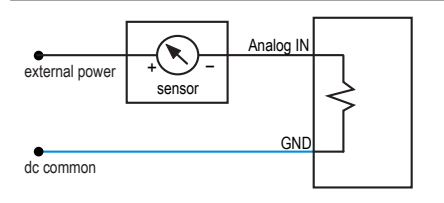

Two-wire analog sensor using a FlexPower Node but the sensor is powered externally (not from the SureCross device).

Three-Wire Sensors

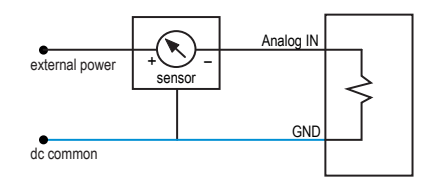

Three-wire analog sensor using a FlexPower Node but the sensor is powered externally (not from the SureCross device).

## 7.3.4 Analog Inputs, Temperature Sensors

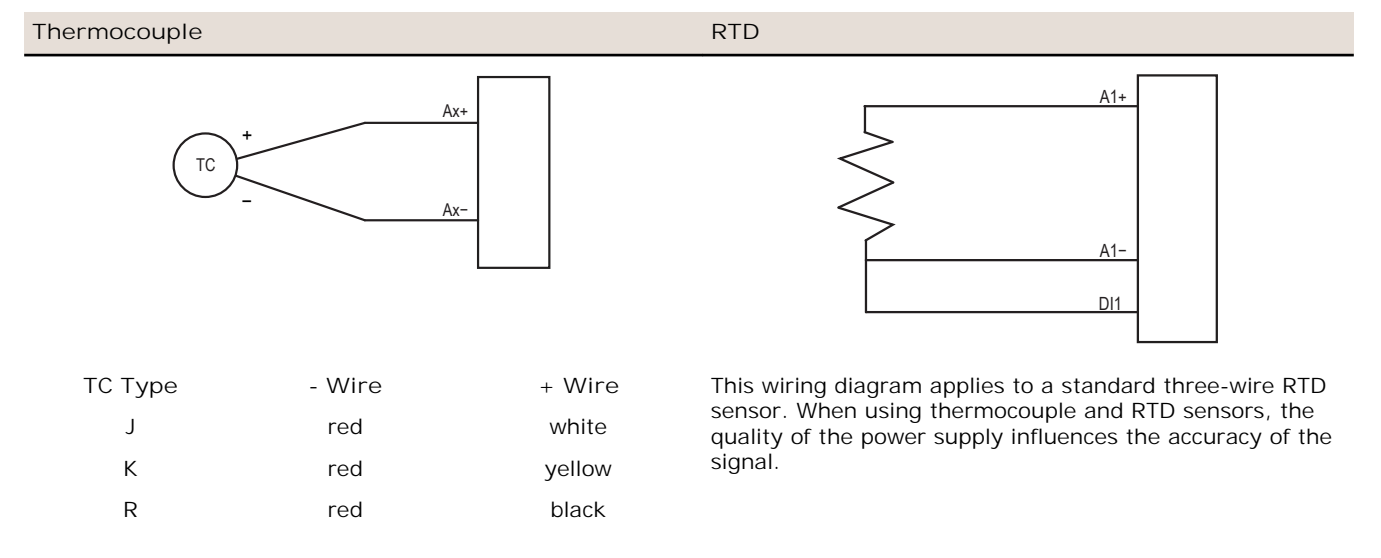

## 7.3.5 Analog Inputs, QT50U Long-Range Ultrasonic Sensor

#### QT50U Ultrasonic Sensor

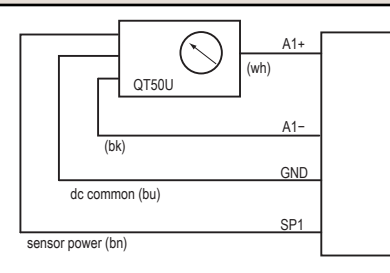

Four-wire QT50U sensor, using a FlexPower Node, and powered using the Node's switch power terminal. The QT50U output is set to 4-20 mA.

Do not apply power to the Ax+ connection.

# 7.4 Analog Outputs

## 7.4.1 Analog Outputs, Three-Wire Sensors

Powered from the SureCross Terminals

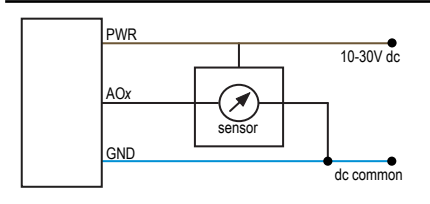

AOx ×

Powered Externally

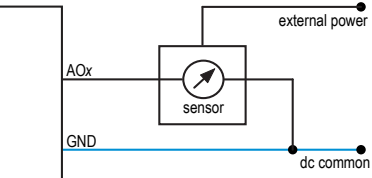

Three-wire analog output device powered by the SureCross Three-wire analog output device powered externally (not device.

from the SureCross device).

# 7.4.2 Analog Outputs, Drive Motor Controllers

#### AI - Referenced to Ground

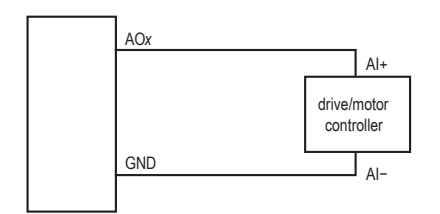

AI - Not Referenced to Ground

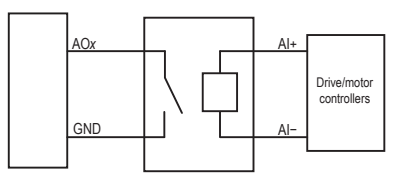

When the AI- can be referenced to ground, use this wiring diagram for drive/motor controllers.

When the AI- cannot be referenced to ground, use this wiring diagram for drive/motor controllers.

# 8 SureCross Power Solutions

The SureCross Power Solutions guide lists the various power options for SureCross devices. Also included in this guide is a battery life calculation for some discrete and analog sensors, examples of solar power installations, and brief instructions explaining how to measure your sensor's current draw and calculate the estimated battery life for your installation.

## 8.1 10 to 30 V dc Power

For locations with power, the 10 to 30 V dc devices offer an easy-to-install solution for sensing devices.

- 10 to 30 V dc can power more sensors and more types of sensors to obtain the necessary data.
- The number of sensors powered by the SureCross device is only limited by the number of I/O points available.
- The Node may be set to high-speed I/O sample and reporting rates for quicker data collection.

## 8.2 What is FlexPower®?

Banner's FlexPower technology supplies a true wireless solution by allowing the device to operate using either 10 to 30 V dc, 3.6 V lithium D cell batteries, or solar power. This unique power management system can operate a FlexPower Node and an optimized sensing device for up to five years on a single lithium D cell.

- FlexPower Nodes may be powered from 10 to 30 V dc and use an external battery supply module to provide a battery back-up solution.
- When a FlexPower Node receives 10 to 30 V dc, it operates like a standard 10 to 30 V dc Node.
- Good applications for FlexPower devices operating from batteries include sensors that require no or very little power, including dry contacts, RTDs, and thermocouples.

The following FlexPower options are available:

- DX81, a single battery supply module;
- DX81P6, a 6-pack of lithium batteries;
- DX81H, a single battery supply module designed specifically to power the DX99 Intrinsically Safe devices with polycarbonate housings; and
- BWA-SOLAR-001, a solar power assembly that includes the solar panel, rechargeable batteries, and solar power controller.

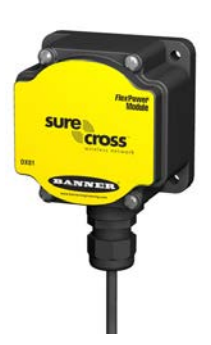

DX81: Single battery supply module

DX81H: Single battery supply module designed specifically to power the DX99 Intrinsically Safe devices with polycarbonate housings

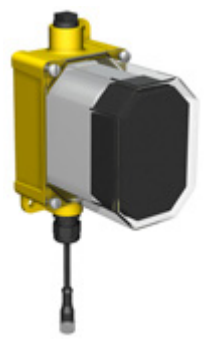

DX81P6: Six-pack battery supply module

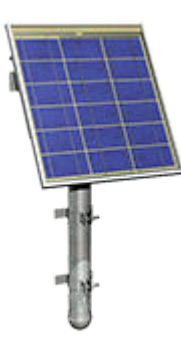

BWA-SOLAR-001: Solar supply; includes solar panel, rechargeable batteries, and controller.

# 8.2.1 Switch Power (with FlexPower)

Efficient power management technology enables some FlexPower devices to include an internal power supply, called switch power (SP), that briefly steps up to power sensors requiring 5, 10, or 15 V power (ideally, 4 to 20 mA loop-powered sensors). When the switch power output cycles on, the voltage is boosted to the voltage needed to power the sensor for a specific warmup time. This warmup time denotes how long the sensor must be powered before a reliable reading can be taken. After the warmup time has passed, the input reads the sensor, then the switch power shuts off to prolong battery life. The switch power voltage, warm-up time, and sample interval are configurable parameters.

- To reduce power consumption and extend battery life, slower sample and reporting rates are used. Faster sample and report rates can be configured, but this will decrease the battery's life. For details, refer to the DIP switch configurable parameters for your device.
- The FlexPower switched power management system can operate a FlexPower Node and most sensing devices for up to five years on a single lithium D cell.

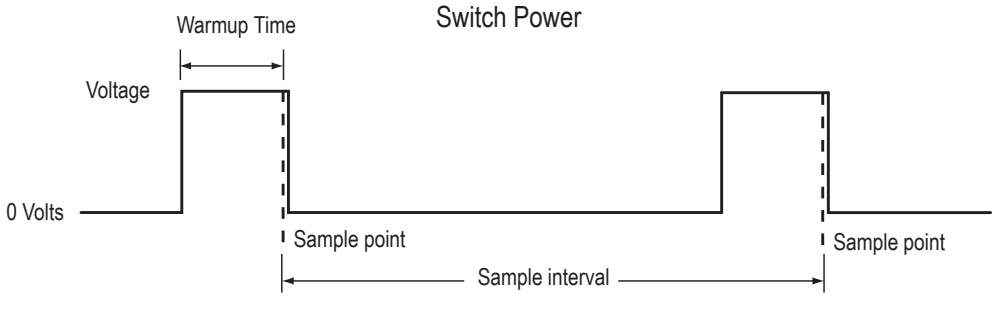

Figure 3. Switch Power

## 8.2.2 FlexPower with Integrated Battery

Some FlexPower devices operate using a battery integrated into the housing.

These devices powered by integrated batteries:

- Operate only from the battery and cannot use an external power supply, and
- Are limited in the available I/O because of the limited connectivity.

## 8.2.3 FlexPower<sup>®</sup> Solar Supply

Banner's FlexPower Solar Supply Assembly can supply power to two radio devices, including a FlexPower Node, a FlexPower Gateway, or a data radio.

When used with a FlexPower Node and sensors, the FlexPower Solar Assembly supplies enough power to run most sensors at higher sample and report rates than a single battery can reasonably support.

The solar panel recharges the battery pack that powers the devices.

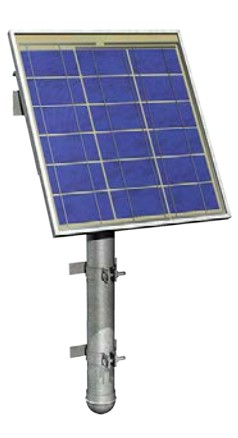

Figure 4. FlexPower Solar Assembly

# 8.3 Battery Life Calculations

## 8.3.1 Analog Configuration

The battery life calculations, in years, for some analog sensors are shown in the table below.

#### Table 1: Battery Life in Years

|   | Manufacturer   | Device            | Model               | Boost Voltage | Warmup Time |
|---|----------------|-------------------|---------------------|---------------|-------------|
| 1 | Banner         | U-Sonic/Distance  | QT50ULBQ6-75390     | 15 V          | 500 ms      |
| 2 | Esterlink/KPSI | Submersible Level | KPSI Series 700     | 10 V          | 10 ms       |
| 3 | Turck          | Pressure          | PT100R-11-L13-H1131 | 10 V          | 10 ms       |

|   | Sample and Report Rates |           |           |            |            |           |            |
|---|-------------------------|-----------|-----------|------------|------------|-----------|------------|
|   | 1 second                | 2 seconds | 4 seconds | 16 seconds | 64 seconds | 5 minutes | 15 minutes |
| 1 | 0.00                    | 0.00      | 0.00      | 0.26       | 0.91       | 2.61      | 4.45       |
| 2 | 0.87                    | 1.45      | 2.15      | 3.32       | 3.89       | 4.25      | 4.25       |
| 3 | 0.87                    | 1.45      | 2.15      | 3.32       | 3.89       | 4.25      | 4.25       |

Note, battery life calculations are based on the sensor operating 24 hours a day, 365 days a year.

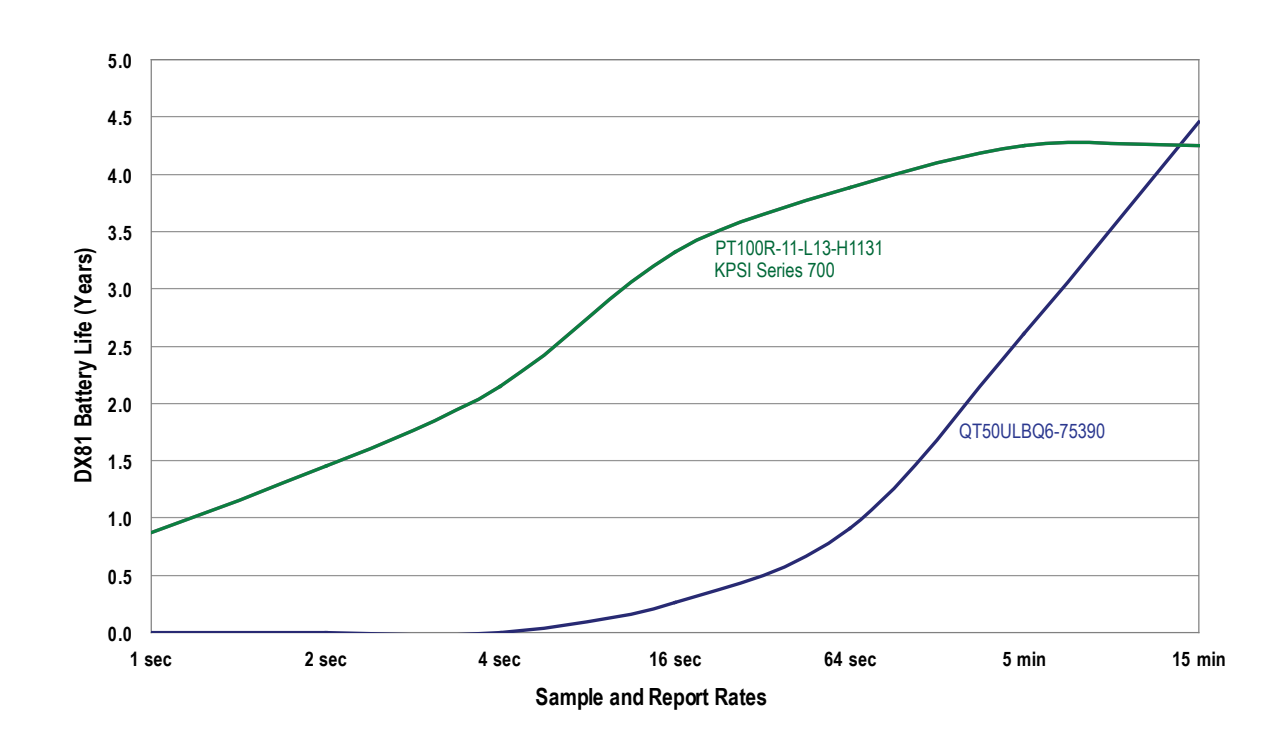

For each sensor characterized, a boost voltage and warmup time was specified. The sample and reports rates were varied to calculate the estimated battery life. For example, a Banner QT50ULBQ6-75390 sensor set to a boost voltage of 15 volts, a warm-up time of 500 milliseconds, and a sample and report rate of 15 minutes, should have a battery life of 4.45 years.

All battery life calculations are approximations based on a strong radio signal. Weaker radio connections and missed packets will decrease the battery life.

## 8.3.2 Discrete Configuration

The battery life calculations, in years, for some discrete sensors are shown in the table below.

Table 2: Battery Life in Years

|   | Manufacturer | Device              | Model                | Boost Voltage | Warmup Time |
|---|--------------|---------------------|----------------------|---------------|-------------|
| 1 | Banner       | Optical             | SM312DQD-78419       | 5 V           | 4 ms        |
| 2 | Turck        | Inductive Proximity | Bi10U-M30-AP6X-H1141 | 10 V          | 10 ms       |

|   | Sample and Report Rates |        |        |        |          |           |            |
|---|-------------------------|--------|--------|--------|----------|-----------|------------|
|   | 62.5 ms                 | 125 ms | 250 ms | 500 ms | 1 second | 2 seconds | 16 seconds |
| 1 | 0.97                    | 1.67   | 2.62   | 3.74   | 4.75     | 5.49      | 6.28       |
| 2 | 0.20                    | 0.40   | 0.72   | 1.27   | 2.05     | 2.99      | 5.07       |

Note, battery life calculations are based on the sensor operating 24 hours a day, 365 days a year.

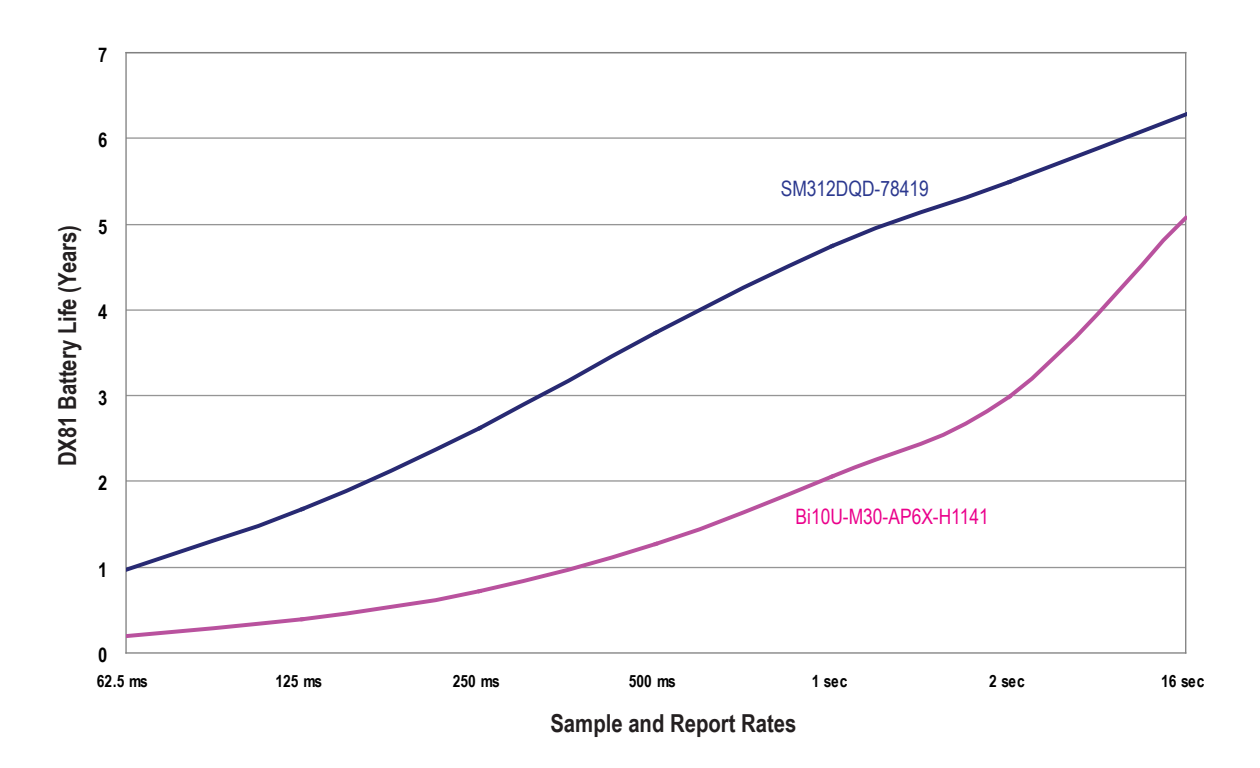

For each sensor characterized, a boost voltage and warmup time was specified. The sample and reports rates were varied to calculate the estimated battery life. For example, a Banner Optical sensor, model SM312DQD-78419, set to a boost voltage of 5 volts, a warm-up time of 4 milliseconds, and a sample and report rate of 16 seconds, should have a battery life of just over 6 years.

The curves for discrete devices represent a "worst case" as far as battery use because we are assuming for each sample of the sensor's output a change in state has occurred (e.g., target present to target absent or vice versa), sending a radio message from Node to Gateway. No messaging occurs unless there is a change to report. Actual battery life depends on how many state changes actually occur.

All battery life calculations are approximations based on a strong radio signal. Weaker radio connections and missed packets will decrease the battery life.

#### 8.3.3 Temperature and Humidity Sensor

The following battery life calculations are based on reading/reporting one register or reading/reporting the contents of all three registers.

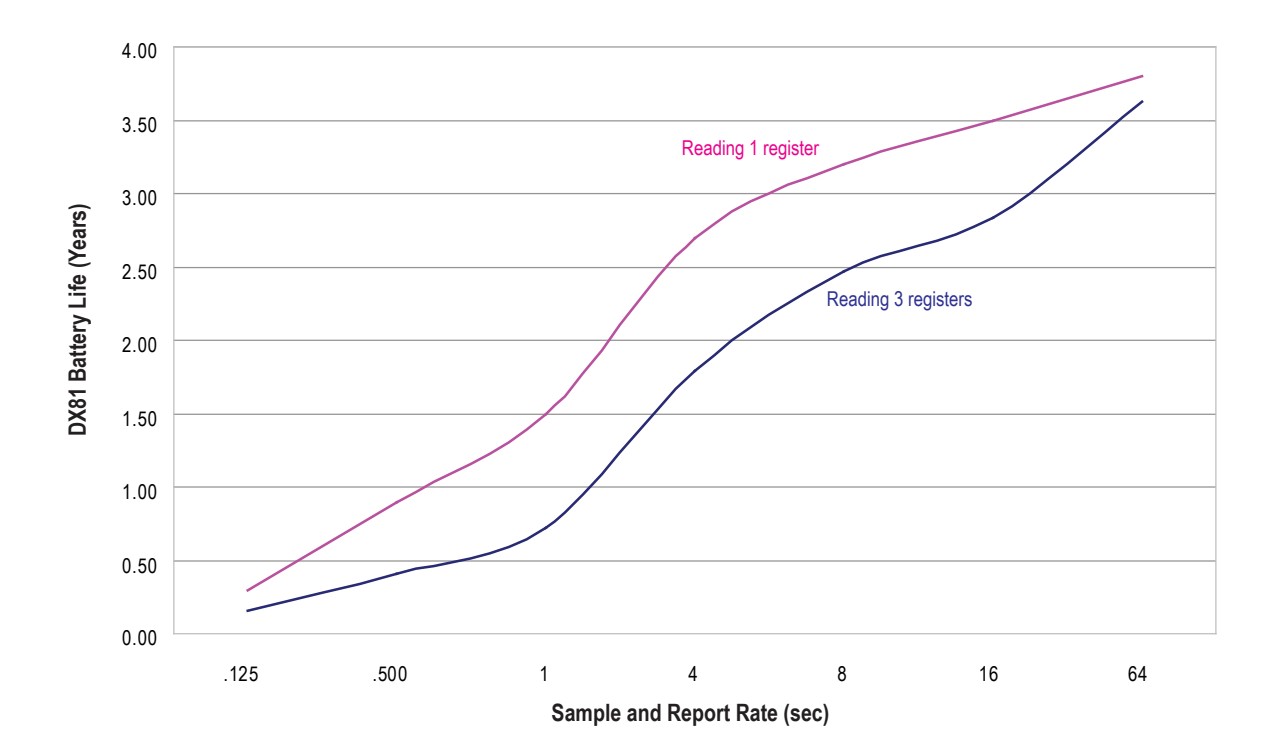

These values are estimated based on the current hardware and software configuration and are subject to change without notice. Environmental conditions will also contribute to the battery's lifespan. Current estimates are based on a battery operating at room temperature. All battery life calculations are approximations based on a strong radio signal. Weaker radio connections and missed packets will decrease the battery life.

## 8.3.4 Calculating Battery Life

To estimate the battery life for a sensor not included in our list, use the configuration and cable shown (Banner cable BWA-HW-010) to measure the current draw of your system.

- 1. Connect the cable to the FlexPower Node and the battery supply module as shown below. The cable's male end plugs into the FlexPower Node and the female end plugs into the battery module.
- 2. Connect an averaging Fluke meter to the leads. Set the meter to read in amps, not milliamps.
- 3. Turn off the Node's LCD panel by clicking button 2 five times.
- 4. Allow the meter to measure the operation for at least 10 times the length of the sample rate.

To estimate the battery life in hours: Battery Life (in hours) =  $(16,000 \text{ mA Hr}) \div (average \text{ current in mA})$ 

To estimate the battery life in years: Battery Life (in years) = (16,000 mA Hr) ÷ [(average current in mA)(8736 Hr per year)]

- 1. Averaging Fluke Meter
- 2. DX81 Battery Supply Module
- 3. DX80 FlexPower Node with MINI-BEAM
- 4. BWA-HW-010 Cable, FlexPower Current Monitoring

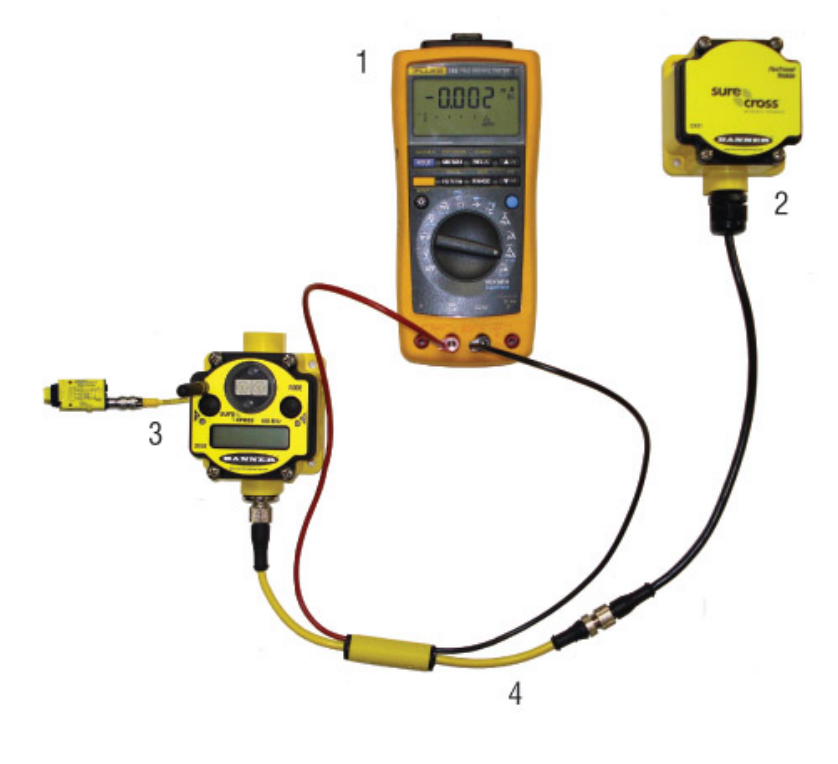

## 8.4 Example Solar Powered Systems

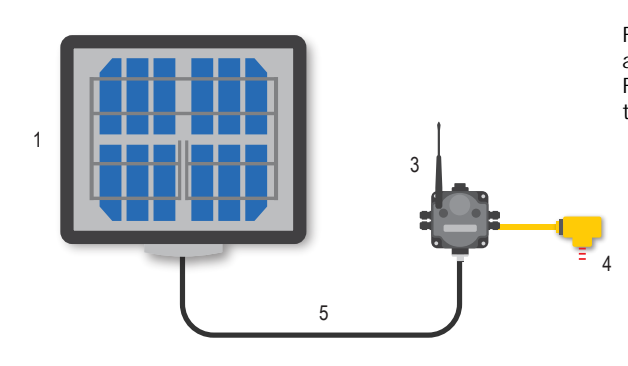

For installations without wired power, use the solar powered assembly to power data radios, FlexPower Gateways, or FlexPower Nodes connected to sensors that require more power than a single battery unit can supply.

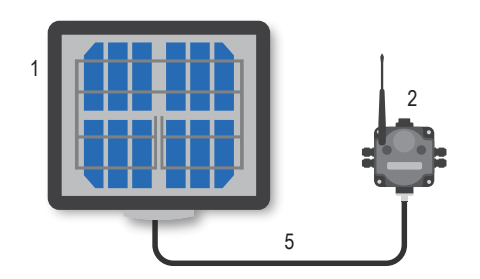

Powering a data radio or data radio repeater with a solar panel allows for the expansion of the wireless network to locations with no reliable power source.

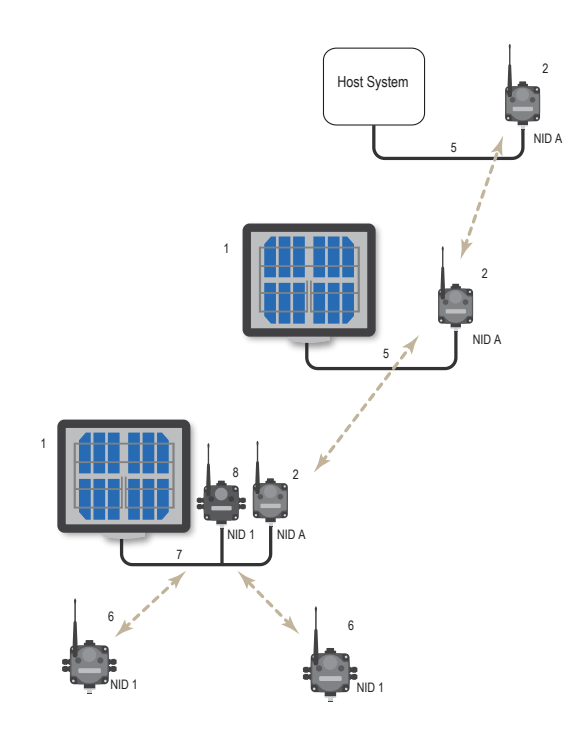

This example system shows a solar power system powering data radios and Gateways, expanding the wireless network far beyond the limits of wired power sources.

| Item | Model No.                | Description                                                                                                    |
|------|--------------------------|----------------------------------------------------------------------------------------------------|
| 1    | BWA-SOLAR-001            | FlexPower Solar Supply, includes panel, solar controller, rechargeable batteries, and mounting materials       |
| 2    | DX80DR*M-H               | MultiHop Data Radio, 900 MHz or 2.4 GHz                                                                        |
| 3    | DX80N9X2S2N2M2           | FlexPower Node, 900 MHz, Boost Power, 2 discrete IN, 2 NMOS discrete OUT, 2 analog IN (2.4 GHz also available) |
| 4    | QT50U-75390              | U-GAGE Long range ultra-sonic sensor, low power consumption                                                    |
| 5    | MQDC1-501.5              | Cable, RS-485 quick disconnect, 5-pin Euro, straight, 0.5 m 4                                                  |
| 6    | DX80N                    | DX80 or DX80 Performance FlexPower Node or 10 to 30 V dc Node                                                  |
| 7    | CSRB-M1250M125.47M125.73 | Cable, RS-485, quick disconnect, 5-pin Euro, male trunk, female branches                                       |
| 8    | DX80G*M2S-P              | Performance FlexPower Gateway, Serial RS-485 Interface, No I/O                                                 |

#### 8.4 Battery Backup Feature

The FlexPower Solar Supply can be ORed with the DX81P6 Battery Supply Module using the CSRB-M1253.28M1253.28M1253.28 splitter cable. When the solar panel temporarily disconnects the load because of a lack of sunlight, the DX81P6 Battery Supply Module supports the system and powers the load. This battery backup can support a sensor system consisting of a 2-wire transmitter powered continuously with 15 V at 20 mA and a DX80 Node transmitting once per second for up to 30 days.

## 8.4.1 Parallel Solar Systems

Two or more solar systems can be directly ORed together using a splitter cable.

Using the solar assembly in parallel provides a modular approach to incrementally increase the capacity in some challenging applications or locations.

<sup>&</sup>lt;sup>4</sup> For RS-232 communications, an RS-232 crossover cable must be used between the RS-485 and the data radio or Gateway.
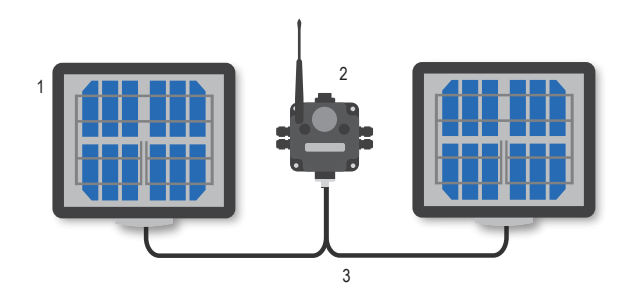

- 1. BWA-SOLAR-001. FlexPower Solar Supply, includes panel, solar controller, rechargeable batteries, and mounting materials.
- 2. DX80N... DX80 or DX80 Performance FlexPower Node or 10 to 30 V dc Node.
- 3. Power Splitter Cable, quick disconnect, 5-pin Euro, female trunk, male branches.

## 8.4.2 Battery Backup Feature

The DX81P6 6-Pack Battery Supply Module can operate as a power backup for the FlexPower Solar Supply when the units are connected using the splitter cable..

The FlexPower Solar Assembly can be ORed with the DX81P6 Battery Supply Module using the CSRB-M1253.28M1253.28M1253.28 splitter cable. When the solar panel temporarily disconnects the load because of a lack of sunlight, the DX81P6 Battery Supply Module supports the system and powers the load. This battery backup can support a sensor system consisting of a 2-wire transmitter powered continuously with 15 V at 20 mA and a DX80 Node transmitting once per second for up to 30 days.

Optional mapping allows a battery backup function to be mapped to a wireless error output to determine if the devices are powered by the solar panel assembly or the battery supply module.

### 8.4.3 Autonomous Process Monitoring with Continuous Sensor Operation

A single FlexPower Solar Assembly can supply any continuously powered 4 to 20 mA, two-wire transmitter at 13 V and power the DX80 FlexPower Node for continuous sensor operation.

This application requires at least 1.7 hours of sun per day and the battery provides about 10 days of autonomy with a full transmitter signal of 20 mA. Marginal solar situations can be supplemented with a DX81P6 Battery Supply Module acting as a battery backup unit to add an additional month of autonomous operation.

The FlexPower Node's boost converter provides an adjustable continuous 21 V courtesy power output.

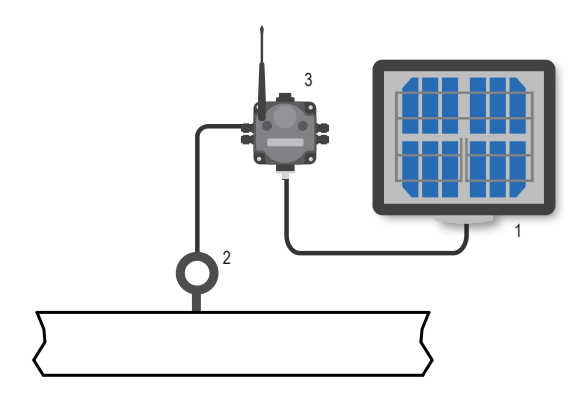

- 1. BWA-SOLAR-001. FlexPower Solar Supply, includes panel, solar controller, rechargeable batteries, and mounting materials.
- 2. Pressure Transmitter, 4 to 20 mA, two-wire.
- 3. DX80N9X2S-CS1. FlexPower Node for continuous sensor operation.

### 8.4.4 Wireless Network Range Extension

To extend the range of the wireless network, the solar panel and rechargeable battery pack powers data radios and special FlexPower Gateways.

In the system shown, the solar panel system powers a remotely located data radio and Gateway. FlexPower Nodes make up the remainder of the wireless network. To extend this wireless network even farther from the host system, use data radio repeater powered by a solar panel.

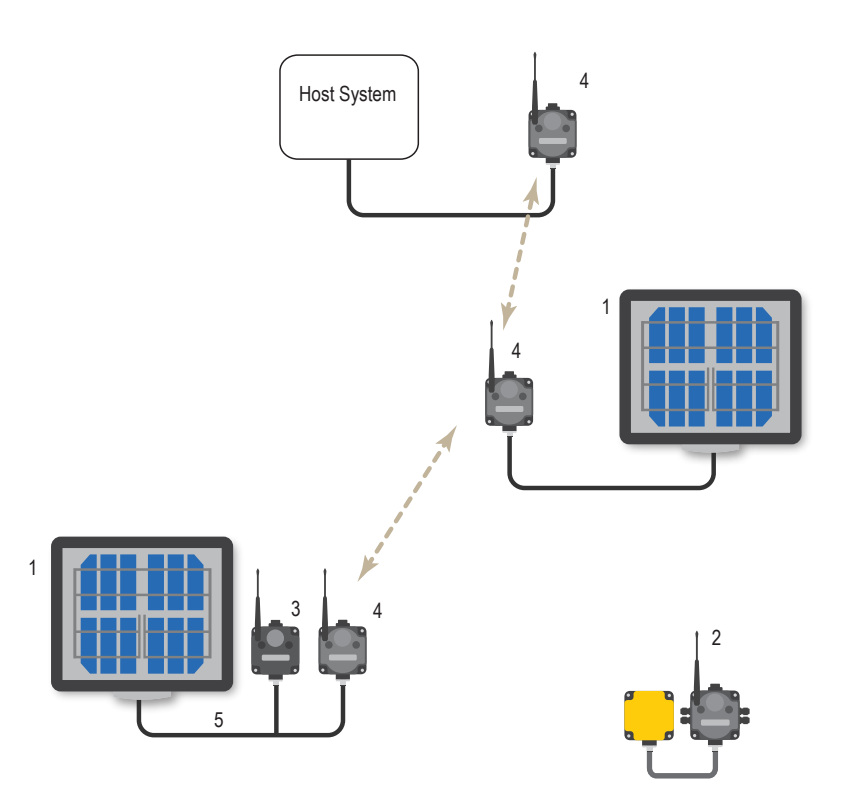

| Item | Model No.                | Description                                                                                              |
|------|--------------------------|----------------------------------------------------------------------------------------------------|
| 1    | BWA-SOLAR-001            | FlexPower Solar Supply, includes panel, solar controller, rechargeable batteries, and mounting materials |
| 2    | DX80N                    | DX80 or DX80 Performance FlexPower Node or 10 to 30 V dc Node                                            |
| 3    | DX80G*M2S-P              | Performance FlexPower Gateway, No I/O                                                                    |
| 4    | DX80DR*M-H               | MultiHop Data Radio, 900 MHz or 2.4 GHz                                                                  |
| 5    | CSRB-M1250M125.47M125.73 | Cable, RS-485, quick disconnect, 5-pin Euro, male trunk, female branches, black                          |

## 9 Maintenance

Follow these instructions to perform basic maintenance tasks.

## 9.1 Replacing the Main Body Gasket

Check the main body gasket every time a SureCross device is opened.

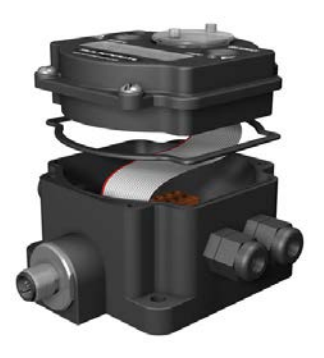

Replace the gasket when it is damaged, discolored, or showing signs of wear. The gasket must be:

- Fully seated within its channel along the full length of the perimeter, and
- Positioned straight within the channel with no twisting, stress, or stretching.

## 9.2 Replacing the Rotary Dial Access Cover

Check the rotary dial access cover o-ring every time the access cover is removed.

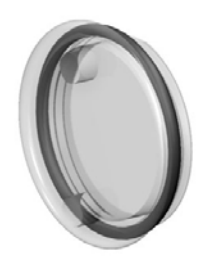

Replace the o-ring when it is damaged, discolored, or showing signs of wear. The o-ring should be:

- Seated firmly against the threads without stretching to fit or without bulging loosely, and
- Pushed against the flanged cover.

When removing or closing the rotary dial access cover, manually twist the cover into position. Do not allow cross-threading between the cover and the device's face. After the cover is in place and manually tightened, use a small screwdriver (no longer than five inches total length) as a lever to apply enough torque to bring the rotary dial access cover even with the cover surface.

## 9.3 Battery Replacement

## 9.3.1 Replacing the Battery

When the FlexPower Supply Module is installed outdoors or in a high humidity environment, apply dielectric grease to the battery terminals to prevent moisture and corrosion buildup.

To replace the lithium "D" cell battery in the FlexPower Supply Module, follow these steps.

- 1. Unplug the battery module from the SureCross device it powers.
- 2. Remove the four screws mounting the battery module face plate to the body and remove the face plate.
- 3. Remove the discharged battery by pressing the battery towards the negative terminal to compress the spring. Pry up on the battery's positive end to remove from the battery holder.
- 4. Replace with a new battery. Only use a 3.6 V lithium battery from Xeno, model number XL-205F.
- 5. Verify the battery's positive and negative terminals align to the positive and negative terminals of the battery holder mounted within the case. Caution: There is a risk of explosion if the battery is replaced incorrectly.
- 6. After replacing the battery, allow up to 60 seconds for the device to power up.
- 7. Properly dispose of your used battery according to local regulations by taking it to a hazardous waste collection site, an e-waste disposal center, or any other facility qualified to accept lithium batteries.

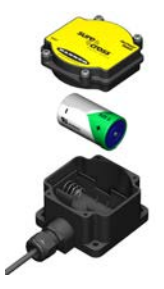

As with all batteries, these are a fire, explosion, and severe burn hazard. Do not burn or expose them to high temperatures. Do not recharge, crush, disassemble, or expose the contents to water.

The battery may be replaced in explosive gas atmospheres.

Replacement battery model number: BWA-BATT-001. For pricing and availability, contact Banner Engineering.

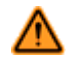

#### WARNING:

- Potential electrostatic charging hazard only clean with a damp cloth.
- The replacement battery MUST be a Banner approved battery, model number BWA-BATT-001. Use of a different battery will VOID the intrinsic safety rating of this device and may result in an explosion!
- When replacing the battery, the negative end of the battery holder is the side with the spring terminal. This side is marked with a minus (-) sign.
- Do not attempt to recharge the battery. These batteries are not rechargeable. Recharging may cause serious injury to personnel or damage the equipment. Replace only with factory recommended batteries.

## 9.3.2 Replacing the Integrated Battery (DX80 Models)

To replace the lithium "D" cell battery in any integrated housing model, follow these steps.

- 1. Remove the four screws mounting the face plate to the housing and remove the face plate.
- 2. Remove the discharged battery by pressing the battery toward the negative terminal to compress the spring. Pry up on the battery's positive end to remove from the battery holder.
- 3. Replace with a new battery. Only use a 3.6 V lithium battery from Xeno, model number XL-205F.
- Verify the battery's positive and negative terminals align to the positive and negative terminals of the battery holder mounted within the case. The negative end is toward the spring.
- Caution: There is a risk of explosion if the battery is replaced incorrectly.
- 5. After replacing the battery, allow up to 60 seconds for the device to power up.
- 6. Properly dispose of your used battery according to local regulations by taking it to a hazardous waste collection site, an e-waste disposal center, or other facility qualified to accept lithium batteries.

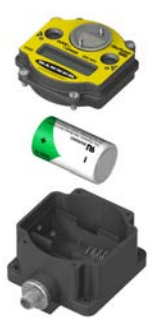

As with all batteries, these are a fire, explosion, and severe burn hazard. Do not burn or expose them to high temperatures. Do not recharge, crush, disassemble, or expose the contents to water.

Replacement battery model number: BWA-BATT-001. For pricing and availability, contact Banner Engineering.

## 9.3.3 Replacing the Battery (DX99...D Models)

To replace the lithium "D" cell battery in the metal housings, follow these steps.

- 1. Unscrew the lid of the metal enclosure.
- 2. Lift the radio out of the metal enclosure and pull the spacer frame off the back side of the radio.
- 3. Disconnect the radio by unplugging the ribbon cable from the radio board and set aside the radio and spacer frame.
- 4. Remove the discharged battery.
- 5. Replace with a new battery. Only use a 3.6 V lithium battery from Xeno, model number XL-205F.
- 6. Verify the battery's positive and negative terminals align to the positive and negative terminals of the battery holder mounted within the case. Caution: There is a risk of explosion if the battery is replaced incorrectly.
- 7. Wait two minutes.
- 8. Insert the ribbon cable through the center of the spacer frame, then plug the ribbon cable back into the radio board.

- 9. Insert the radio back onto the spacer frame pins. Push the radio and spacer frame assembly back into the enclosure until it is seated.
- 10. Screw on the lid and tighten.
- 11. After replacing the battery, allow up to 60 seconds for the device to power up.
- 12. Properly dispose of your used battery according to local regulations by taking it to a hazardous waste collection site, an e-waste disposal center, or other facility qualified to accept lithium batteries.

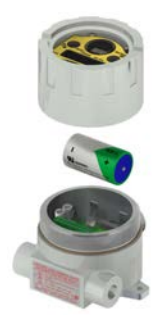

As with all batteries, these are a fire, explosion, and severe burn hazard. Do not burn or expose them to high temperatures. Do not recharge, crush, disassemble, or expose the contents to water.

The battery may be replaced in explosive gas atmospheres. Replacement battery model number: BWA-BATT-001. For pricing and availability, contact Banner Engineering.

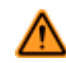

#### WARNING:

- Do not replace battery when an explosive dust atmosphere may be present.
- The replacement battery MUST be a Banner approved battery, model number BWA-BATT-001. Use of a different battery will VOID the intrinsic safety rating of this device and may result in an explosion!
- When replacing the battery, the negative end of the battery holder is the side by the large capacitors. This side is marked with a minus (-) sign.
- Do not attempt to recharge the battery. These batteries are not rechargeable. Recharging may
  cause serious injury to personnel or damage the equipment. Replace only with factory
  recommended batteries.

# 10 Troubleshooting

The following troubleshooting tips include some basic instructions for common problems.

## 10.1 Startup Problems

The following problems are associated with starting up your radios.

The radio won't wake up. While in storage mode, the radio does not operate. All Sure Cross<sup>®</sup> radios powered from an integrated battery ship from the factory in storage mode to conserve the battery. To wake the device, press and hold button 1 for 5 seconds. To put any *Flex*Power<sup>®</sup> or integrated battery Sure Cross radio into storage mode, press and hold button 1 for 5 seconds. The radio is in storage mode when the LEDs stop blinking, but in some models, the LCD remains on for an additional minute after the radio enters storage mode. After a device has entered storage mode, you must wait 1 minute before waking it.

The sensors are not powered. Many SureCross devices have several switch power outputs for powering sensors. Enable the power supplies using the I/O point parameters for sensor supply #, supply output voltage, and warm-up time.

The radio seems only partially powered. If your ribbon cable has been unplugged from the radio board, verify the ribbon cable is fully seated and that it has been plugged into all pins. It is possible to accidentally plug in the ribbon cable and miss the top row of pins (shown). When the ribbon cable is plugged in incorrectly, the radio may partially power up, but it will not be able to communicate to any sensors nor will it communicate with the wireless network.

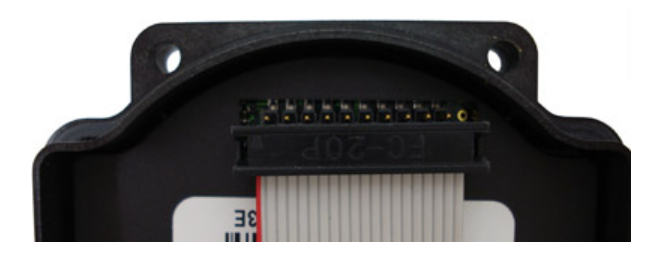

The radio won't enter binding mode. If you did not disconnect the power before changing the DIP switch positions, you must cycle power to the device. If you do not cycle power, the device does not register the DIP switch changes. For devices with an integrated battery, cycle the power by removing the battery for one minute.

## 10.2 LED Message Codes

Solid or flashing LEDs mean different things depending on whether the device is a Gateway, GatewayPro, Node, or DX85 Remote I/O Modbus Slave.

| LED 1          | LED 2          | Definition/Solution                                                  |
|----------------|----------------|----------------------------------------------------------------------|
| •              |                | Gateway, DX85: Power is on                                           |
|                |                |                                                                      |
| Solid green    |                |                                                                      |
| *              |                | Node: Good radio communication link                                  |
| Flashing green |                |                                                                      |
|                | *              | Gateway, DX85: Active Modbus communication                           |
|                | Flashing amber |                                                                      |
| *              | *              | Device error.                                                        |
|                |                | If the LCD also reports BAD EE, contact the factory for replacement. |
| Flashing red   | Flashing red   |                                                                      |

| LED 1    | LED 2              | Definition/Solution                                                                                                    |  |
|----------|--------------------|----------------------------------------------------------------------------------------------------|--|
|          | - <u>\</u>         | Gateway, DX85: Modbus communication error                                                                                                    |  |
|          | Flashing red       | For a Gateway system, a Modbus communications error indicates a bad<br>transmission or checksum error between the host and the Gateway device. For a<br>GatewayPro system, a Modbus communications error indicates a communication<br>problem internal to the GatewayPro. For a Gateway and Ethernet Bridge system<br>Modbus communication error indicates a communication problem between the<br>Gateway and the Ethernet Bridge.                                                                                                    |  |
|          |                    | <ol> <li>Solutions:         <ol> <li>The default communications settings for the RS485 port are: 1 start bit, 8 data bits, no parity, 1 stop bit, and 19.2k baud. The DX80 Gateway uses Modbus RTU protocol for all communications. Supported Modbus function codes are 3, 6, and 16.</li> <li>Verify the DX80 model supports RS485 serial communications.</li> <li>RS485 termination or biasing is not supplied on the Gateway and should be provided externally to the DX80. (Termination is not required by the Gateway, proper biasing of the serial lines is required.)</li> <li>Bad connection or bad cable.</li> </ol> </li> </ol>                                                                                                    |  |
|          | *                  | Node: No radio communication                                                                                                    |  |
|          | Flashing red       | <ul> <li>There are two settings on every Node device used to synchronize to the Gateway device:</li> <li>The Node must be bound to the Gateway.</li> <li>Each Node ID within that network must be set to a unique number.</li> </ul>                                                                                                    |  |
|          |                    | <ol> <li>Solutions:         <ol> <li>If the Gateway and Node are less than two meters apart, device communication may fail (radios may saturate). If the Gateway is less than two meters from another Gateway, send and receive transmissions between all devices the Gateways communicate with fails.</li> <li>The Gateway and Node may be too far apart to achieve synchronization – consult the factory for options.</li> <li>Use a qualified antenna on both the Gateway and Node devices.</li> <li>After any system parameter change, cycle the power to re-synchronize all devices.</li> <li>When a Node loses synchronization, it is programmed to attempt resynchronization for five seconds, then sleep for fifteen seconds. Synchronizing may require up to twenty seconds.</li> <li>Re-cycle power on the Gateway and Node devices.</li> </ol> </li> </ol>                                                                                                    |  |
|          | Not blinking amber | GatewayPro: No Modbus communication                                                                                                    |  |
|          |                    | <ol> <li>Solution:</li> <li>The GatewayPro's LED 2 should always be blinking amber to indicate<br/>Modbus communication. If the LED 2 does not blink amber, verify the<br/>baud rates, slave IDs, parity, and stop bits are set correctly.</li> <li>Check the cables connecting the GatewayPro to the host device.</li> </ol>                                                                                                    |  |
| No LED 1 | No LED 2           | <ul> <li>All DX80 devices display "POWER" on the LCD for the first five to ten seconds after applying power. A DX80 Gateway always has a green LED 1 on when power is connected. DX80 Node devices flash a red LED 2 every three seconds or a green LED 1 every second depending on the RF Link status.</li> <li>If no LEDs are lighting up: <ol> <li>Put battery powered devices into power-down mode by pressing and holding button 1 for three to five seconds. To return from power-down mode, press and hold button 1 for three to five seconds.</li> <li>Recheck the power connections and power requirements. Battery-powered devices require 3.6–5.5V dc. Non-battery powered devices require 10–30V dc.</li> <li>After replacing the battery, allow up to sixty seconds for the device to power up.</li> </ol> </li> <li>The GatewayPro cannot be attached to another Modbus master device or a Modbus slave ID 1 via RS-485. Special configuration using the Web page configuration tool allows the GatewayPro to become a slave unit when necessary.</li> </ul> |  |

## 10.3 LCD Message Codes

These message codes display on the device's LCD.

| Message | Solution                                                                                                    |
|---------|----------------------------------------------------------------------------------------------------|
| BAD EE  | System Error. A system error typically represents a failure of the EE PROM. Contact the factory for replacement.                                                                                                    |
| EC XX   | The XX refers to the Modbus register 8 message code shown in <i>Modbus Message Codes for Register 8</i> on page 80. The LCD displays the message code in decimal; host-controlled systems read the message codes in hex.                                                                                                    |
|         | DX80 display shows *ERROR: The Gateway uses fully-acknowledged polling to ensure each Node radio link is robust. If a prescribed number of sequential polling cycles are not acknowledged by a Node, the Gateway considers the radio link with that Node to be timed out. All outputs on the Node in question are set to the user-selected default state or the output holds its last state, depending on user configuration options set using the User Configuration Tool. If the Node's radio link recovers and the Gateway or GatewayPro determines enough acknowledged polling messages have accumulated, the link is reinstated. |
| EC 53   | Radio Device (polling/heartbeat) Timeout. (Decimal value 13569.) A Node dropped out of the wireless network based on the parameters defined for polling or heartbeat. For more information, see Message Code 35 in <i>Modbus Message Codes for Register 8</i> on page 80.                                                                                                    |
| EC 54   | Modbus time-out. A Gateway timeout (time of inactivity on the serial channel) was detected. For more information, see Message Code 36 in <i>Modbus Message Codes for Register 8</i> on page 80.                                                                                                    |
| No LCD  | All DX80s display "POWER" on the LCD for the first 5 to 10 seconds after applying power. A Gateway's LED 1 is solid green when power is connected. Nodes flash a red LED 2 every 3 seconds or a green LED 1 every second depending on the radio link status.                                                                                                    |
|         | <ul> <li>Battery-powered devices turn off the LCD after 15 minutes (factory default). Push any button to reactivate<br/>the LCD. Battery-powered devices may be in storage mode. To put battery powered devices into storage<br/>mode, hold button 1 for 5 seconds. To return from storage mode, hold button 1 for 5 seconds.</li> </ul>                                                                                                    |
|         | <ul> <li>Recheck the power connections and power requirements. Battery-powered devices require 3.6 to 5.5 V dc.<br/>Non-battery powered devices require 10 to 30 V dc.</li> </ul>                                                                                                    |
|         | <ul> <li>After replacing the battery, allow up to sixty seconds for the device to power up.</li> </ul>                                                                                                    |

### 10.3.1 Modbus Message Codes for Register 8

Register I/O 8 is reserved for device messages or Site Survey data when in Site Survey mode.

Conditions are detected as they occur and are reported to the Gateway. After the message is sent to the Gateway, the Node does not resend the message until the condition changes or there is a higher priority message. The higher the message code, the higher the priority. For more information about how Site Survey data is stored in registers 7 and 8, refer to *Conducting a Site Survey (Gateway and Nodes)* on page 17.

The following are the Modbus message codes, shown in hex, that may appear on the SureCross devices' I/O 8 Modbus register.

| Message Code<br>[15:8] | Data Field [7:0] | Description                                                                                                    |
|------------------------|------------------|----------------------------------------------------------------------------------------------------|
| 00                     | 80               | Normal operation. Device message register contents 0x0080 indicate the Node is synchronized to the Gateway. (Decimal value 128.) A value of zero (0) indicates there is no device present.                                                                                                    |
| 01                     | 00-FF            | Unknown message. The message was received correctly (correct checksum), but it is not a recognized command. This type of message is usually caused by devices with poor radio links or collocated networks that are not uniquely separated by binding codes and Network IDs. Network performance is not affected. (Decimal values 256 through 511.)                                                                                                    |
| 35                     | 01               | <ul> <li>Radio Device (polling/heartbeat) Timeout. (Decimal value 13569.) A Node dropped out of the wireless network based on the polling or heartbeat parameters. Refer to the User Configuration Tool documentation for polling or heartbeat parameters and the timeout operation. When the least significant bit is on (1), an error condition exists.</li> <li>Run a site survey to determine the quality of the radio link. If no communication exists between the Gateway and Node, verify the power at the Node and all antenna connections. Blocked radio communications may also be a result of recently changed environmental conditions.</li> <li>Replace the battery of a battery-powered Node. Although the LCD and device may appear functional, the battery may not have enough capacity to handle radio communication.</li> </ul> |
| 36                     | 01               | Modbus time-out. A Gateway timeout (inactivity on the serial channel) was detected. (Decimal value 13825.) When the least significant bit is on (1), an error condition exists.                                                                                                    |

| Message Code<br>[15:8] | Data Field [7:0] | Description                                                                                                    |
|------------------------|------------------|----------------------------------------------------------------------------------------------------|
| FE                     |                  | Modbus register 8 device messages are disabled. The Modbus register 8 clears or disables messages using the Gateway's Modbus register 15. (Decimal values 65024 through 65279.) |

## 10.4 Inputs and Outputs

Some inputs or outputs are not working.

Option 1. From the Node, access the menu system and use manual scrolling mode within \*RUN to freeze the I/O status on the LCD display for the device in question. Verify that when the input device changes state or changes value, the LCD mirrors the behavior. If the Node is in a hazardous location, access the Node's I/O from the Gateway by changing the Gateway's right rotary dial to the Node number in question. For example, to view the I/O status of Node 3, move the Gateway's right rotary dial to 3. The Gateway's LCD now scrolls through Node 3's I/O. To freeze the display on a particular I/O point, double-click button 2. The autoscrolling on the Gateway stops at the \*RUN screen. Single-click button 1 to advance through the Node's I/O points.

Option 2. Verify the LCD on the output side mirrors the linked input's behavior. If the input device state LCD on the origination DX80 and the LCD on the destination DX80 behave the same, there may be a wiring issue or an interfacing problem. Consult the factory.

Option 3. Nodes will not sample inputs unless the Nodes are in sync with a Gateway. Verify your Node is in sync with its Gateway.

## 10.5 Radio Link Time-Out and Recovery (Non-Host Connected Systems)

The SureCross<sup>®</sup> wireless devices employ a deterministic link time-out method to address radio link interruption or failure. When a specific Node/Gateway radio link fails, all pertinent wired outputs are de-energized until the link is recovered (see component datasheet for more information.) Through this process, users of Banner wireless networks can be assured that disruptions in the communications link result in predictable system behavior.

The link time-out feature uses a fully-acknowledged polling method to determine the radio link status of each Node on the network.

If after a specified number of sequential polling cycles the Node does not acknowledge a message, the Gateway considers the link with that Node timed out. The LCDs on both the Node and Gateway show \*ERROR. Following a time-out, the Node de-energizes outputs and the Gateway sets all outputs linked to the Node in question to a de-energized state. Inputs from the Node mapped to outputs on the Gateway are suspended during a link time-out.

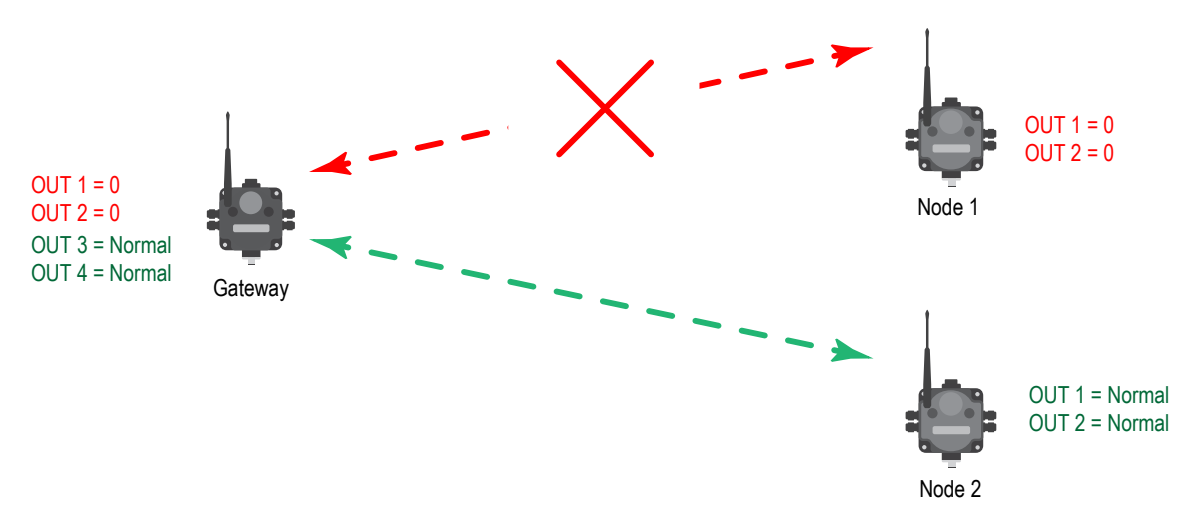

Figure 5. Radio link between the Gateway and Node 1 has timed out.

After a link has failed, the Gateway must receive a specified number of good data packets from the Node in question before the link is reinstated. Outputs are restored to current values after the link recovers.

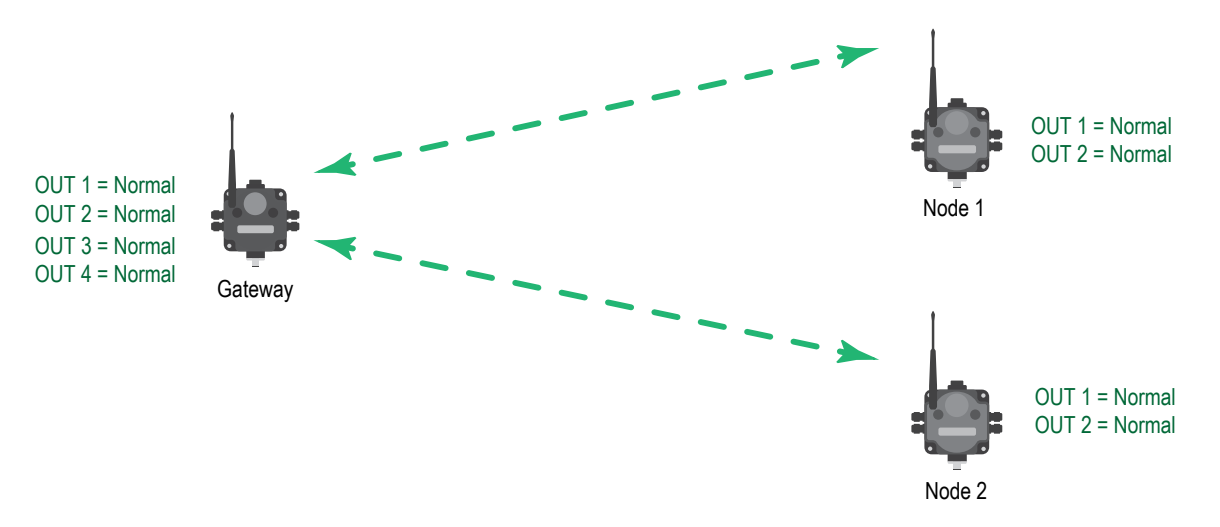

Figure 6. Radio link between the Gateway and Node 1 has recovered.

## 11 Accessories

The accessories list includes FCC approved antennas, antenna cabling, surge suppressors, power supplies, replacement batteries, enclosures, cables, and other hardware.

## 11.1 Selecting an Enclosure

Select the enclosure size based on what you intend to mount inside it. Always select the largest enclosure you can to allow for future expansion.

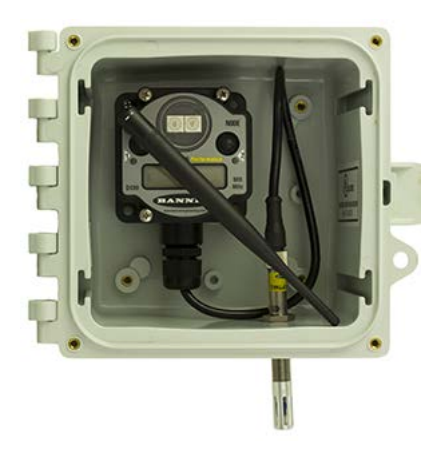

 $6 \times 6$  inch: Fits a single DX80.

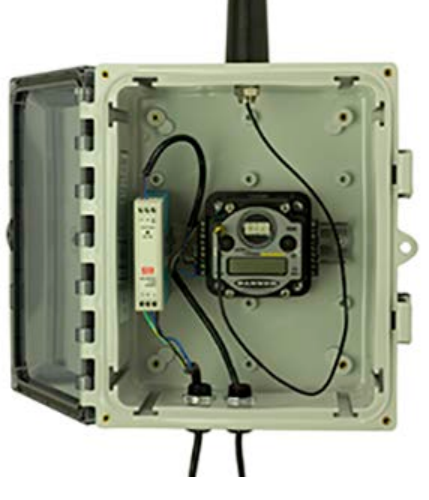

suppressor, a single DX80, and a few relays. This is a popular size but can get cramped.

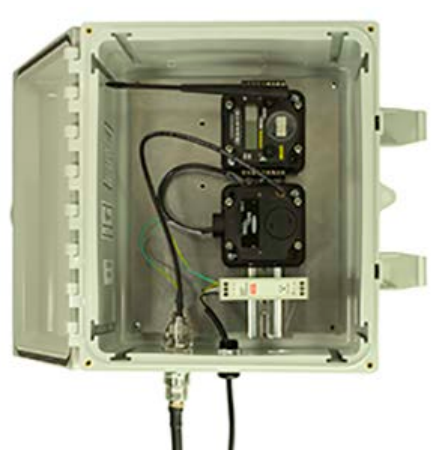

10  $\times$  8 inch: Fits a power supply, surge 12  $\times$  10 inch: This is the recommended size; provides ample room for multiple radios and accessories.

### 11.1.1 Enclosures

#### 11.1.1 Polycarbonate Enclosures

| With Opaque Covers |                                                                        |            |  |
|--------------------|------------------------------------------------------------------------|------------|--|
| Models             | Description                                                            | List Price |  |
| BWA-AH664          | Enclosure, Polycarbonate, with Opaque Cover, $6 \times 6 \times 4$     | \$93       |  |
| BWA-AH864          | Enclosure, Polycarbonate, with Opaque Cover, 8 $\times$ 6 $\times$ 4   | \$98       |  |
| BWA-AH1084         | Enclosure, Polycarbonate, with Opaque Cover, $10 \times 8 \times 4$    | \$120      |  |
| BWA-AH12106        | Enclosure, Polycarbonate, with Opaque Cover, $12 \times 10 \times 6$   | \$166      |  |
| BWA-AH14126        | Enclosure, Polycarbonate, with Opaque Cover, 14 $\times$ 12 $\times$ 6 | \$195      |  |
| BWA-AH16148        | Enclosure, Polycarbonate, with Opaque Cover, $16 \times 14 \times 8$   | \$220      |  |
| BWA-AH181610       | Enclosure, Polycarbonate, with Opaque Cover, $18 \times 16 \times 10$  | \$260      |  |

| With Clear Covers |                                                                     |            |  |
|-------------------|---------------------------------------------------------------------|------------|--|
| Models            | Description                                                         | List Price |  |
| BWA-AH664C        | Enclosure, Polycarbonate, with Clear Cover, $6 \times 6 \times 4$   | \$100      |  |
| BWA-AH864C        | Enclosure, Polycarbonate, with Clear Cover, 8 $\times$ 6 $\times$ 4 | \$111      |  |
| BWA-AH1084C       | Enclosure, Polycarbonate, with Clear Cover, $10 \times 8 \times 4$  | \$141      |  |

| With Clear Covers |                                                                        |            |  |
|-------------------|------------------------------------------------------------------------|------------|--|
| Models            | Description                                                            | List Price |  |
| BWA-AH12106C      | Enclosure, Polycarbonate, with Clear Cover, 12 $\times$ 10 $\times$ 6  | \$185      |  |
| BWA-AH14126C      | Enclosure, Polycarbonate, with Clear Cover, 14 $\times$ 12 $\times$ 6  | \$204      |  |
| BWA-AH16148C      | Enclosure, Polycarbonate, with Clear Cover, 16 $\times$ 14 $\times$ 8  | \$250      |  |
| BWA-AH181610C     | Enclosure, Polycarbonate, with Clear Cover, 18 $\times$ 16 $\times$ 10 | \$290      |  |

| Swing Panel Kits |                                                                      |            |  |
|------------------|----------------------------------------------------------------------|------------|--|
| Models           | Description                                                          | List Price |  |
| BWA-AH66SPK      | Swing Panel Kit, $6 \times 6$ , Includes Mounts, Screws, and Panel   | \$54       |  |
| BWA-AH86SPK      | Swing Panel Kit, 8 $\times$ 6, Includes Mounts, Screws, and Panel    | \$55       |  |
| BWA-AH108SPK     | Swing Panel Kit, 8 $\times$ 10, Includes Mounts, Screws, and Panel   | \$60       |  |
| BWA-AH1210SPK    | Swing Panel Kit, $12 \times 10$ , Includes Mounts, Screws, and Panel | \$65       |  |
| BWA-AH1412SPK    | Swing Panel Kit, 14 $\times$ 12, Includes Mounts, Screws, and Panel  | \$70       |  |
| BWA-AH1614SPK    | Swing Panel Kit, 16 $\times$ 14, Includes Mounts, Screws, and Panel  | \$75       |  |
| BWA-AH1816SPK    | Swing Panel Kit, $18 \times 16$ , Includes Mounts, Screws, and Panel | \$80       |  |

| Back Panel Kits |                                    |            |  |
|-----------------|------------------------------------|------------|--|
| Models          | Description                        | List Price |  |
| BWA-BP66A       | Back Panel, Aluminum, $6 \times 6$ | \$16       |  |
| BWA-BP86A       | Back Panel, Aluminum, 8 $\times$ 6 | \$17       |  |
| BWA-BP108A      | Back Panel, Aluminum, 10 × 8       | \$21       |  |
| BWA-BP1210A     | Back Panel, Aluminum, 12 × 10      | \$24       |  |
| BWA-BP1412A     | Back Panel, Aluminum, 14 × 12      | \$28       |  |
| BWA-BP1614A     | Back Panel, Aluminum, 16 × 14      | \$32       |  |
| BWA-BP1816A     | Back Panel, Aluminum, 18 × 16      | \$38       |  |

| DIN Rail Kits (Self-Threading Screws) |                                                                              |            |  |
|---------------------------------------|------------------------------------------------------------------------------|------------|--|
| Models                                | Description                                                                  | List Price |  |
| BWA-AH6DR                             | DIN Rail Kit, 6", Includes 2 Trilobular/Self-Threading Screws, and DIN Rail  | \$12       |  |
| BWA-AH8DR                             | DIN Rail Kit, 8", Includes 2 Trilobular/Self-Threading Screws, and DIN Rail  | \$14       |  |
| BWA-AH10DR                            | DIN Rail Kit, 10", Includes 2 Trilobular/Self-Threading Screws, and DIN Rail | \$16       |  |
| BWA-AH12DR                            | DIN Rail Kit, 12", Includes 2 Trilobular/Self-Threading Screws, and DIN Rail | \$18       |  |
| BWA-AH14DR                            | DIN Rail Kit, 14", Includes 2 Trilobular/Self-Threading Screws, and DIN Rail | \$20       |  |
| BWA-AH16DR                            | DIN Rail Kit, 16", Includes 2 Trilobular/Self-Threading Screws, and DIN Rail | \$22       |  |
| BWA-AH18DR                            | DIN Rail Kit, 18", Includes 2 Trilobular/Self-Threading Screws, and DIN Rail | \$24       |  |
| BWA-AHTBS                             | Trilobular/Self-Threading Screws, #10-32 $\times$ 0.375 PHL PH ZINC, 10 pack | \$6        |  |

| DIN Rail Kits (Machine Screws and Slot Nuts) |                                                                         |            |  |  |
|----------------------------------------------|-------------------------------------------------------------------------|------------|--|--|
| Models                                       | Description                                                             | List Price |  |  |
| BWA-AH6DRK                                   | DIN Rail Kit, 6", Includes 2 Slot Nuts, 2 Machine Screws, and DIN Rail  | \$30       |  |  |
| BWA-AH8DRK                                   | DIN Rail Kit, 8", Includes 2 Slot Nuts, 2 Machine Screws, and DIN Rail  | \$31.50    |  |  |
| BWA-AH10DRK                                  | DIN Rail Kit, 10", Includes 2 Slot Nuts, 2 Machine Screws, and DIN Rail | \$33       |  |  |
| BWA-AH12DRK                                  | DIN Rail Kit, 12", Includes 2 Slot Nuts, 2 Machine Screws, and DIN Rail | \$35       |  |  |
| BWA-AH14DRK                                  | DIN Rail Kit, 14", Includes 2 Slot Nuts, 2 Machine Screws, and DIN Rail | \$36       |  |  |
| BWA-AH16DRK                                  | DIN Rail Kit, 16", Includes 2 Slot Nuts, 2 Machine Screws, and DIN Rail | \$38       |  |  |
| BWA-AH18DRK                                  | DIN Rail Kit, 18", Includes 2 Slot Nuts, 2 Machine Screws, and DIN Rail | \$39       |  |  |

| Accessories |                                                                                  |            |  |  |
|-------------|----------------------------------------------------------------------------------|------------|--|--|
| Models      | Description                                                                      | List Price |  |  |
| BWA-AHSNK   | Slot Nut Kit, Includes 2 Nuts and 2 Screws                                       | \$25       |  |  |
| BWA-AHSPM   | Swing Panel Mounts (4 per Kit)                                                   | \$35       |  |  |
| BWA-AHLK    | Latch Kit, 2 Latches per Kit, Replacement Only                                   | \$12       |  |  |
| BWA-AHAK    | Accessory Kit, Includes all screws, inserts, and mounting feet, Replacement Only | \$15       |  |  |

### 11.1.1 Fiberglass Enclosures

| Models      | Description                                              | List Price |    |
|-------------|----------------------------------------------------------|------------|----|
| BWA-EF14128 | Enclosure Fiberglass Hinged 14" $\times$ 12" $\times$ 8" | \$135      |    |
| BWA-EF1086  | Enclosure Fiberglass Hinged 10" $\times$ 8" $\times$ 6"  | \$95       |    |
| BWA-EF866   | Enclosure Fiberglass Hinged 8" $\times$ 6" $\times$ 6"   | \$85       |    |
| BWA-PA1412  | Panel, 14 × 12                                           | \$26       | 10 |
| BWA-PA108   | Panel, 10 × 8                                            | \$22       |    |
| BWA-PA86    | Panel, 8 × 6                                             | \$10       | 4  |
| BWA-PM12    | Pole Mount, 12 inch                                      | \$73       |    |
| BWA-PM8     | Pole Mount, 8 inch                                       | \$55       |    |
| BWA-PM6     | Pole Mount, 6 inch                                       | \$52       |    |

## 11.2 Selecting an Antenna

Select your antenna based on your specific application needs. There are three basic antenna solutions:

- Use the supplied rubber duck antenna inside the enclosure. DX80 products come with a 2 dBi rubber duck antenna. Often simply attaching the supplied antenna to the radio provides enough radio range to meet your needs.
- Mount a dome antenna to the enclosure. The -D antennas can be mounted directly on the enclosure.
- Use an N-type pole-mounted antenna, with surge suppressor. The -A and -AS antennas can be mounted remotely from the enclosure and require the BWC-LFNBMN-DC surge suppressor.

## 11.2.1 Antennas: Rubber RP-SMA

The following rubber, or rubber duck, antennas have an RP-SMA male connection.

#### Omni-Directional Antennas with RP-SMA Male Connections

| Models    | Frequenc<br>y | Description                                                    | List Price |
|-----------|---------------|----------------------------------------------------------------|------------|
| BWA-902-C |               | 2 dBi, Rubber swivel (ships with 900 MHz radios)               | \$25       |
| BWA-905-C | 900 WIHZ      | 5 dBi, Rubber swivel                                           | \$60       |
| BWA-202-C |               | 2 dBi, Rubber swivel, 3 1/4 inches (ships with 2.4 GHz radios) | \$25       |
| BWA-205-C | 2.4 GHz       | 5 dBi, Rubber swivel, 6 1/2 inches                             | \$28       |
| BWA-207-C | -             | 7 dBi, Rubber swivel, 9 1/4 inches                             | \$37       |

| Models     | Frequency | Description                     | List Price |
|------------|-----------|---------------------------------|------------|
| BWA-902-RA | 900 MHz   | 2 dBi, Rubber fixed right angle | \$25       |

| Models      | Frequency | Description                | List Price |
|-------------|-----------|----------------------------|------------|
| BWA-201-001 | 2.4 GHz   | 1 dBi, Rubber, 1 inch tall | \$15       |

## 11.2.2 Antennas: Dome

#### **Omni-Directional Dome Antennas**

| Models    | Frequency | Description         | Connection         | List Price |
|-----------|-----------|---------------------|--------------------|------------|
| BWA-902-D | 900 MHz   | 2 dDi 10 izah sahla | DD SMA Box Mount 5 | \$95       |
| BWA-202-D | 2.4 GHz   |                     | RP-SIMA BOX MOUTH  | \$95       |

## 11.2.3 Antennas: Other

86

| Models    | Frequency | Description                                  | Connection  | List Price |
|-----------|-----------|----------------------------------------------|-------------|------------|
| BWA-205-M | 2.4 GHz   | 5 dBi, Magnetic whip antenna,<br>12 ft cable | RP-SMA Male | \$80       |

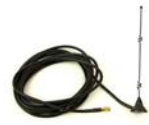

| 5 | For remote mounting options, | use bracket SMBAMS18RA | A listed in the Brackets and | d Mounting Options o | on page 90 section. |
|---|------------------------------|------------------------|------------------------------|----------------------|---------------------|
|   |                              |                        |                              | <u> </u>             |                     |

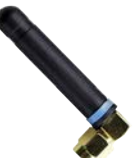

|   | 1 |   |
|---|---|---|
| ۲ |   |   |
|   | Ì | í |

## 11.2.4 Antennas: Fiberglass N-Type

The following fiberglass antennas are typically used outdoors.

#### Omni-Directional Fiberglass Antennas with N-Type Female Connections

| Models     | Frequency | Description                                              | List Price |
|------------|-----------|----------------------------------------------------------|------------|
| BWA-906-A  | 900 MHz   | 6 dBd, Fiberglass, Full wave, 71.5 inches                | \$355      |
| BWA-208-A  | 2.4 GHz   | 8.5 dBi, Fiberglass, 24 inches                           | \$200      |
| BWA-206-A  |           | 6 dBi, Fiberglass, 16 inches (shown)                     | \$125      |
| BWA-906-AS | 000 MHz   | 6 dBi, Fiberglass, 1/4 Wave, 23.6 inches (1.3 inch dia.) | \$120      |
| BWA-908-AS | 900 MHZ   | 8 dBi, Fiberglass, 3/4 Wave, 63 inches (1.5 inch dia.)   | \$215      |

## 11.2.5 Antennas: Yagi N-Type

Directional (Yagi) Antennas with an N-Type Female Connection

| Models     | Frequency | Description                             | List Price |
|------------|-----------|-----------------------------------------|------------|
| BWA-9Y6-A  | 900 MHz   | 6.5 dBd, 6.8 $\times$ 13 inches Outdoor | \$135      |
| BWA-9Y10-A |           | 10 dBd, 6.8 × 24 inches Outdoor         | \$150      |

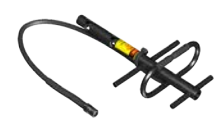

## 11.2.6 Antenna Cables: RP-SMA to RP-SMA

Use these cables to connect a radio to a bulkhead surge suppressor or a bulkhead surge suppressor to an RP-SMA antenna. These cables are typically used inside an enclosure or without an enclosure.

**RP-SMA to RP-SMA Antenna Cables** 

| Models          | Description                                        | List Price |
|-----------------|----------------------------------------------------|------------|
| BWC-1MRSFRSB0.2 | RG58, RP-SMA Male to RP-SMA Female Bulkhead, 0.2 m | \$29       |
| BWC-1MRSFRSB1   | RG58, RP-SMA Male to RP-SMA Female Bulkhead, 1 m   | \$31       |
| BWC-1MRSFRSB2   | RG58, RP-SMA Male to RP-SMA Female Bulkhead, 2 m   | \$33       |
| BWC-1MRSFRSB4   | RG58, RP-SMA Male to RP-SMA Female Bulkhead, 4 m   | \$36       |

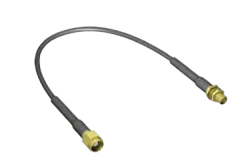

| Models        | Description                                | List Price |
|---------------|--------------------------------------------|------------|
| BWC-2MRSFRS3  | LMR200, RP-SMA Male to RP-SMA Female, 3 m  | \$50       |
| BWC-2MRSFRS6  | LMR200, RP-SMA Male to RP-SMA Female, 6 m  | \$60       |
| BWC-2MRSFRS9  | LMR200, RP-SMA Male to RP-SMA Female, 9 m  | \$70       |
| BWC-2MRSFRS12 | LMR200, RP-SMA Male to RP-SMA Female, 12 m | \$80       |

### 11.2.7 Antenna Cables: RP-SMA to N-Type

Use an LMR100 cable to connect a radio to an N-type antenna, N-type antenna extension cable, or N-type surge suppressor. These cables may be used inside or outside the enclosure or without an enclosure.

| Model        | Description                         | List Price | - |
|--------------|-------------------------------------|------------|---|
| BWC-1MRSMN05 | LMR100 RP-SMA to N-Type Male, 0.5 m | \$40       |   |
| BWC-1MRSMN2  | LMR100 RP-SMA to N-Type Male, 2 m   | \$50       |   |

## 11.2.8 Antenna Cables: N-Type

These LMR400 cables are antenna extension cables, connecting an N-type antenna to another N-type antenna cable. These cables are usually used outside the enclosure.

| Models      | Description                               | List Price |
|-------------|-------------------------------------------|------------|
| BWC-4MNFN3  | LMR400 N-Type Male to N-Type Female, 3 m  | \$77       |
| BWC-4MNFN6  | LMR400 N-Type Male to N-Type Female, 6 m  | \$92       |
| BWC-4MNFN15 | LMR400 N-Type Male to N-Type Female, 15 m | \$156      |
| BWC-4MNFN30 | LMR400 N-Type Male to N-Type Female, 30 m | \$296      |

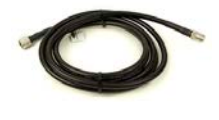

## 11.2.9 Surge Suppressors

Always install and properly ground a qualified surge suppressor when installing a remote antenna system (antenna not directly connected to the SureCross radio). Remote antenna configurations installed without a surge suppressor invalidate the manufacturer's warranty.

| Model         | Description                                        | Connection                    | List Price |  |
|---------------|----------------------------------------------------|-------------------------------|------------|--|
| BWC-LMRSFRPB  | Surge Suppressor, Bulkhead, RP-SMA<br>Type         | RP-SMA to RP-SMA              | \$111      |  |
| BWC-LFNBMN-DC | Surge Suppressor, bulkhead, N-Type,<br>dc Blocking | N-Type Female, N-Type<br>Male | \$120      |  |

## 11.3 Power Supplies

## 11.3.1 DC Power Supplies

| Models | Description                                             | List Price |  |
|--------|---------------------------------------------------------|------------|--|
| PS24W  | DC Power Supply, 500 mA, 24 V dc, Demo kit power supply | \$49       |  |

| Models       | Description                                                                                            | List Price |                                |
|--------------|----------------------------------------------------------------------------------------------------|------------|--------------------------------|
| PSDINM-24-04 | DC Power Supply, 0.4 Amps, 24 V dc, with DIN Rail Mount                                                | \$35       |                                |
| PSDINM-24-10 | DC Power Supply, 1.0 Amps, 24 V dc, with DIN Rail Mount                                                | \$40       | 200                            |
| PSDINM-24-17 | DC Power Supply, 1.7 Amps, 24 V dc, with DIN Rail Mount                                                | \$54       | 110                            |
| PSDINM-24-25 | DC Power Supply, 2.5 Amps, 24 V dc, with DIN Rail Mount                                                | \$60       | 1 1 1 1                        |
| PSDINP-24-06 | DC Power Supply, 0.63 Amps, 24 V dc, with DIN Rail Mount, Class I Division 2 (Groups A, B, C, D) Rated | \$80       |                                |
| PSDINP-24-13 | DC Power Supply, 1.3 Amps, 24 V dc, with DIN Rail Mount, Class I Division 2 (Groups A, B, C, D) Rated  | \$120      | 000)<br>*                      |
| PSDINP-24-25 | DC Power Supply, 2.5 Amps, 24 V dc, with DIN Rail Mount, Class I Division 2 (Groups A, B, C, D) Rated  | \$160      | AB<br>RES<br>State<br>0 3 4 de |

## 11.3.2 FlexPower Supplies and Replacement Batteries

| Power Supplies         |                                                                                                    |            |                                                                                                    |
|------------------------|----------------------------------------------------------------------------------------------------|------------|----------------------------------------------------------------------------------------------------|
| Models                 | Description                                                                                                    | List Price |                                                                                                    |
| DX81-LITH              | Battery Supply Module with mounting hardware                                                                                                  | \$75       |                                                                                                    |
| DX81H                  | Battery Supply Module with mounting hardware, for DX99 polycarbonate housing devices                                                          | \$145      | in the second second second second second second second second second second second second second second second |
| DX81P6                 | Battery Supply Module, six "D" cells, with mounting hardware                                                                                  | \$395      |                                                                                                    |
| BWA-SOLAR<br>PANEL 3W  | Solar Panel, 12 V, 3 W, Multicrystalline, 188 $\times$ 195 $\times$ 15, Wall/ Pole clamp style mounting bracket included                      | \$60       |                                                                                                    |
| BWA-SOLAR<br>PANEL 5W  | Solar Panel, 12 V, 5 W, Multicrystalline, 270 $\times$ 222 $\times$ 17, Wall/ Pole clamp style mounting bracket included                      | \$75       |                                                                                                    |
| BWA-SOLAR<br>PANEL 20W | Solar Panel, 12 V, 20 W, Multicrystalline, 573 $\times$ 357 $\times$ 30, "L" style mounting bracket included                                  | \$165      |                                                                                                    |
| BWA-SOLAR<br>CNTRL-12V | Solar Controller, 6 A Load Current 12 V System Voltage,<br>recommended for 20 watts or less solar panel AND Sealed Lead<br>Acid Battery (SLA) | \$125      |                                                                                                    |

| Replacement Batteries for DX81x Models |                                                                         |            |              |
|----------------------------------------|-------------------------------------------------------------------------|------------|--------------|
| Model                                  | Description                                                             | List Price |              |
| BWA-BATT-001                           | Lithium "D" cell, single, for DX81-LITH and DX81H Battery Supply Module | \$36       | REAL OF LAND |

| Replacement Batteries for Wireless Q45 Sensor Models |                                                     |      |  |
|------------------------------------------------------|-----------------------------------------------------|------|--|
| Model                                                | Indel         Description         List Price        |      |  |
| BWA-BATT-006                                         | Lithium "AA" cell, single, for Wireless Q45 Sensors | \$24 |  |

## 11.4 Relays

| Models          | Description                                                                   | List Price |                    |
|-----------------|-------------------------------------------------------------------------------|------------|--------------------|
| IB6RP           | Interface Relay Box, 18 to 26 V dc inputs, isolated relay outputs (not shown) | \$193      |                    |
| BWA-RELAY-12V   | Relay, Blade Style with Base, 12 V                                            | \$29       | 8                  |
| BWA-RELAY-24V   | Relay, Blade Style with Base, 24 V                                            | \$29       | A REAL PROPERTY OF |
| BWA-RH1B-UDC12V | Relay, Blade Style, No Base, 12 V (replacement part)                          | \$21       |                    |
| BWA-RH1B-UDC24V | Relay, Blade Style, No Base, 24 V (replacement part)                          | \$21       |                    |
| BWA-SH1B-05     | Relay Base Only (replacement part)                                            | \$13       |                    |

## 11.5 Brackets and Mounting Options

| BWA-HW-001 Mounting Hardware Kit                                                                                           | List Price |
|----------------------------------------------------------------------------------------------------|------------|
| Screw, M5-0.8 x 25 mm, SS (4)<br>Screw, M5-0.8 x 16 mm, SS (4)<br>Hex nut, M5-0.8 mm, SS (4)<br>Bolt, #8-32 x 3/4", SS (4) | \$4        |

| Brackets                                                                                 | List Price |
|------------------------------------------------------------------------------------------|------------|
| SMBDX80DIN<br>Black reinforced thermoplastic<br>Bracket for mounting on a 35 mm DIN rail | \$14       |

| Brackets                                                                                                    | List Price                                     |
|----------------------------------------------------------------------------------------------------|------------------------------------------------|
| DI N-35<br>35 mm DIN Rail<br>Model Length<br>DIN-35-70 70<br>DIN-35-105 105<br>DIN-35-140 140<br>Hole center spacing: 35.1<br>Hole size: 25.4 x 5.3                                                                  | 70 mm (\$10)<br>105 mm (\$11)<br>140 mm (\$12) |
| BWA-HW-034<br>• DIN rail clip, black plastic                                                                                                    | \$10                                           |
| This standard Banner bracket can also be used to remotely mount dome antennas.  SMBAMS18RA  Right-angle SMBAMS series bracket with 18 mm hole Articulation slots for 90+° rotation 12-ga. (2.6 mm) cold-rolled steel | \$12                                           |
| Hole center spacing: A = 26.0, A to B = 13.0<br>Hole size: A = 26.8 $\times$ 7.0, B = Ø 6.5, C = Ø 19.0                                                                                                    |                                                |

## 11.6 Other Accessories

## 11.6.1 Other Accessories

The following are other accessories available for the SureCross product line or available as stand-alone devices.

#### 11.6.1 GPS Modules

| Models | Description                                                       | Connection             |
|--------|-------------------------------------------------------------------|------------------------|
| GPS50M | Global Positioning System using<br>Modbus RTU to communicate data | 2 meter integral cable |

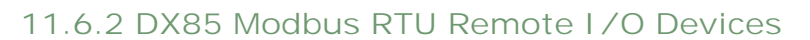

These remote I/O devices have a Modbus interface and are used to expand the I/O of the Gateway or the Modbus host.

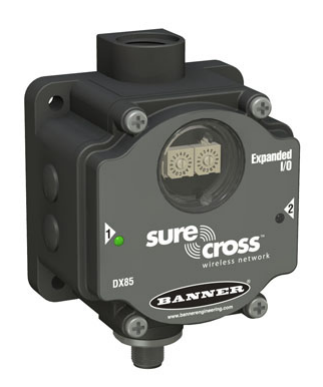

Dutes actions Dutes actions Dutes

DX85 IP67 Housing Model

DX85..C IP20 Housing Model

| Models       | Description                                                                                                  | List Price |
|--------------|----------------------------------------------------------------------------------------------------|------------|
| DX85M6P6     | DX85 Modbus RTU Remote I/O, 6 Discrete IN, 6 Discrete OUT                                                    | \$475      |
| DX85M4P4M2M2 | DX85 Modbus RTU Remote I/O, 4 Discrete IN, 4 Discrete OUT, 2 Analog IN, 2 Analog OUT (0 to 20 mA)            | \$475      |
| DX85M4P8     | DX85 Modbus RTU Remote I/O, 4 Discrete IN, 8 Discrete OUT                                                    | \$475      |
| DX85M8P4     | DX85 Modbus RTU Remote I/O, 8 Discrete IN, 4 Discrete OUT                                                    | \$475      |
| DX85M0P0M4M4 | DX85 Modbus RTU Remote I/O, 4 Analog IN, 4 Analog OUT (0 to 20 mA)                                           | \$475      |
| DX85M-P7     | DX85 Modbus RTU Remote I/O, Up to 12 sinking inputs or up to 12 NMOS sinking outputs (for a total of 12 I/O) | \$475      |
| DX85M-P8     | DX85 Modbus RTU Remote I/O, Up to 12 sourcing inputs or up to 12 sourcing outputs (for a total of 12 I/O)    | \$475      |

Note: Add a "C" to the end of any DX85 model to order that I/O mix with an IP20 housing. The IP20 models are Class I, Division 2 certified when installed in a suitable enclosure.

### 11.6.3 Sensors

#### 11.6.3 Sensors Optimized for Use with FlexPower Devices

The following sensors are optimized for use with the FlexPower Nodes.

| Models          | Description                                                                                                    | Datasheet | List Price |                                       |
|-----------------|----------------------------------------------------------------------------------------------------|-----------|------------|---------------------------------------|
| SM312LPQD-78447 | MINI-BEAM, Low Power, 5V, Polarized<br>Retroreflective, 3 m                                                              | 134420    | \$106      | 2                                     |
| SM312DQD-78419  | MINI-BEAM, Low Power, 5V, Diffuse, 38 cm                                                                                 |           | \$99       |                                       |
| QT50ULBQ6-75390 | Ultrasonic, QT50U, 200 mm to 8 m Range                                                                                   |           | \$626      |                                       |
| QS30WEQ         | WORLD-BEAM Photoelectric Emitter, QS30 (Max<br>Range: 100 feet, 10x excess gain at 50 feet), 1-wire<br>serial interface  | 140987    | \$70       |                                       |
| QS30WRQ         | WORLD-BEAM Photoelectric Receiver, QS30 (Max<br>Range: 100 feet, 10x excess gain at 50 feet), 1-wire<br>serial interface |           | \$91       | Î Î Î Î Î Î Î Î Î Î Î Î Î Î Î Î Î Î Î |
| M12FTH3Q        | Temperature and Humidity Sensor, RS-485 Modbus interface                                                                 |           | \$185      |                                       |
| M12FT3Q         | Temperature Sensor, RS-485 Modbus interface                                                                              | 163751    | \$125      |                                       |

### 11.6.3 Other Sensors

Other sensors or sensor components include:

| Models                    | Description                                                                                                    | List Price |
|---------------------------|----------------------------------------------------------------------------------------------------|------------|
| BWA-THERMISTOR-001        | NTC Thermistor, 2.2 KOhms, +/-0.2%C, blue bead (For models: DX80N9X2S2N2T/C, DX99N9X2S2N0T4X0A0, and DX99N9X1S2N0T4X0D0)       | \$9        |
| BWA-THERMISTOR-002        | NTC Thermistor, 10 KOhms, +/-0.2%C, black bead (For Performance models - P1/C/E, and MultiHop models M-H1/C/E), 2 pack         | \$12       |
| BWA-S612-30-100           | NoShok Series 612 Submersible Level Transmitter, model 612-30-1-1-N-100, 0 to 30 psig, 100' cable                              | \$979      |
| BWA-S612-15-100           | NoShok Series 612 Submersible Level Transmitter, model 612-15-1-1-N-100, 0 to 15 psig, 100' cable                              | \$979      |
| BWA-625-5000-1-1-8-25     | NoShok Series 625 Intrinsically Safe Pressure Transmitter, model 625-5000-1-1-8-25, 0 to 5000 psig, 1/2" NPT,4–20mA, M12 QD    | \$753      |
| BWA-625-10000-1-1-8-25    | NoShok Series 625 Intrinsically Safe Pressure Transmitter, model 625-10000-1-1-8-25, 0 to 10000 psig, 1/2" NPT, 4–20mA, M12 QD | \$753      |
| BWA-P-RKGV 5.33T-1727-2.0 | Cable, female M12 4-pin, blue PVC, SS connector, for NoShok Series 625 IS Pressure Transmitter                                 |            |
| BWA-ACC-SEN-SDI           | Acclima SDI-12 Soil Moisture Transducer                                                                                        | \$224      |

## Sensors with a Serial Interface

The following sensors are designed to be used with any of the 1-Wire Serial Interface Nodes.

| Models   | Description                                                                                                    | Datasheet | List Price |   |
|----------|----------------------------------------------------------------------------------------------------|-----------|------------|---|
| M12FTH4Q | Temperature and Humidity Sensor, ±2% Accuracy, 1-wire serial interface<br>(Requires a 5-pin threaded M12/Euro-style double-ended cordset less than 3 meters long, such as model DEE28-5xD.) |           | \$175      | 1 |
|          | Tomporature Sonsor with 1 wire sorial interface                                                                                                    | 162669    |            | 1 |
| M12FT4Q  | (Requires a 5-pin threaded M12/Euro-style double-ended cordset<br>less than 3 meters long, such as model DEE2R-5xD.)                                                                        |           | \$115      | Ť |
| QM42VT1  | Vibration and Temperature Sensor with 1-wire serial interface                                                                                                    | 186209    | \$195      |   |

## Replacement Filters

| Replacement Filters | Description                                                                       |  |
|---------------------|-----------------------------------------------------------------------------------|--|
| FTH-FIL-001         | Aluminum grill filter cap (factory default, ships with M12FT*Q sensors)           |  |
| FTH-FIL-002         | Stainless steel, sintered to 10 micrometer porosity (for high dust environments.) |  |

## 11.6.4 Cables

### Ethernet Cables

Use a crossover cable to connect the GatewayPro or DX83 Ethernet Bridge to a host system without using an Ethernet switchbox or hub. When using a switchbox or hub, use a straight cable.

| Models   | Description                                     | List Price |
|----------|-------------------------------------------------|------------|
| BWA-E2M  | Ethernet cable, RSCD RJ45 440, 2 m              | \$41       |
| BWA-E8M  | Ethernet cable, RSCD RJ45 440, 8 m              | \$71       |
| BWA-EX2M | Ethernet cable, crossover, RSCD RJ45CR 440, 2 m | \$41       |

## Adapter Cables

| Models                        | Description                                                                                                    | List Price |       |
|-------------------------------|----------------------------------------------------------------------------------------------------|------------|-------|
| BWA-HW-006                    | Adapter cable, USB to RS-485, for use with the User Configuration Tool software (UCT)                                                   | \$132      |       |
| <i>BWA-UCT-900</i><br>(shown) | Adapter cable with power, USB to RS-485, for use with<br>the User Configuration Tool software (UCT), supplies<br>power to 1 Watt radios | \$132      | OL OF |

### Splitter Cables

Use CSRB-M1250M125.47M125.73 to split power between two *Flex*Power or solar powered devices. DO NOT use this cable to connect a FlexPower devices to a 10 to 30 V dc powered device.

Use CSRB-M1253.28M1253.28M1253.28 to connect one *Flex*Power device (data radio, *Flex*Power Gateway, etc) to two power sources, such as the *Flex*Power Solar Supply and DX81P6 Battery Pack.

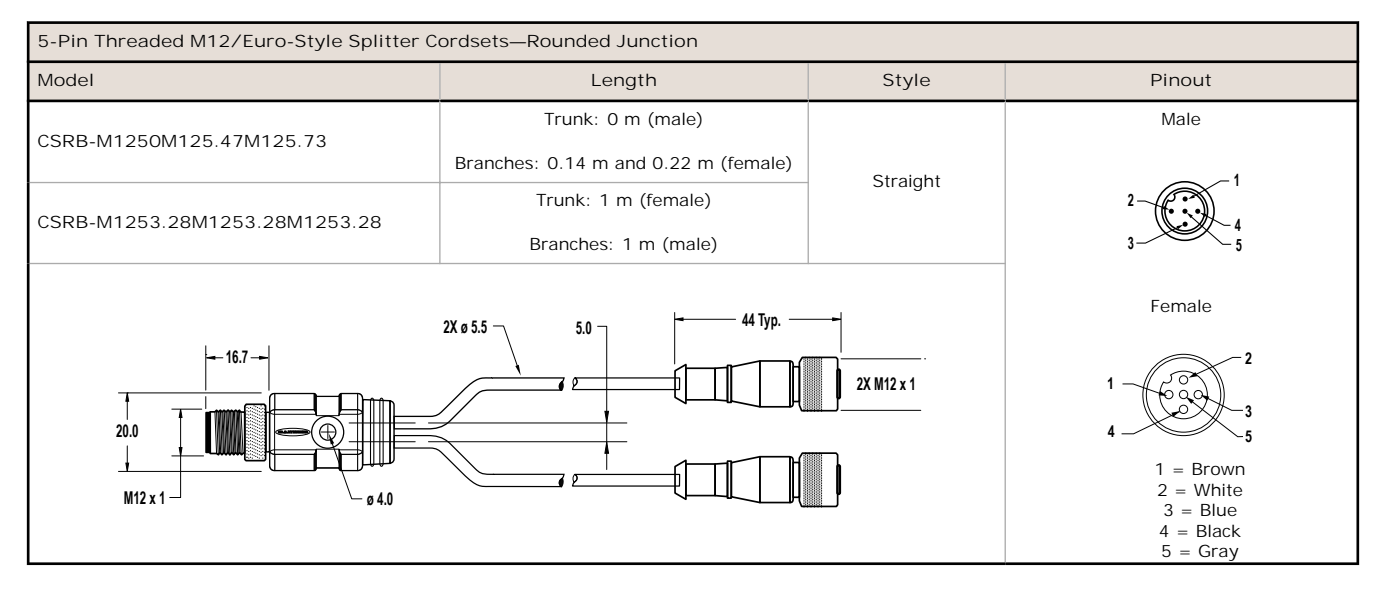

Use the following 4-pin splitter cables to split power between two 10 to 30 V dc powered devices, such as a data radio and Gateway, or between a DX85 and Gateway.

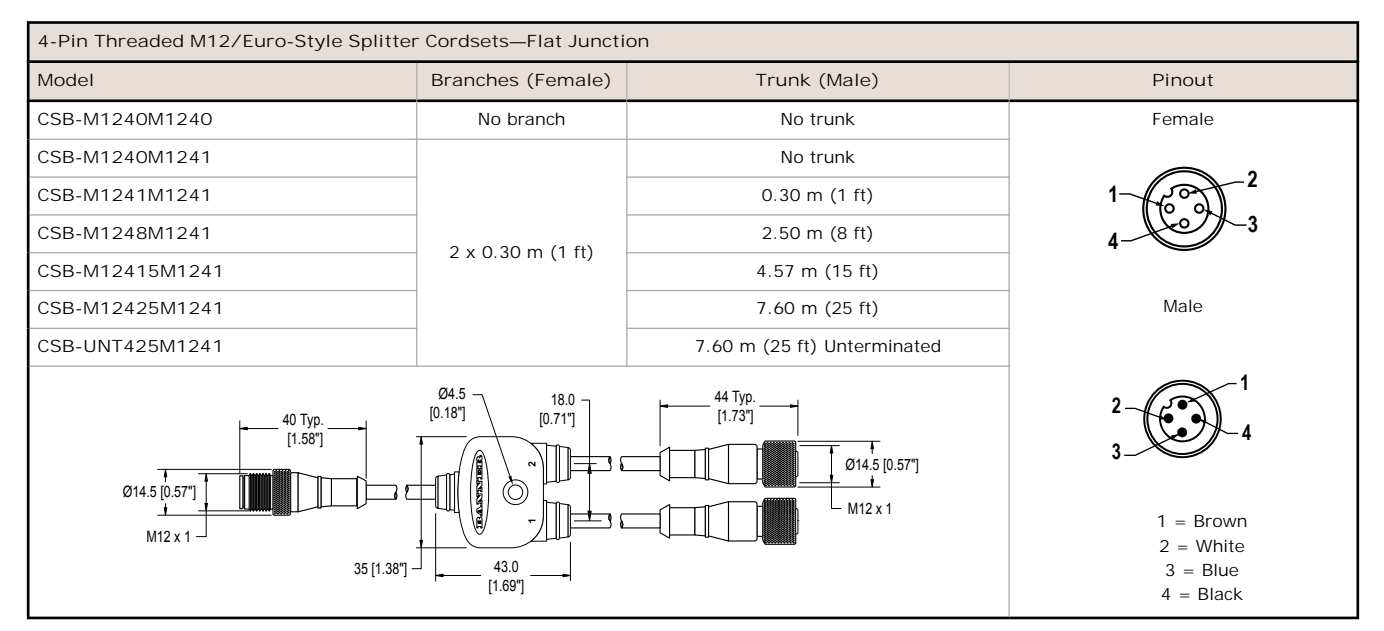

| Models     | Description                                                                                                    | List Price |  |
|------------|----------------------------------------------------------------------------------------------------|------------|--|
| BWA-HW-026 | Splitter cable, wall wart for external power split to 5-pin M12/<br>Euro-style male and 5-pin M12/Euro-style female (to power a<br>M-H at 1 Watt while configuring it through the MHCT) | \$75       |  |

| Other Splitter Cables         |                                                                                      |      |  |
|-------------------------------|--------------------------------------------------------------------------------------|------|--|
| Models Description List Price |                                                                                      |      |  |
| BWA-DRSPLITTER                | Splitter cable, DB9 Female (RS232) trunk to 5-pin M12/Euro-<br>style male and female | \$43 |  |

## Euro-Style Cordsets - Single Ended

Right-angle cordsets are not compatible with the DX70 devices. When facing the Node or Gateway toward you and the quick disconnect connection is facing down, the right-angle cables exit to the right.

When using the FlexPower Node with integrated battery, use a double ended cordset. For a FlexPower Node with external power supply, use a single ended cordset. If using the communication lines, the cable length cannot exceed 3 meters, or 10 feet.

| 5-Pin Threaded M12/Euro-Style Cordsets—Single Ended |                 |             |                       |                                                |  |
|-----------------------------------------------------|-----------------|-------------|-----------------------|------------------------------------------------|--|
| Model                                               | Length          | Style       | Dimensions            | Pinout (Female)                                |  |
| MQDC1-501.5                                         | 0.50 m (1.5 ft) |             | 44 Typ. ———           |                                                |  |
| MQDC1-506                                           | 1.83 m (6 ft)   |             |                       |                                                |  |
| MQDC1-515                                           | 4.57 m (15 ft)  | Straight    |                       |                                                |  |
| MQDC1-530                                           | 9.14 m (30 ft)  |             | M12 x 1 →<br>ø 14.5 → |                                                |  |
| MQDC1-506RA                                         | 1.83 m (6 ft)   |             |                       |                                                |  |
| MQDC1-515RA                                         | 4.57 m (15 ft)  | -           | 32 Typ.               | 1 Drewer                                       |  |
| MQDC1-530RA                                         | 9.14 m (30 ft)  | Right-Angle |                       | 2 = White<br>3 = Blue<br>4 = Black<br>5 = Gray |  |

| Models      | Description                                                                                                    |
|-------------|----------------------------------------------------------------------------------------------------|
| BWA-QD5.5   | Prewired 5-pin M12/Euro-style quick disconnect (QD), 1/2-14 NBSM                                                              |
| BWA-QD8.5   | Prewired, 8-pin M12/Euro-style quick disconnect (QD), 1/2-14 NBSM                                                             |
| BWA-QD12.5  | Prewired 12-pin M12/Euro-style quick disconnect (QD), 1/2-14 NBSM                                                             |
| FIC-M12F4   | 4-pin M12/Euro-style straight female field-wireable connector                                                                 |
| DEUR-506.6C | 1.83 m (6 ft) cordset with a 5-pin M12/Euro-style straight male quick disconnect (QD) and straight female QD                  |
| MQDMC-401   | 300 mm (12 in) cordset with a 4-pin M12/Euro-style straight male quick disconnect (QD), single ended, longer for DX80C models |

## Euro-Style Cordsets - Double Ended

When using the FlexPower Node with integrated battery, use a double ended cordset. When using a FlexPower Node with external power supply, use a single ended cordset. If using the communication lines, the cable length cannot exceed 3 meters (10 ft).

| 5-Pin Threaded M12/Euro-Style Cordsets—Double Ended and Less Than 3 m Long |               |                                   |                                                                                              |                                                                                                    |  |
|----------------------------------------------------------------------------|---------------|-----------------------------------|----------------------------------------------------------------------------------------------|----------------------------------------------------------------------------------------------------|--|
| Model                                                                      | Length        | Style                             | Dimensions                                                                                   | Pinout                                                                                                    |  |
| DEE2R-51D                                                                  | 0.31 m (1 ft) |                                   |                                                                                              | Male                                                                                                    |  |
| DEE2R-53D                                                                  | 0.91 m (3 ft) |                                   |                                                                                              |                                                                                                    |  |
| DEE2R-58D                                                                  | 2.44 m (8 ft) | Female Straight/<br>Male Straight | 40 Typ.<br>M12 x 1<br>0 14.5<br>44 Typ.<br>44 Typ.<br>M12 x 1<br>0 14.5<br>M12 x 1<br>0 14.5 | Female<br>Female<br>1 + 5<br>1 + 5<br>1 + 5<br>1 + 5<br>1 + 5<br>1 + 5<br>1 + 5<br>2 + 5<br>1 + 5<br>3 + 5<br>3 + 5<br>3 + 5<br>3 + 5<br>3 + 5<br>4 + 5<br>3 + 5<br>3 + 5<br>3 + 5<br>4 + 5<br>3 + 5<br>3 + |  |

## Other Cables

| Models         | Description                         | List Price |
|----------------|-------------------------------------|------------|
| BWA-RIBBON-001 | Ribbon cable, 20-pin DBL socket     | \$9        |
| BWA-HW-010     | Cable, FlexPower Current Monitoring | \$59       |

## 11.6.5 Hardware and Replacement Parts

| Models     | Description                                                                                                    | List Price |
|------------|----------------------------------------------------------------------------------------------------|------------|
| BWA-HW-002 | DX80 Access Hardware Kit<br>Plastic threaded plugs, PG-7 (4)<br>Nylon gland fittings, PG-7 (4)<br>Hex nuts, PG-7 (4)<br>Plug, 1/2-inch NPT<br>Nylon gland fitting, 1/2-inch NPT | \$25       |
| BWA-HW-003 | PTFE Tape, 1/4 inches wide, 600 inches long                                                                                                    | \$4        |
| BWA-HW-004 | Replacement Seals<br>O-ring, rotary access cover, PG21 (2)<br>O-ring, body gasket (2)<br>Access cover, rotary dials, clear plastic (2)                                          | \$5        |
| BWA-HW-009 | Solar assembly hardware pack, includes brackets, bolts, and set screws                                                                                                    | \$12       |
| BWA-HW-007 | Housing Kit, DX80, top and bottom, 10 pieces                                                                                                    | \$100      |
| BWA-HW-008 | Housing Kit, DX81, top and bottom, 10 pieces                                                                                                    | \$100      |
| BWA-HW-044 | Terminal header for the MultiHop Ethernet Data Radio                                                                                                    | \$15       |
| BWA-HW-011 | Terminal Block Headers, IP20, 2 pack                                                                                                    | \$22       |
| BWA-HW-012 | DX99 Antenna Extension Pack<br>Screw, M4-0.7 x 20, pan head, black steel<br>Flexible Antenna Cable, 12 inches, SMA male to SMA female                                           | \$42       |
| BWA-HW-032 | Access hardware for the E housing, one 1/2-inch plug, one 1/2-inch gland                                                                                                    | \$15       |
| BWA-HW-037 | Clear plastic retaining ring for DX99 metal housings, 10 pack                                                                                                    | \$20       |

## 11.6.6 Cable Glands and Plugs

| Models            | Description                                                                         | List Price |   |
|-------------------|-------------------------------------------------------------------------------------|------------|---|
| BWA-HP.5-10       | Dummy Hole Plugs, 1/2-inch NPT, 10 pieces                                           | \$5        |   |
| BWA-HW-031        | Vent Plug, 1/2" NPT, IP67                                                           | \$50       |   |
| BWA-CG.5-10       | Cable Glands, 1/2-inch NPT, 10 pieces, Cordgrips for cable diameters 0.17" to 0.45" | \$32       |   |
| BWA-CG.5-3X5.6-10 | Cable Glands, 1/2-inch NPT, Cordgrip for 3 holes of 2.8 to 5.6 mm diam, 10 Pack     | \$32       |   |
| BWA-CG.5-2X2.5-10 | Cable Glands, 1/2-inch NPT, Cordgrip for 2 holes of 1.2 to 2.5 mm diam, 10 Pack     | \$32       |   |
| BWA-CG.5-6X4.0-10 | Cable Glands, 1/2-inch NPT, Cordgrip for 6 holes of 2 to 4 mm diam, 10 Pack         | \$32       | 6 |
| BWA-CG.5-6X3.0-10 | Cable Glands, 1/2-inch NPT, Cordgrip for 6 holes of 1.5 to 3 mm diam, 10 Pack       | \$32       |   |

## 11.6.7 Metal Housing Accessories

| Model No.    | Description                                                                                                    | List Price |                                                                                                    |
|--------------|----------------------------------------------------------------------------------------------------|------------|----------------------------------------------------------------------------------------------------|
| BWA-HW-016   | Antenna Feedthrough, Stainless Steel, 1/2" NPT                                                                                 | \$62       |                                                                                                    |
| BWA-HW-017   | Antenna Feedthrough, Stainless Steel, 3/4" NPT                                                                                 | \$66       | and the second second s |
| BWA-HW-012   | DX99 Antenna Extension Pack (M4-0.7 $\times$ 20 black steel pan head screw, flexible antenna cable 12" SMA male to SMA female) | \$42       |                                                                                                    |
| BWA-HW-037   | Clear plastic retaining ring for DX99 metal housings (10 pack)                                                                 | \$20       |                                                                                                    |
| BWA-AXFS0130 | AXF <sup>™</sup> Explosion-Proof Antenna Coupler                                                                               |            |                                                                                                    |

| Omni-Directional Dome Antennas |             |                      |                  |            |  |
|--------------------------------|-------------|----------------------|------------------|------------|--|
| Models                         | Frequency   | Description          | Connection       | List Price |  |
| BWA-902-001                    |             | 2 dBi, 18-inch cable | 1/2" SS NPT Port | \$140      |  |
| BWA-902-002                    | 900 IVII 12 | 2 dBi, 18-inch cable | 3/4" SS NPT Port | \$140      |  |
| BWA-202-001                    |             | 2 dBi, 18-inch cable | 1/2" SS NPT Port | \$140      |  |
| BWA-202-002                    | 2.4 GHz     | 2 dBi, 18-inch cable | 3/4" SS NPT Port | \$140      |  |

<sup>6</sup> Shown with PTFE tape wrapping

## 12 Radio Certifications

Banner's SureCross product line is certified by the FCC, European Union, and many other countries for operation within specific radio frequencies.

## 12.1 FCC Certification, 900MHz

The DX80 Module complies with Part 15 of the FCC rules and regulations.

FCC ID: TGUDX80 This device complies with Part 15 of the FCC Rules. Operation is subject to the following two conditions: (1) this device may not cause harmful interference, and (2) this device must accept any interference received, including interference that may cause undesired operation.

#### 12.1 FCC Notices

IMPORTANT: The DX80 Modules have been certified by the FCC for use with other products without any further certification (as per FCC section 2.1091). Changes or modifications not expressly approved by the manufacturer could void the user's authority to operate the equipment.

IMPORTANT: The DX80 Modules have been certified for fixed base station and mobile applications. If modules will be used for portable applications, the device must undergo SAR testing.

IMPORTANT: If integrated into another product, the FCC ID label must be visible through a window on the final device or it must be visible when an access panel, door, or cover is easily removed. If not, a second label must be placed on the outside of the final device that contains the following text: Contains FCC ID: TGUDX80.

#### 12.1 Note

This equipment has been tested and found to comply with the limits for a Class B digital device, pursuant to Part 15 of the FCC Rules. These limits are designed to provide reasonable protection against harmful interference in a residential installation. This equipment generates, uses, and can radiate radio frequency energy and, if not installed and used in accordance with the instructions, may cause harmful interference to radio communications. However, there is no guarantee that interference will not occur in a particular installation. If this equipment does cause harmful interference to radio or television reception, which can be determined by turning the equipment off and on, the user is encouraged to try to correct the interference by one or more of the following measures:

- · Reorient or relocate the receiving antenna,
- · Increase the separation between the equipment and receiving module,
- Connect the equipment into an outlet on a circuit different from that to which the receiving module is connected, and/or
- Consult the dealer or an experienced radio/TV technician for help.

Antenna Warning WARNING: This device has been tested with Reverse Polarity SMA connectors with the antennas listed in Table 1 Appendix A. When integrated into OEM products, fixed antennas require installation preventing end-users from replacing them with non-approved antennas. Antennas not listed in the tables must be tested to comply with FCC Section 15.203 (unique antenna connectors) and Section 15.247 (emissions).

#### 12.1 FCC Approved Antennas

WARNING: This equipment is approved only for mobile and base station transmitting devices. Antenna(s) used for this transmitter must be installed to provide a separation distance of at least 20 cm from all persons and must not be collocated or operating in conjunction with any other antenna or transmitter.

DX80 Module may be used only with Approved Antennas that have been tested with this module.

| Model Number | Antenna Type                     | Maximum Gain |
|--------------|----------------------------------|--------------|
|              | Integral antenna                 | Unity gain   |
| BWA-901-x    | Omni, 1/4 wave dipole            | ≤2 dBi       |
| BWA-902-C    | Omni, 1/2 wave dipole, Swivel    | ≤2 dBi       |
| BWA-906-A    | Omni Wideband, Fiberglass Radome | ≤8.2 dBi     |
| BWA-905-B    | Omni Base Whip                   | ≤7.2 dBi     |
| BWA-9Y10-A   | Yagi                             | ≤10 dBi      |

Table 1. Type certified antennas

## 12.2 FCC Certification, 900 MHz, 1 Watt Radios

The DX80 Module complies with Part 15 of the FCC rules and regulations.

FCC ID: UE3RM1809 This device complies with Part 15 of the FCC Rules. Operation is subject to the following two conditions: (1) this device may not cause harmful interference, and (2) this device must accept any interference received, including interference that may cause undesired operation.

#### 12.2 FCC Notices

IMPORTANT: The radio modules have been certified by the FCC for use with other products without any further certification (as per FCC section 2.1091). Changes or modifications not expressly approved by the manufacturer could void the user's authority to operate the equipment.

IMPORTANT: The radio modules have been certified for fixed base station and mobile applications. If modules will be used for portable applications, the device must undergo SAR testing.

IMPORTANT: If integrated into another product, the FCC ID label must be visible through a window on the final device or it must be visible when an access panel, door, or cover is easily removed. If not, a second label must be placed on the outside of the final device that contains the following text: Contains FCC ID: UE3RM1809.

#### 12.2 Note

This equipment has been tested and found to comply with the limits for a Class B digital device, pursuant to Part 15 of the FCC Rules. These limits are designed to provide reasonable protection against harmful interference in a residential installation. This equipment generates, uses, and can radiate radio frequency energy and, if not installed and used in accordance with the instructions, may cause harmful interference to radio communications. However, there is no guarantee that interference will not occur in a particular installation. If this equipment does cause harmful interference to radio or television reception, which can be determined by turning the equipment off and on, the user is encouraged to try to correct the interference by one or more of the following measures:

- · Reorient or relocate the receiving antenna,
- Increase the separation between the equipment and receiving module,
- Connect the equipment into an outlet on a circuit different from that to which the receiving module is connected, and/or
- Consult the dealer or an experienced radio/TV technician for help.

Antenna WARNING: This device has been tested with Reverse Polarity SMA connectors with the antennas listed in Table 1 Appendix A. When integrated into OEM products, fixed antennas require installation preventing end-users from replacing them with non-approved antennas. Antennas not listed in the tables must be tested to comply with FCC Section 15.203 (unique antenna connectors) and Section 15.247 (emissions).

#### 12.2 FCC Approved Antennas

WARNING: This equipment is approved only for mobile and base station transmitting devices. Antenna(s) used for this transmitter must be installed to provide a separation distance of at least 20 cm from all persons and must not be collocated or operating in conjunction with any other antenna or transmitter.

| Model Number | Antenna Type                     | Maximum Gain | Minimum Required Cable/<br>Connector Loss |
|--------------|----------------------------------|--------------|-------------------------------------------|
| -            | Integral Antenna                 | Unity gain   | 0                                         |
| BWA-901-x    | Omni, 1/4 wave dipole            | ≤2 dBi       | 0                                         |
| BWA-902-C    | Omni, 1/2 wave dipole, Swivel    | ≤2 dBi       | 0                                         |
| BWA-906-A    | Omni Wideband, Fiberglass Radome | ≤8.2 dBi     | 2.2 dB                                    |
| BWA-905-B    | Omni Base Whip                   | ≤7.2 dBi     | 1.2 dB                                    |
| BWA-9Y10-A   | Yagi                             | ≤10 dBi      | 4 dB                                      |

DX80 Module may be used only with Approved Antennas that have been tested with this module.

## 12.3 FCC Certification, 2.4GHz

The DX80 Module complies with Part 15 of the FCC rules and regulations.

FCC ID: UE300DX80-2400 This device complies with Part 15 of the FCC Rules. Operation is subject to the following two conditions: (1) this device may not cause harmful interference, and (2) this device must accept any interference received, including interference that may cause undesired operation.

#### 12.3 FCC Notices

IMPORTANT: The DX80 Modules have been certified by the FCC for use with other products without any further certification (as per FCC section 2.1091). Changes or modifications not expressly approved by the manufacturer could void the user's authority to operate the equipment.

IMPORTANT: The DX80 Modules have been certified for fixed base station and mobile applications. If modules will be used for portable applications, the device must undergo SAR testing.

IMPORTANT: If integrated into another product, the FCC ID label must be visible through a window on the final device or it must be visible when an access panel, door, or cover is easily removed. If not, a second label must be placed on the outside of the final device that contains the following text: Contains FCC ID: UE300DX80-2400.

#### 12.3 Note

This equipment has been tested and found to comply with the limits for a Class B digital device, pursuant to Part 15 of the FCC Rules. These limits are designed to provide reasonable protection against harmful interference in a residential installation. This equipment generates, uses, and can radiate radio frequency energy and, if not installed and used in accordance with the instructions, may cause harmful interference to radio communications. However, there is no guarantee that interference will not occur in a particular installation. If this equipment does cause harmful interference to radio or television reception, which can be determined by turning the equipment off and on, the user is encouraged to try to correct the interference by one or more of the following measures:

- · Reorient or relocate the receiving antenna,
- · Increase the separation between the equipment and receiving module,
- Connect the equipment into an outlet on a circuit different from that to which the receiving module is connected, and/or
- Consult the dealer or an experienced radio/TV technician for help.

Antenna Warning WARNING: This device has been tested with Reverse Polarity SMA connectors with the antennas listed in Table 1 Appendix A. When integrated into OEM products, fixed antennas require installation preventing end-users from replacing them with non-approved antennas. Antennas not listed in the tables must be tested to comply with FCC Section 15.203 (unique antenna connectors) and Section 15.247 (emissions).

#### 12.3 FCC Approved Antennas

WARNING: This equipment is approved only for mobile and base station transmitting devices. Antenna(s) used for this transmitter must be installed to provide a separation distance of at least 20 cm from all persons and must not be collocated or operating in conjunction with any other antenna or transmitter.

DX80 Module may be used only with Approved Antennas that have been tested with this module.

| Model Number | Antenna Type                  | Maximum Gain |
|--------------|-------------------------------|--------------|
|              | Integral antenna              | Unity gain   |
| BWA-202-C    | Omni, 1/2 wave dipole, Swivel | ≤2 dBi       |
| BWA-205-C    | Omni, Collinear, Swivel       | ≤5 dBi       |
| BWA-207-C    | Omni, Coaxial Sleeve, Swivel  | ≤7 dBi       |

## 12.4 Certified For Use in the Following Countries

The Sure Cross<sup>®</sup> radio devices are approved for use in the following countries.

|              | Radio Modules    |                  |                 |
|--------------|------------------|------------------|-----------------|
| Country      | 900 MHz (150 mW) | 900 MHz (1 Watt) | 2.4 GHz (65 mW) |
| Australia    |                  |                  | x               |
| Austria      |                  |                  | x               |
| Bahamas, The | x                |                  | x               |

|                             |                  | Radio Modules    |                 |
|-----------------------------|------------------|------------------|-----------------|
| Country                     | 900 MHz (150 mW) | 900 MHz (1 Watt) | 2.4 GHz (65 mW) |
| Bahrain, Kingdom of         |                  |                  | х               |
| Belgium                     |                  |                  | х               |
| Brazil                      |                  |                  | х               |
| Bulgaria                    |                  |                  | х               |
| Canada                      | x                | x                | х               |
| Chile                       |                  |                  | х               |
| China, People's Republic of |                  |                  | х               |
| Colombia                    | х                |                  | x               |
| Cyprus                      |                  |                  | x               |
| Czech Republic              |                  |                  | х               |
| Denmark                     |                  |                  | x               |
| Ecuador                     |                  |                  | x               |
| El Salvador                 |                  |                  | x               |
| Estonia                     |                  |                  | х               |
| Egypt                       |                  |                  | х               |
| Finland                     |                  |                  | х               |
| France                      |                  |                  | x               |
| Germany                     |                  |                  | x               |
| Greece                      |                  |                  | x               |
| Guatemala                   | х                |                  | x               |
| Hungary                     |                  |                  | x               |
| Iceland                     |                  |                  | x               |
| India                       |                  |                  | x               |
| Ireland                     |                  |                  | x               |
| Israel                      |                  |                  | x *             |
| Italy                       |                  |                  | x               |
| Korea, Republic of (South)  |                  |                  | x               |
| Latvia                      |                  |                  | х               |
| Liechtenstein               |                  |                  | x               |
| Lithuania                   |                  |                  | x               |
| Luxembourg                  |                  |                  | x               |
| Malta                       |                  |                  | x               |
| Mexico                      | х                | x                | x               |
| Netherlands                 |                  |                  | x               |
| New Zealand                 |                  |                  | x               |
| Norway                      |                  |                  | x               |
| Oman, Sultanate of          |                  |                  | x               |
| Pakistan                    |                  |                  | x               |
| Panama                      | х                |                  | x               |
| Poland                      |                  |                  | x               |
| Portugal                    |                  |                  | x               |
| Romania                     |                  |                  | x               |
| Saudi Arabia, Kingdom of    |                  |                  | x               |
| Singapore                   |                  |                  | x               |
| Slovakia                    |                  |                  | x               |

|                            | Radio Modules    |                  |                 |
|----------------------------|------------------|------------------|-----------------|
| Country                    | 900 MHz (150 mW) | 900 MHz (1 Watt) | 2.4 GHz (65 mW) |
| Slovenia                   |                  |                  | х               |
| South Africa               |                  |                  | х               |
| Spain                      |                  |                  | x               |
| Sweden                     |                  |                  | х               |
| Switzerland                |                  |                  | х               |
| Taiwan (Republic of China) |                  |                  | x **            |
| Thailand                   |                  |                  | x               |
| Turkey                     |                  |                  | ×               |
| United Arab Emirates       |                  |                  | x               |
| United Kingdom             |                  |                  | х               |
| United States of America   | x                | х                | x               |

Bulgaria - Authorization required for outdoor and public service use.

Canada- This Class A digital apparatus meets all requirements of the Canadian Interference Causing Equipment Regulations. Operation is subject to the following two conditions: (1) this device may not cause harmful interference, and (2) this device must accept any interference received, including interference that may cause undesired operation.

Cet appareil numérique de la classe A respecte toutes les exigences du Règlement sur le matériel brouiller du Canada. Le present appareil numérique n'emet pas de bruits radioélectriques dépassant les limites applicables aux appareils numeriques de le Classe A préscrites dans le Reglement sur le brouillage radioélectrique édits par le ministere des Communications du Canada.

France - In Guyane (French Guiana) and La Réunion (Reunion Island), outdoor use not allowed.

\* I srael - DX80 and DX99 models are certified for the external antenna models only.

Italy - If used outside of own premises, general authorization is required.

Luxembourg - General authorization is required for public service.

\*\* Taiwan - Taiwan is certified to operate specific DX70, DX80, and DX99 models. For a list of specific models, refer to the certificate.

#### 12.4 Additional Statements - 900 MHz

This device has been designed to operate with the antennas listed on Banner Engineering's website and having a maximum gain of 9 dBm. Antennas not included in this list or having a gain greater that 9 dBm are strictly prohibited for use with this device. The required antenna impedance is 50 ohms.

To reduce potential radio interference to other users, the antenna type and its gain should be so chosen such that the equivalent isotropically radiated power (EIRP) is not more than that permitted for successful communication.

#### 12.4 Transmit Power Levels

The Sure Cross wireless products were certified for use in these countries using the standard antenna that ships with the product. When using other antennas, verify you are not exceeding the transmit power levels allowed by local governing agencies.

## 12.5 Exporting Sure Cross® Radios

Exporting Sure Cross<sup>®</sup> Radios. It is our intent to fully comply with all national and regional regulations regarding radio frequency emissions. Customers who want to re-export this product to a country other than that to which it was sold must ensure the device is approved in the destination country. A list of approved countries appears in the *Radio Certifications* section of the product manual. The Sure Cross wireless products were certified for use in these countries using the antenna that ships with the product. When using other antennas, verify you are not exceeding the transmit power levels allowed by local governing agencies. Consult with Banner Engineering Corp. if the destination country is not on this list.

## 13 Warnings

Antenna Installations. Install and properly ground a qualified surge suppressor when installing a remote antenna system. Remote antenna configurations installed without surge suppressors invalidate the manufacturer's warranty. Keep the ground wire as short as possible and make all ground connections to a single-point ground system to ensure no ground loops are created. No surge suppressor can absorb all lightning strikes; do not touch the Sure Cross<sup>®</sup> device or any equipment connected to the Sure Cross evice during a thunderstorm.

Exporting Sure Cross<sup>®</sup> Radios. It is our intent to fully comply with all national and regional regulations regarding radio frequency emissions. Customers who want to re-export this product to a country other than that to which it was sold must ensure the device is approved in the destination country. A list of approved countries appears in the *Radio Certifications* section of the product manual. The Sure Cross wireless products were certified for use in these countries using the antenna that ships with the product. When using other antennas, verify you are not exceeding the transmit power levels allowed by local governing agencies. Consult with Banner Engineering Corp. if the destination country is not on this list.

Violating Warnings. The manufacturer does not take responsibility for the violation of any warning listed in this document. Make no modifications to this product; any modifications to this product not expressly approved by Banner Engineering could void the user's authority to operate the product. All specifications published in this document are subject to change; Banner reserves the right to modify product specifications or update documentation at any time. For the most recent version of any documentation, refer to: www.bannerengineering.com. <sup>©</sup> Banner Engineering Corp. All rights reserved.

### 13.1 Banner Engineering Corp Limited Warranty

Banner Engineering Corp. warrants its products to be free from defects in material and workmanship for one year following the date of shipment. Banner Engineering Corp. will repair or replace, free of charge, any product of its manufacture which, at the time it is returned to the factory, is found to have been defective during the warranty period. This warranty does not cover damage or liability for misuse, abuse, or the improper application or installation of the Banner product.

THIS LIMITED WARRANTY IS EXCLUSIVE AND IN LIEU OF ALL OTHER WARRANTIES WHETHER EXPRESS OR IMPLIED (INCLUDING, WITHOUT LIMITATION, ANY WARRANTY OF MERCHANTABILITY OR FITNESS FOR A PARTICULAR PURPOSE), AND WHETHER ARISING UNDER COURSE OF PERFORMANCE, COURSE OF DEALING OR TRADE USAGE.

This Warranty is exclusive and limited to repair or, at the discretion of Banner Engineering Corp., replacement. IN NO EVENT SHALL BANNER ENGINEERING CORP. BE LIABLE TO BUYER OR ANY OTHER PERSON OR ENTITY FOR ANY EXTRA COSTS, EXPENSES, LOSSES, LOSS OF PROFITS, OR ANY INCIDENTAL, CONSEQUENTIAL OR SPECIAL DAMAGES RESULTING FROM ANY PRODUCT DEFECT OR FROM THE USE OR INABILITY TO USE THE PRODUCT, WHETHER ARISING IN CONTRACT OR WARRANTY, STATUTE, TORT, STRICT LIABILITY, NEGLIGENCE, OR OTHERWISE.

Banner Engineering Corp. reserves the right to change, modify or improve the design of the product without assuming any obligations or liabilities relating to any product previously manufactured by Banner Engineering Corp.

## 13.2 Contact Us

#### Corporate Headquarters

Address: Banner Engineering Corporate 9714 Tenth Avenue North Minneapolis, Minnesota 55441, USA

#### Europe

Address: Banner Engineering EMEA Park Lane Culliganlaan 2F Diegem B-1831, Belgium

#### Turkey

Address: Banner Engineering Turkey Barbaros Mah. Uphill Court Towers A Blok D:49 34746 Batı Ataşehir İstanbul Türkiye

#### India

Address: Banner Engineering India Pune Head Quarters Office No. 1001, 10th Floor Sai Capital, Opp. ICC Senapati Bapat Road Pune 411016, India Phone: +1 763 544 3164 Website: www.bannerengineering.com

Phone: +32 (0)2 456 0780 Website: www.bannerengineering.com/eu Email: mail@bannerengineering.com

Phone: +90 216 688 8282 Website: www.bannerengineering.com.tr Email: turkey@bannerengineering.com.tr

Phone: +91 (0) 206 640 5624 Website: www.bannerengineering.co.in Email: salesindia@bannerengineering.com

#### Mexico

#### Address:

Banner Engineering de Mexico Monterrey Head Office Edificio VAO Av. David Alfaro Siqueiros No.103 Col. Valle Oriente C.P.66269 San Pedro Garza Garcia, Nuevo Leon, Mexico

#### Brazil

Address: Banner do Brasil Rua Barão de Teffé nº 1000, sala 54 Campos Elíseos, Jundiaí - SP, CEP.: 13208-761, Brasil

#### China

Address: Banner Engineering Shanghai Rep Office Xinlian Scientific Research Building Level 12, Building 2 1535 Hongmei Road, Shanghai 200233, China

#### Japan

Address: Banner Engineering Japan Cent-Urban Building 305 3-23-15 Nishi-Nakajima Yodogawa-Ku Osaka 532-0011, Japan

#### Taiwan

Address: Banner Engineering Taiwan 8F-2, No. 308 Section 1, Neihu Road Taipei 114, Taiwan Phone: +52 81 8363 2714 or 01 800 BANNERE (toll free) Website: *www.bannerengineering.com.mx* Email: mexico@bannerengineering.com

Phone: +1 763 544 3164 Website: www.bannerengineering.com.br Email: brasil@bannerengineering.com

Phone: +86 212 422 6888 Website: www.bannerengineering.com.cn Email: sensors@bannerengineering.com.cn

Phone: +81 (0)6 6309 0411 Website: *www.bannerengineering.co.jp* Email: mail@bannerengineering.co.jp

Phone: +886 (0)2 8751 9966 Website: www.bannerengineering.com.tw Email: info@bannerengineering.com.tw

## Index А

antenna remote installation 26 antenna installation remote 23-26

### В

bad EE 80 battery integrated 67 battery life analog sensors 67 discrete sensors 68 measuring 70 temperature sensors 69 battery pack 6, 66, 67 battery replacement DX80 76 baud rate 44

#### С

certification FCC 99, 100 chemical exposure 22 collocation 23 continuous power from solar 73

### Е

ec XX 80 enclosure 21 error code RF device time-out 80

### F

FlexPower 6, 66, 67 fullscale 48, 49

#### G

gasket main body 75 ground 22 ground wire 23-26

#### Т

I/O isolation 23–26 input value 48, 49 integrated battery 67

#### L

lightning arrestor 23-26 link time-out 81

### Μ

mechanical stress 22 Modbus communication parameters 43, 44 Modbus time-out error code 80

#### Ν

network ID 41 no LCD 80 null 48, 49

### Ο

offset 48, 49 outdoor installations 21 overvoltage transients 22

### Ρ

parity 44 polling 81 power 10 to 30V dc 66 battery pack 6, 66, 67 FlexPower 6, 66, 67 solar 67 switch 66

#### R

radio link failure 81

radio time-out 80, 81 RF device time-out 80

#### S

seasonal changes 23 setting baud rate 44 setting parity 44 setting slave ID 43 slave ID 43 solar installation battery backup 73 parallel systems 72 range extension 73 solar power continuous power 73 span 48, 49 sunlight exposure 21 surge suppressors 23-26 switch power 66

### Т

time-out radio 80, 81

### U

units conversion 48, 49

### V

vibration 22

### W

warmup time 66 water exposure 21 weatherproofing 24